# EchidnaBlack

**Xabier Rosas** 

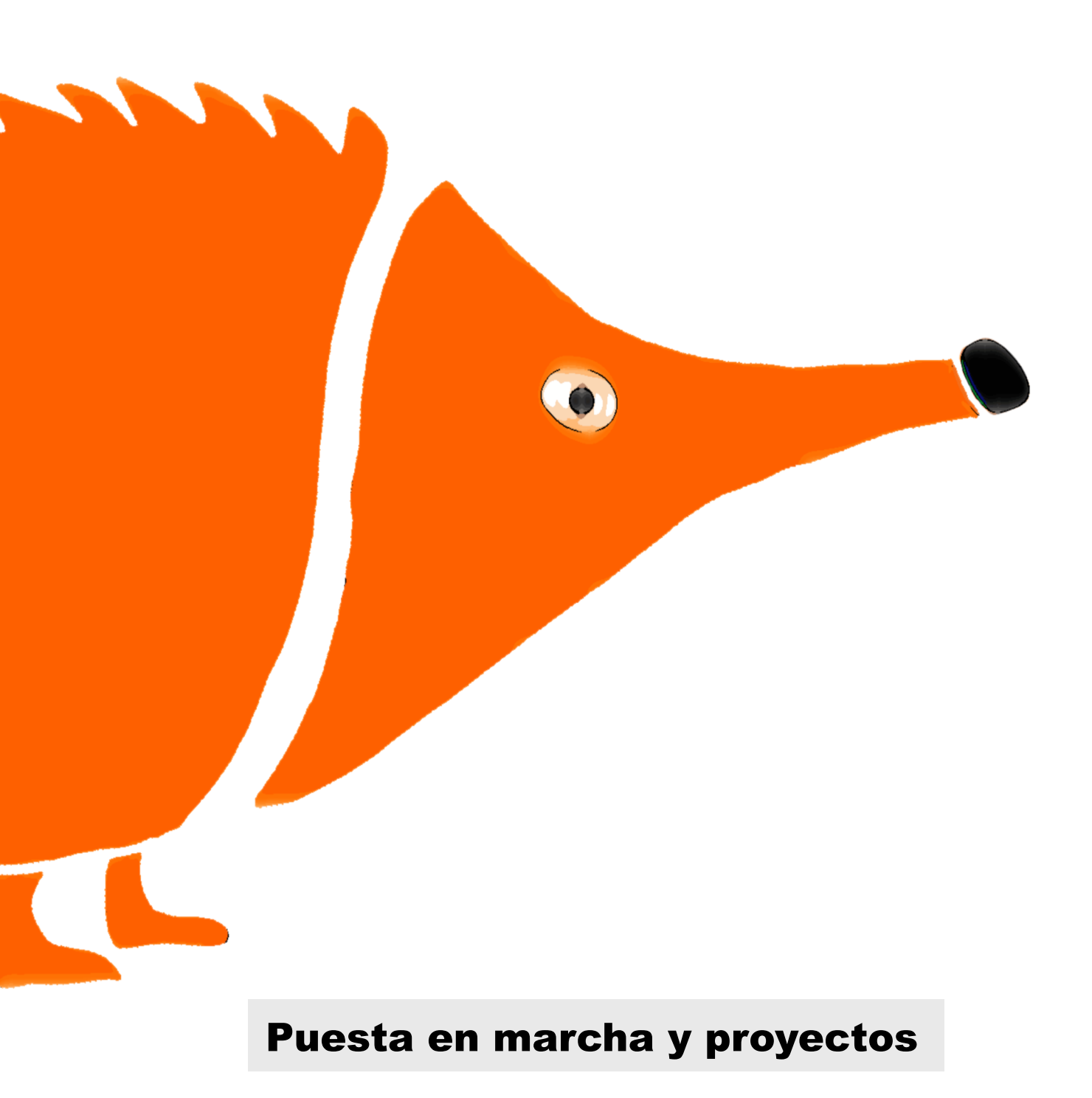

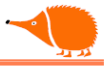

## Índice

| Conociendo la placa                               | 8        |
|---------------------------------------------------|----------|
| Selector alimentación 5V:                         |          |
| Selector alimentación Vin (Alimentación externa): |          |
| Modo sensores                                     | 13       |
| Modo MkMk                                         | 14       |
|                                                   |          |
| Descripción de los componentes                    |          |
| I FD RGB                                          | 16       |
| Sonido                                            | 17       |
| Pulsadores                                        | 18       |
| Palanca de juegos ".lovstick"                     | 19       |
| Sensor de Luz <sup>.</sup> I DR                   | 20       |
| Sensor de temperatura I M35                       | 21       |
| Micrófono                                         | 22       |
| Δcelerómetro                                      |          |
| Entradas (Modo MkMk)                              | 24       |
| Pines de libre disposición                        | 24<br>25 |
| Conector ISCP "In-Circuit Serial Programming"     |          |
|                                                   |          |
| Programación (hablemos con EchidnaBlack)          | 27       |
| IDE de Arduino                                    |          |
| Estructura de un programa "Sketch" de Arduino:    |          |
| Sketch "Titila 1"                                 |          |
| Subir el programa                                 |          |
|                                                   |          |
|                                                   |          |
| Ear                                               |          |
|                                                   |          |
| Coloroo DCP                                       |          |
|                                                   |          |
| Dulaadar I                                        |          |
| Fulsauoi_i                                        |          |
|                                                   |          |
|                                                   |          |
|                                                   |          |
| JoySlick_analog                                   |          |
|                                                   |          |
| Propuestas A,B:                                   |          |
|                                                   |          |
|                                                   |          |
| Iemperatura                                       |          |
| vumetro                                           |          |
| Nivel eje Y                                       |          |
| Ioma la EchidnaBlack sin activar a Alarma         | 64       |
| Piano MkMk                                        |          |
| Piano_2                                           | 71       |
| Encender LEDes desde el ordenador                 | 73       |

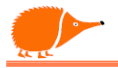

| Ajusta la iluminación del LED desde el ordenador    | 74  |
|-----------------------------------------------------|-----|
| Enciende LEDs desde el Smartphone                   | 75  |
| Comandos AT para HC-06                              | 77  |
| ·                                                   |     |
| Usando elementos externos                           |     |
| Servomotor                                          |     |
| Sensor de proximidad infrarrojos Sharp 0A41SK       | 83  |
| Sensor distancia con ultrasonidos HC-SR04           |     |
| Características:                                    |     |
| Conexiones:                                         |     |
| Instalar librerías                                  |     |
| Medida del % de humedad y temperatura con el DHT-11 | 90  |
| Sensor capacitivo de humedad del terreno            |     |
| EEPROM                                              |     |
| Sensor capacitivo de humedad con Limites en EEPROM  |     |
| Receptor de infrarojos                              |     |
| IR Receptor                                         |     |
| Emisor de Infrarrojos                               |     |
| Detectando campos magnéticos                        |     |
| Medida de corriente con ACS712                      |     |
| Visualizador de cuatro dígitos. TM1637              |     |
| TM1637 Temperatura                                  |     |
| NeoPixel WS2812B                                    |     |
| Vumetro con tira de NeoPixel WS2812B                |     |
| Pantalla 5 x 5 NeoPixel WS2812B                     |     |
| Analizador de espectro 5 x 5 NeoPixel WS2812B       |     |
| Pantalla Oled bus I <sup>2</sup> C                  |     |
| Ejemplos                                            |     |
| Oled Cuadro JOY                                     |     |
| Dibuja un cuadro límite del joystick                |     |
| Oled Medidor Analog                                 |     |
| Anexos                                              |     |
| Calculo resistencia serie "Rs"                      |     |
| Desenladrillar                                      |     |
|                                                     |     |
| Usted es libre de                                   | 143 |
|                                                     |     |

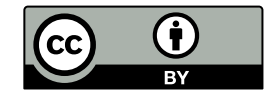

6

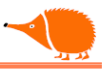

Tres docentes decidimos crear nuestra propia herramienta para trabajar con robótica en el aula, usando hardware e software libre. Creamos materiales y contenidos didácticos bajo licencia <u>CERN-OHL-W</u> e <u>CC BY 4.0.</u>

Creamos Echidna Educación como una asociación sin ánimo de lucro que tiene como objetivos: Promover el aprendizaje de programación y robótica mediante el uso de herramientas de código abierto. Facilitar el acceso ala programación de dispositivos físicos a través de creación de electrónica de acceso libre "hardware open source". Diseñado a partir de las necesidades y experiencias del aula. Un tiempo después llegaron dos docentes más, configurando el actual equipo @EchidnaSteam

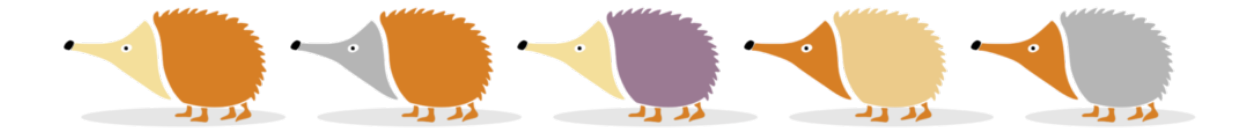

EchidnaBlack es una placa autónoma compatible con Arduino Nano/ Arduino UNO...

- Sensores integrados: Pulsadores, joystick, acelerómetro, luz, micrófono, temperatura.
- Actuadores integrados: LEDs, LED RGB, Sonido
- Flexible: entradas e salidas para complementos
- Ocho (8) entradas tipo Makey Makey
- Conexión para BlueTooth

Cuenta con los certificados:

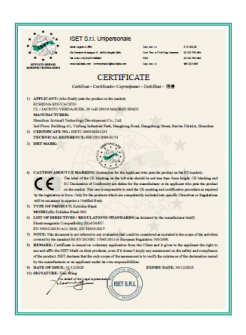

7

Certificado CE: ISETC.000520201231 Electromagnetic Compatibility 2014/30/EU Directiva CE 2002/95/EC

EN 55032:2015+A11:2020, EN 55035:2017 The Open Source Hardware Association ES000010

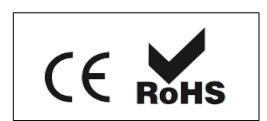

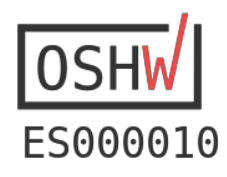

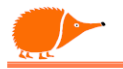

### Conociendo la placa.

Vamos conocer las partes que componen esta placa de entrenamiento, y aprenderemos a programar los actuadores integrados y poder leer los sensores, mediante sencillo ejemplos, como controlar una luz, leer a temperatura para activar una salida en función de la misma, y otros ejemplos que iremos viendo a lo largo del manual.

En las explicaciones de los componentes encontraremos:

Texto en cursiva indicando la conexión de componente.

D2 "SL" : Entrada digital

1. Texto ejemplarizando la instrucción de lectura/escritura del componente.

boolean Pul\_R = digitalRead (SR);

Texto subrayado, enlace a datos en internet. https://echidna.es/hardware/echidnablack/

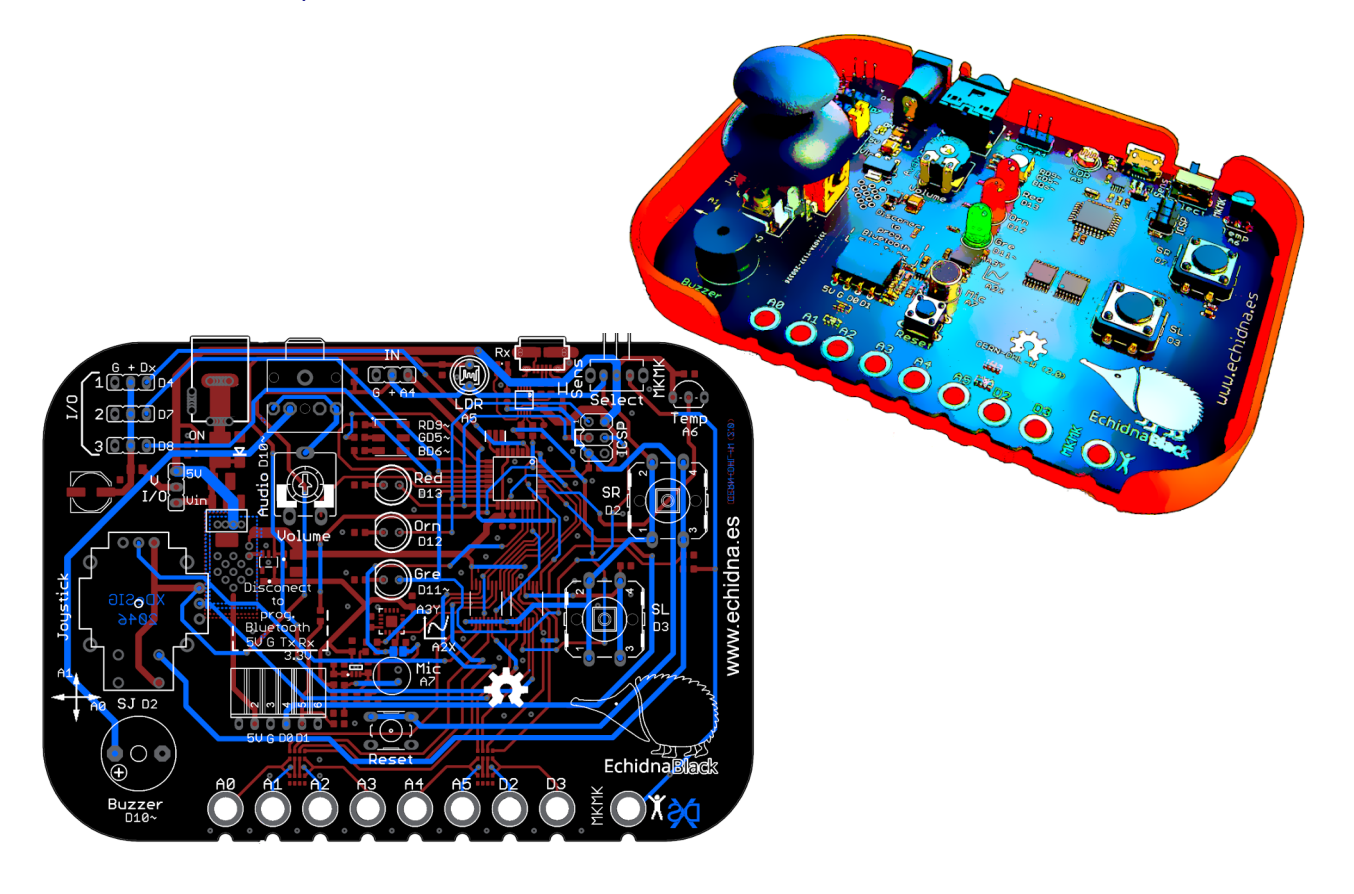

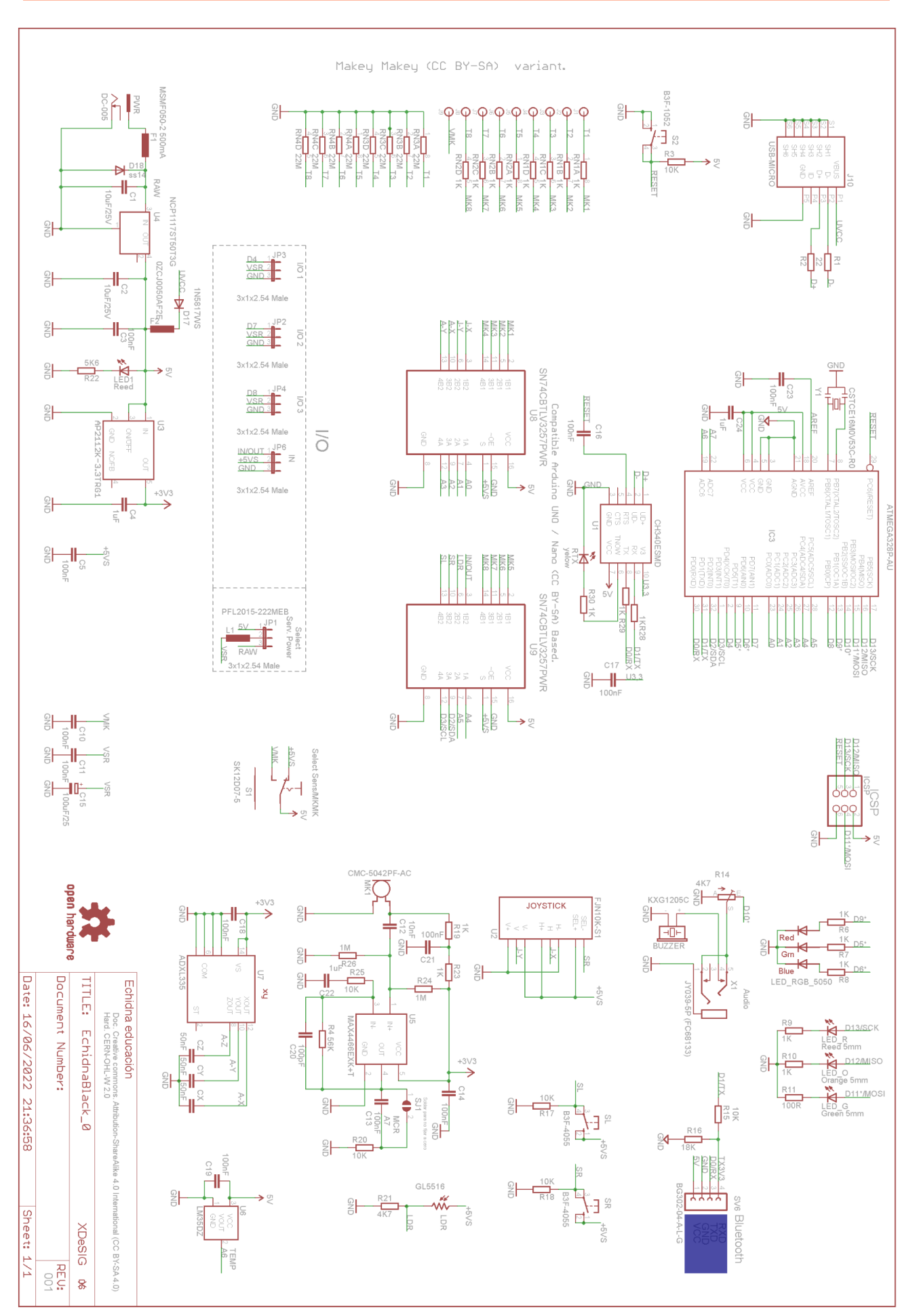

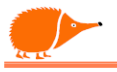

### Entradas/ salidas

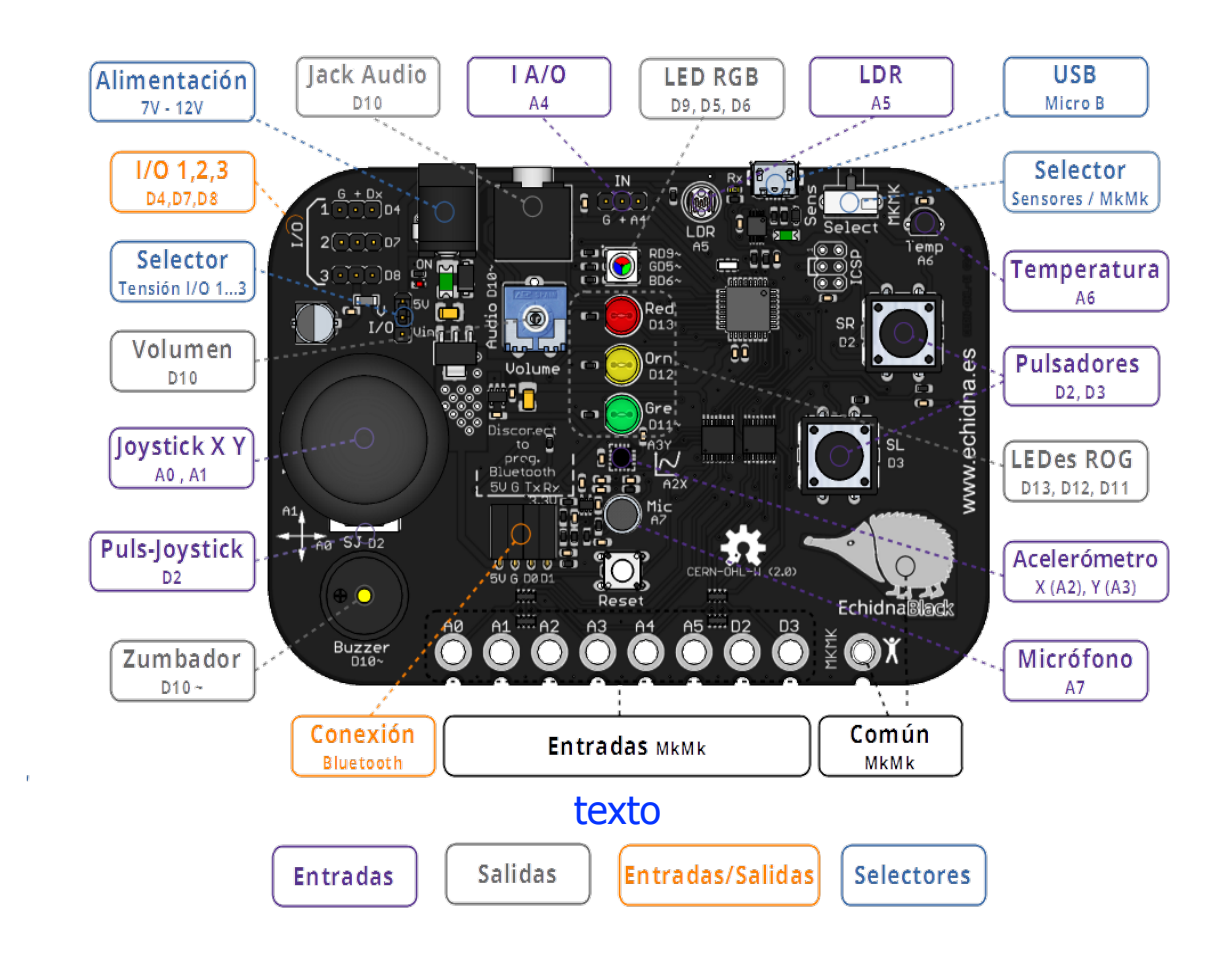

Cuenta con múltiples entradas e salidas, algunas son solo entradas o salidas, pero también contamos con cuatro conexiones que pueden funcionar como entradas y salidas, dependiendo de la configuración que hagamos en nuestro programa.

Tenemos entradas tipo MkMk, que se activan cando pasa una pequeña corriente entre el común MkMK (+5V) y cualquiera de las entradas MkMk; tocando con los dedos, conectando una gominola, una fruta, plastilina conductora o pintando teclas con lápiz...

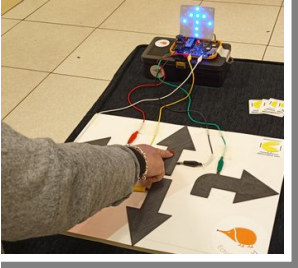

El cerebro es el microcontrolador ATmega328P, cuenta con arquitectura RISC, pudiendo, realizar, un millón de operaciones cada

arquitectura RISC, pudiendo realizar un millón de operaciones cada segundo, tiene memoria flash de 32KB, memoria RAM de 2Kb y 1KB de EEPROM. Disponemos de 23 liñas de entrada/salida de las cuales 6 también son entradas analógicas de 10 bits. Un canal de comunicación serie TxD/RxD. Non te preocupes de memorizar a que pin del microcontrolador está conectada cada cosa, la "chuleta" está impresa en la propia placa ;-).

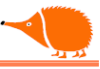

### Alimentación de la placa

Disponemos de dos formas de alimentación:

- 1. Mediante la conexión USB. Esta forma es válida para la mayoría de las funciones, toda la placa recibe tensión regulada de 5V proporcionada por el cable USB, generalmente con un límite de 500mA EchidnaBlack cuenta con fusible rearmable protegiendo nuestro ordenador de los posibles sobre-consumos de nuestros experimentos.
- Mediante el Jack de alimentación. Todas las partes reciben tensión regulada internamente de 5V e 1A máx. Nos da la posibilidad de seleccionar Vin para alimentar los pines I/O con la tensión y potencia que proporciona el alimentador externo, esta conexión cuenta con fusible rearmable de protección (ojo no superar 1A de corriente constante).

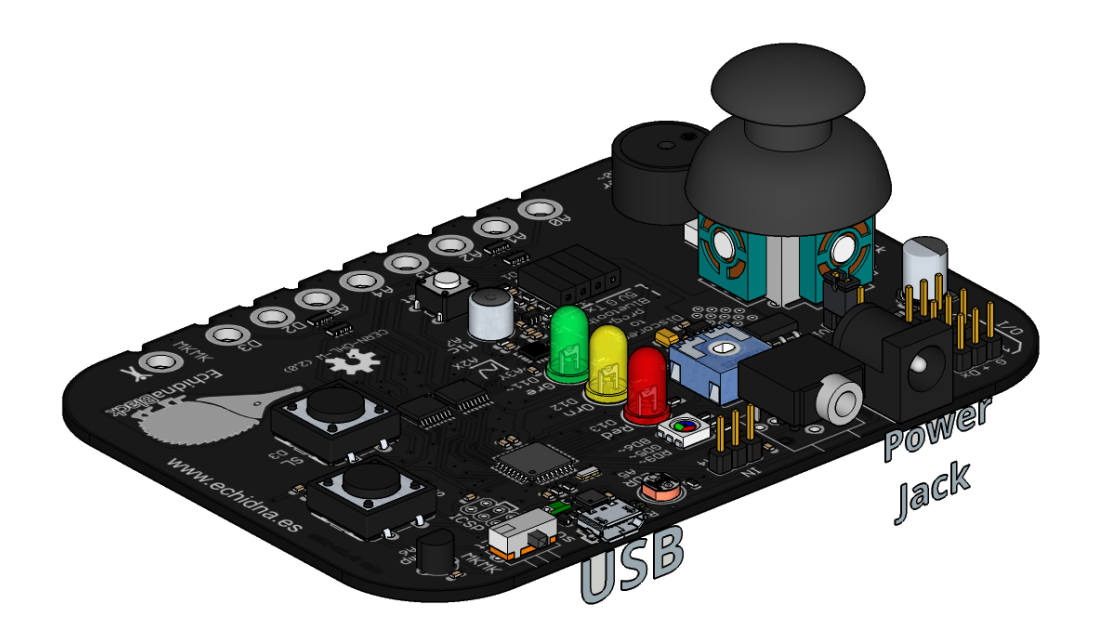

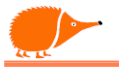

### Selector de Alimentación I/O

 Selector 5V
 Selector Vin

El puente "Jumper" de alimentación permite seleccionar la alimentación de las I/O.

### Selector alimentación 5V:

El el caso de querer alimentar las I/O desde los 5 Volts procedentes del regulador integrado, el selector tiene que estar colocado como indica la imagen de la izquierda. Aconsejado para sensores externos que necesiten una tensión estabilizada.

¡No utilizar la alimentación 5V cando os dispositivos conectados consuman más de 500 mA!. De lo contrario sobrepasaríamos la capacidad del regulador.

Si es necesario podemos alimentarlo mediante una alimentación suplementaria, manteniendo el GND común entre ambos equipos.

### Selector alimentación Vin (Alimentación externa):

Aconsejado para alimentar servos o otros dispositivos conectados a I/O que consuman más de 500 mA con alimentación externa en el Jack de alimentación.

La alimentación en los pines I/O "V<sub>SR</sub>" cuenta con filtro L-C para evitar que lleguen parásitos eléctricos de los motores o del resto dos componentes.

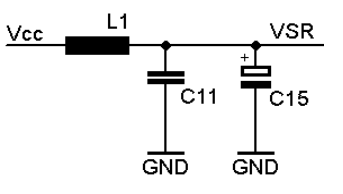

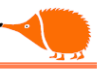

### Selector Modo Sensores/Modo MkMk

Mediante el conmutador cambiamos entre Modo Sensores y Modo Mk Mk.

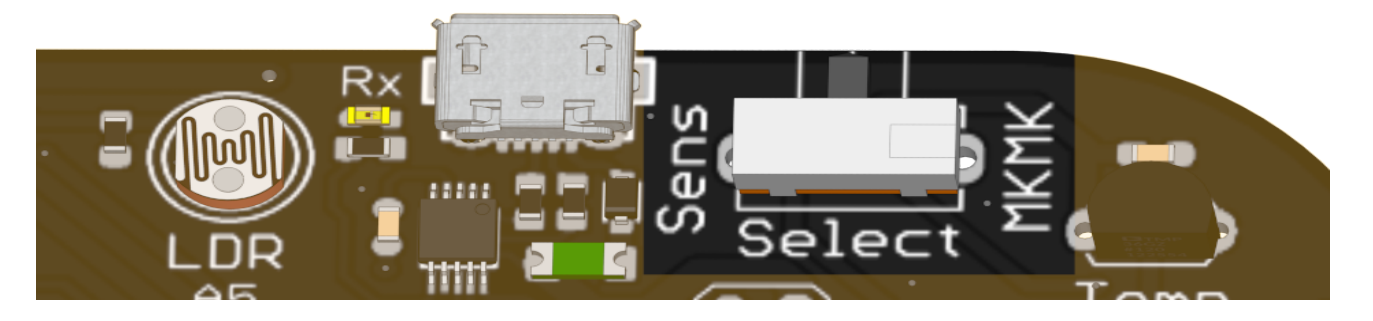

#### **Modo sensores**

En el modo sensores tenemos activos todos los componentes de la placa exceptuando las conexiones MkMk.

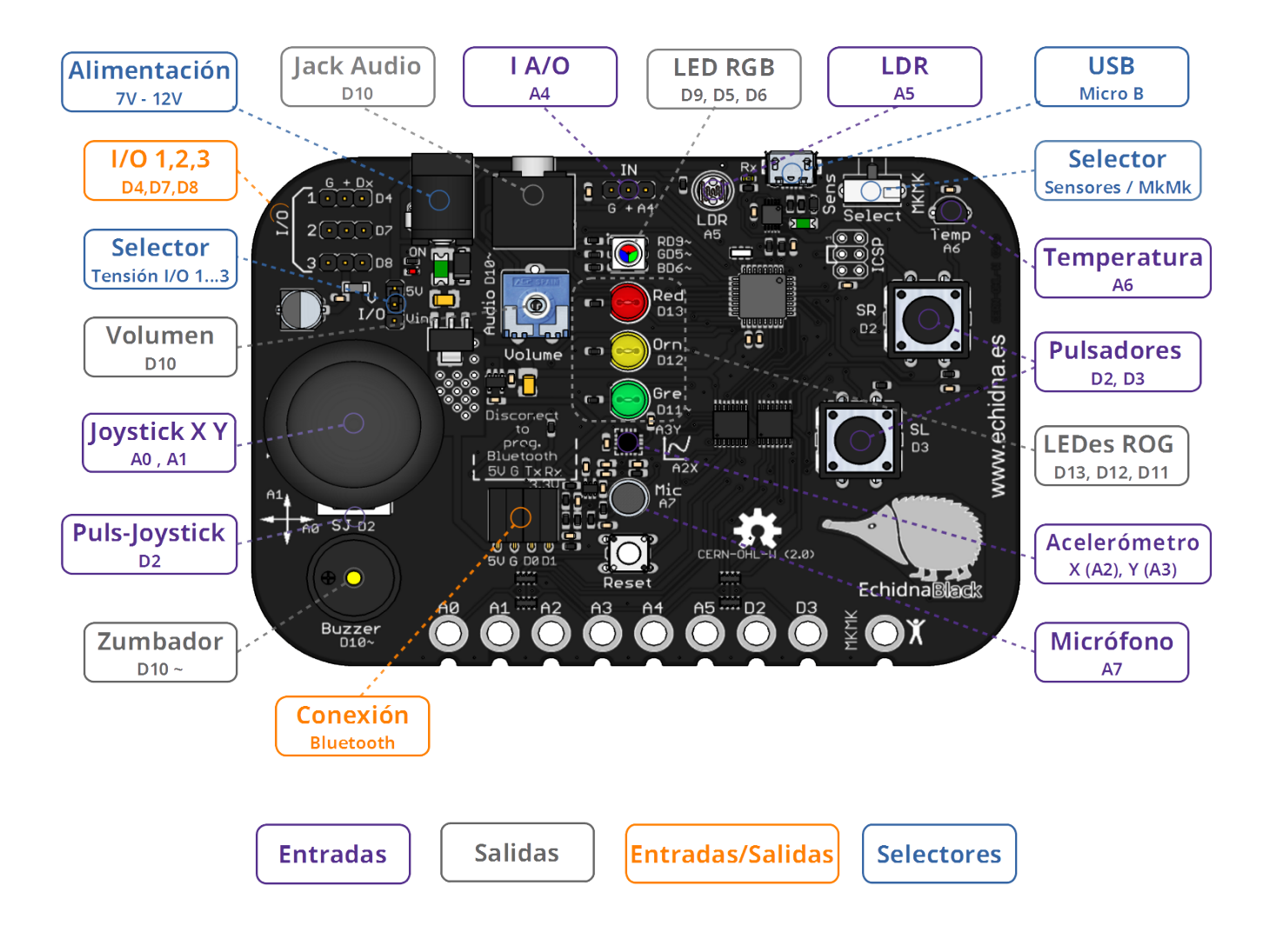

Atribución 4.0 Internacional (CC BY 4.0) XRosas

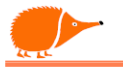

### Modo MkMk

En este modo tenemos activos:

Conexiones MkMk.

Sensor de temperatura.

Micrófono.

Salidas:

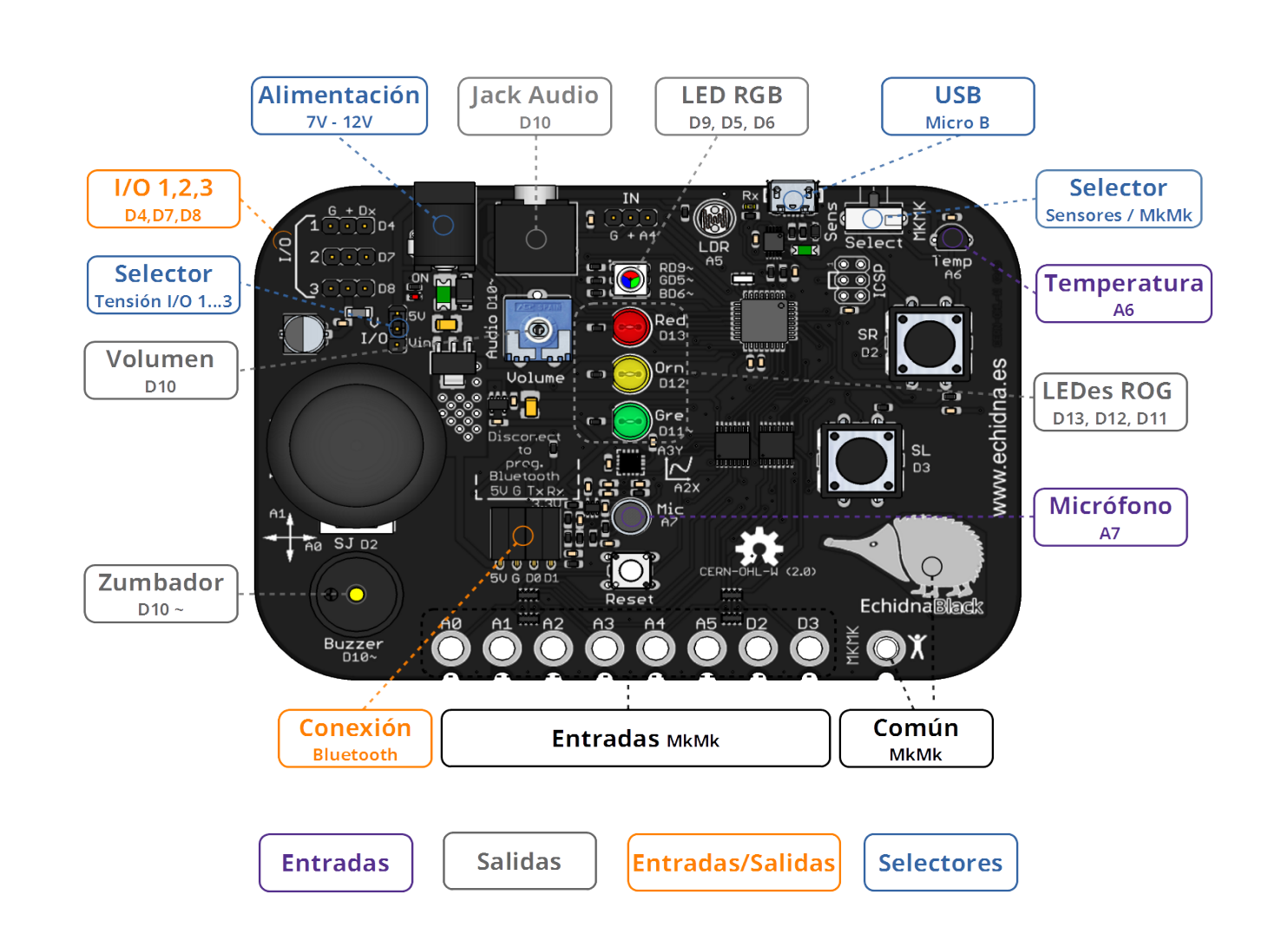

LED RGB, LEDes ROG, I/O 1.. I/O3

Aqui faltan guiones..?

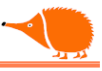

### **Descripción de los componentes:**

Salidas:

LED.

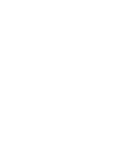

Acrónimo de "Light Emitting Diode", basado en el fenómeno de la electroluminiscencia. Se usan como pilotos (indicadores) y como fuente de iluminación.

Al aplicar tensión en los pines del LED, este emite luz, podemos controlar el encendido y apagado programando o pin como salida digital:

"1" enciende, "0" apaga, si está conectado a una salida PWM " $\sim$ " podemos ajustar el brillo.

Todos los LEDes se conectan con una resistencia serie "Rs" para controlar la tensión/corriente aplicada. (ejemplo de calculo de la resistencia para un LED pág. 138).

Tenemos tres LEDes conectados en las siguientes salidas del microcontrolador:

D11~ "Gre" (Verde): Salida Digital e PWM. D12 "Orn" (Naranja): Salida Digital. D13 "Red" (Rojo): Salida Digital.

Para manejar los LEDes podemos hacerlo de dos formas, dependiendo de la salida en la que esta conectado:

**Digital**: Podemos modificar el estado enviando "0" apagado y "1" encendido.

digitalWrite(Red, 1); o digitalWrite(Red, HIGH); //Encendido

digitalWrite(Red, 0); o digitalWrite(Red, LOW); //Apagado

**PWM**: En la salida D11~ "Gre" podemos enviar el valor de intensidad luminosa entre 0 apagado y 255 encendido completo.

```
analogWrite(Gre, 128); //Mitad de iluminación
```

Hoja de datos:

http://www.sparkfun.com/datasheets/Components/LED/COM-09590-YSL-R531R3D-D2.pdf

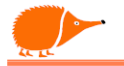

### LED RGB.

Acrónimo de Light Emitting Diode y Red Green Blue, son tres LEDes: rojo, verde y azul en la misma cápsula.

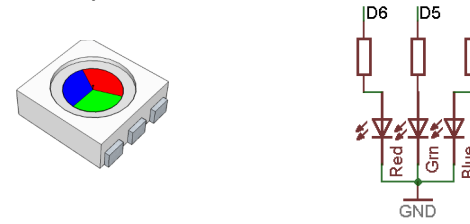

Podemos controlar el LED RGB digitalmente, encendiendo o apagando cada LED y ajustar la luminosidad mediante PWM.

**Control digital**: podemos encender y apagar cada **un** de los LEDes que forman el RGB, esta forma permite formar  $2^3=8$  colores diferentes.

**Control "analógico" PWM**: podemos controlar el brillo de cada LED, variando el tiempo que está encendido y apagado, lo que nos da la sensación de variación luminosa desde 0 a 255 (8 bits), esto permite realizar  $2^{8*}2^{8*}2^{8} = 16,7$  millones de colores.

Como los LEDes anteriores, los conectamos con una resistencia serie "Rs" para controlar a tensión/corriente aplicada.

Este RGB esta conectado a salidas "~" que nos permiten ter control PWM:

D9~ "RGB\_R" (rojo): Digital y PWM

D5~ "RGB\_G" (verde): Digital y PWM

D6~ "RGB\_B" (azul): Digital y PWM

La programación es la misma que usamos en los otros LEDes:

Digitalmente (máximo 8 colores):

digitalWrite(RGB\_R, 1); o digitalWrite(RGB\_G, HIGH); digitalWrite(RGB\_G, 1); o digitalWrite(RGB\_G, HIGH); digitalWrite(RGB\_B, 0); o digitalWrite(RGB\_G, LOW);

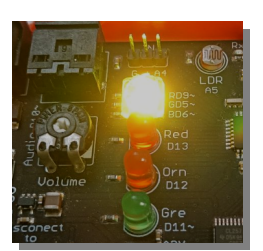

Analógicamente (máximo 16 millones de colores):

analogWrite(RGB\_R, 128);

analogWrite(RGB\_G, 128);

analogWrite(RGB\_B, 0);

Hoja de datos:

http://www.farnell.com/datasheets/2003905.pdf?\_ga=2.248743815.1083922617.1497294090-1303058009.1492504873

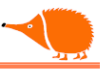

### Sonido.

Disponemos de dos salidas para reproducir sonido: el zumbador y el jack, donde podemos conectar auriculares o altavoces autoamplificados.

Al conectar un conector (3,6 mm) en el jack, se desconecta automáticamente el zumbador.

Podemos ajustar la amplitud del sonido mediante el potenciómetro de volumen.

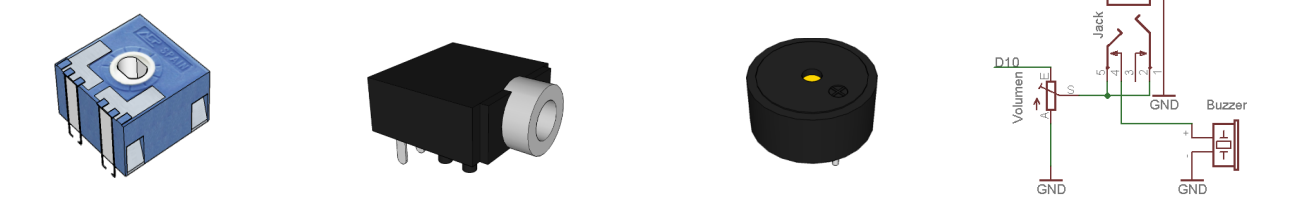

En la salida D10~ podemos reproducir señales entre 31 Hz y 20 KHz.

El zumbador, al ser excitado por una señal con una frecuencia determinada, vibra y reproduce un sonido.

Es importante tener en cuenta que su frecuencia central es de 2,3 KHz, por lo que si nos alejamos mucho de esta frecuencia, no sonará con calidad.

Si conectamos un equipo de sonido externo en la salida del jack, podremos reproducir las señales con mayor calidad.

Si conectamos unos auriculares a alto volumen, se puede alcanzar el umbral del dolor en los oídos y dañar los auriculares.

Si reducimos demasiado el nivel de volumen del zumbador, puede no resultar audible.

D10~ "Buzz": Salida PWM (modulación por ancho de pulso).

Se activa como una salida PWM con un valor entre 0 y 255 que modula la frecuencia del sonido.

Disponemos de dos instrucciones que pueden realizar esta tarea.

analogWrite(Buzzer, 128); tone(Buzzer, 2000, 500);

Hoja de datos: https://docs.google.com/file/d/0B1T3xR6vg4KRaG0yTjBBXzB3Y2M/edit

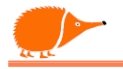

### **Entradas (Sensores)**

### **Pulsadores.**

Un "pulsador" es un componente electromecánico que permite abrir o cerrar un circuito y cuenta con un único estado estable.

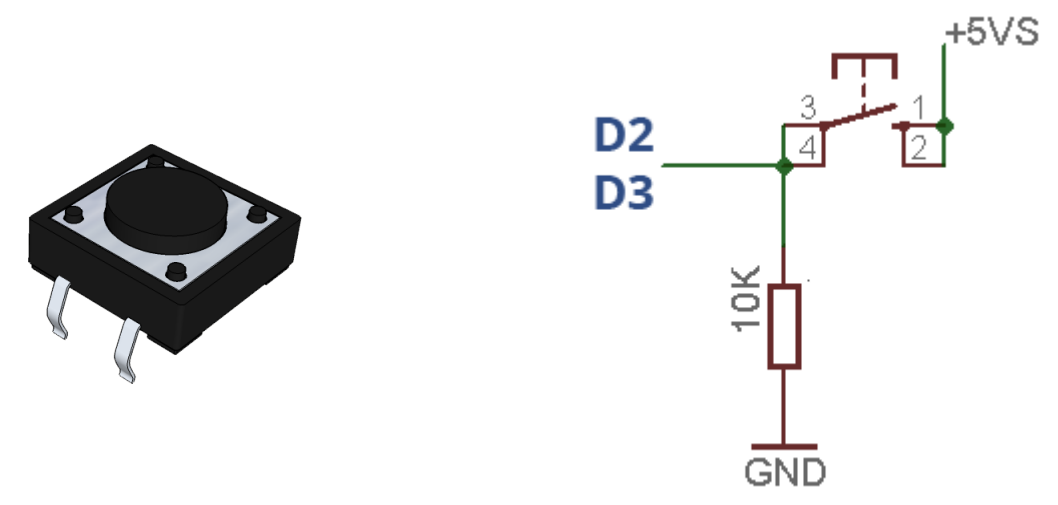

Conectado con una resistencia a masa, forma un circuito denominado pull-down, que proporciona un "0" (0V) cuando no se pulsa y un "1" (5V) al pulsarlo.

Están conectados a los siguientes pines: D2 "SL": Entrada digital D3 "SR": Entrada digital

Para leer los "pulsadores", utilizamos la instrucción de lectura digital

```
boolean Pul_R = digitalRead (SR);
boolean Pul_L = digitalRead (SL);
```

Hoja de datos: https://omronfs.omron.com/en\_US/ecb/products/pdf/en-b3f.pdf

Nota: boolean: Ver página 52 "Tipos de datos"

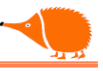

### Palanca de juegos "Joystick"

Es un mando formado por dos potenciómetros, uno para el eje X y otro para el eje Y. Este modelo incluye un "pulsador" adicional.

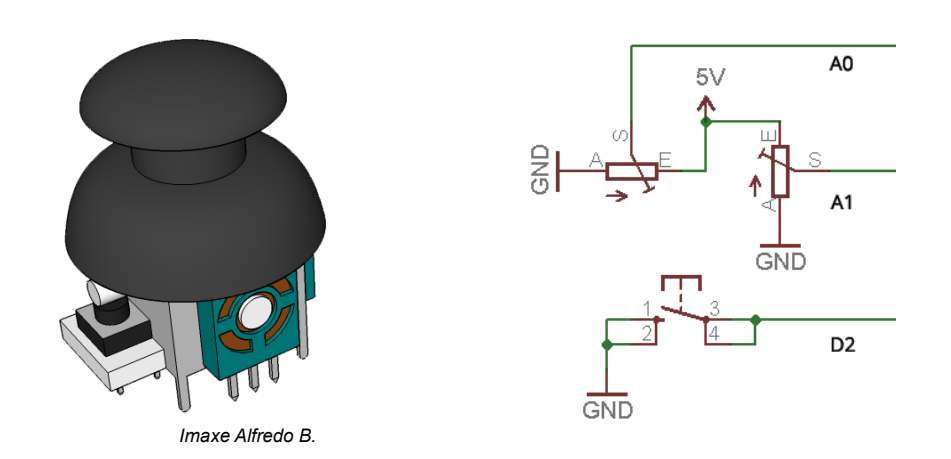

Permite convertir el movimiento del mando en un valor de resistencia proporcional. Al conectarlo en modo divisor de tensión, obtenemos una tensión proporcional de 0 a 5V en la salida de cada eje (X, Y).

En la posición de reposo, los valores rondan los 2,5V (520 en lectura analógica).

El "pulsador" del Joystick está conectado al mismo pin que el "pulsador" SR.

A0 "Joy\_X": Entrada analógica

A1 "Joy\_Y": Entrada analógica

D2 "SJ" = "SR": Entrada digital

Lectura y almacenamiento de los valores del Joystick:

int Valor\_X = analogRead(A0); int Valor\_Y = analogRead(A1); boolean Pul\_R = digitalRead (D2);

Hoja de datos: http://www.polyshine.cn/uploadFile/FJN10K-2014-01-03-07-24-37.pdf

Nota: int: Ver páxina 52 "Tipos de datos"

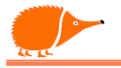

### Sensor de Luz: LDR.

LDR, acrónimo de "Light Dependent Resistor" (Resistencia Dependiente de la Luz), es una resistencia cuyo valor depende de la cantidad de luz que incide sobre ella. Generalmente, se fabrica con sulfuro de cadmio.

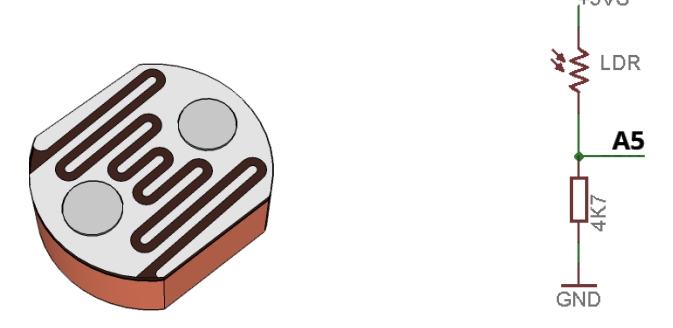

La LDR proporciona valores de resistencia altos (algunos M $\Omega$ ) con poca luz y valores bajos con mucha luz. Al conectarla con una resistencia en serie, se forma un divisor de tensión que invierte la lógica de funcionamiento. De este modo, con mucha luz proporciona valores altos de tensión (4,9V = 999 en lectura analógica)\* y valores bajos con poca luz (0,0V = 000).

No solo es sensible a la luz visible, su respuesta óptica abarca desde menos de 400nm (ultravioleta) hasta 800nm (infrarrojos), siendo más sensible en torno a los 550nm (verde-amarillo)

\* Debido a las tolerancias de los componentes estos valores pueden ser distintos.

A5 "LDR": Entrada analógica

Lectura y almacenamiento de los valores de la LDR:

int Valor\_LDR = analogRead(A5);

Hoja de datos: http://akizukidenshi.com/download/ds/senba/GL55%20Series%20Photoresistor.pdf

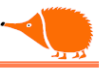

### Sensor de temperatura LM35.

Está calibrado a 10mV por cada 1°C, y la salida es lineal de -55°C a 150°C. Sin embargo, solo podemos medir temperaturas positivas (no congelar la Echidna).

+ = Vcc 4 a 20V O = Seña de salida 10mV/°C (Vo) G = Masa alimentación

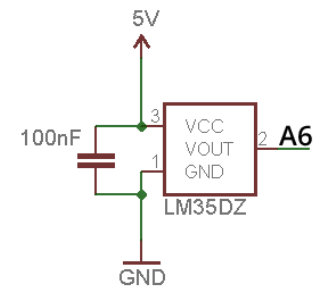

A6 "Temp": Entrada Analógica

Teniendo en cuenta que proporciona 10 mV por oC, el conversor analógico-digital del microcontrolador ATmega328P usa 10 bits, lo que equivale a 1024 "pasos" de la medida analógica.

Con una referencia de 5Vcc, podemos obtener la temperatura mediante la siguiente operación:

int temperatura = (analogRead(A6) \* 5.0 \* 100.0)/1024; //temp °C

Para conocer la temperatura, primero leemos el valor del sensor y luego aplicamos la fórmula para convertir cada 10 mV en  $\circ$ C.

Teniendo una referencia de 5Vcc, perdemos bastante precisión, ya que podríamos medir de 0°C a 500°C, lo que excede mucho el rango de medida de este sensor. Usando la referencia de tensión interna del conversor analógico-digital en el ATmega328P, "1,1V", podemos medir de 0 a 110°C, lo que se ajusta más al rango del LM35 y las medidas que vamos a realizar.

```
Se puede enlazar la entrada que tenemos sobre como mejorar precisión
analogReference(INTERNAL); // Referencia analox. a 1.1V
float temperatura = (analogRead(A6) * 1.1 * 100.0)/1024; //temp °C
Hoja de datos:
http://www.ti.com/lit/ds/symlink/lm35.pdf
```

```
Nota: float: Ver página 52 "Tipos de datos"
```

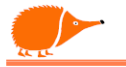

### Micrófono.

Es un transductor acústico-eléctrico piezoeléctrico que entrega una señal eléctrica con características similares al sonido que recibe.

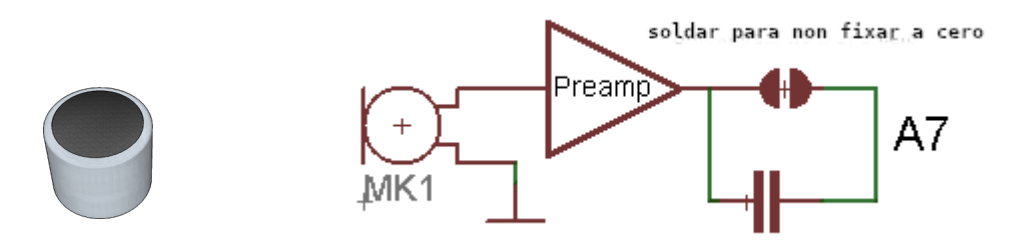

Varía desde cero hasta un valor de aproximadamente 3V, como se muestra en la figura 1. Si realizamos una pequeña soldadura en el selector de la cara inferior (entre las patas delanteras de la fig. Echidna), el señal que nos proporciona ahora está centrada en 1,75V = 360 en la señal analógica, como se muestra en la figura 3.

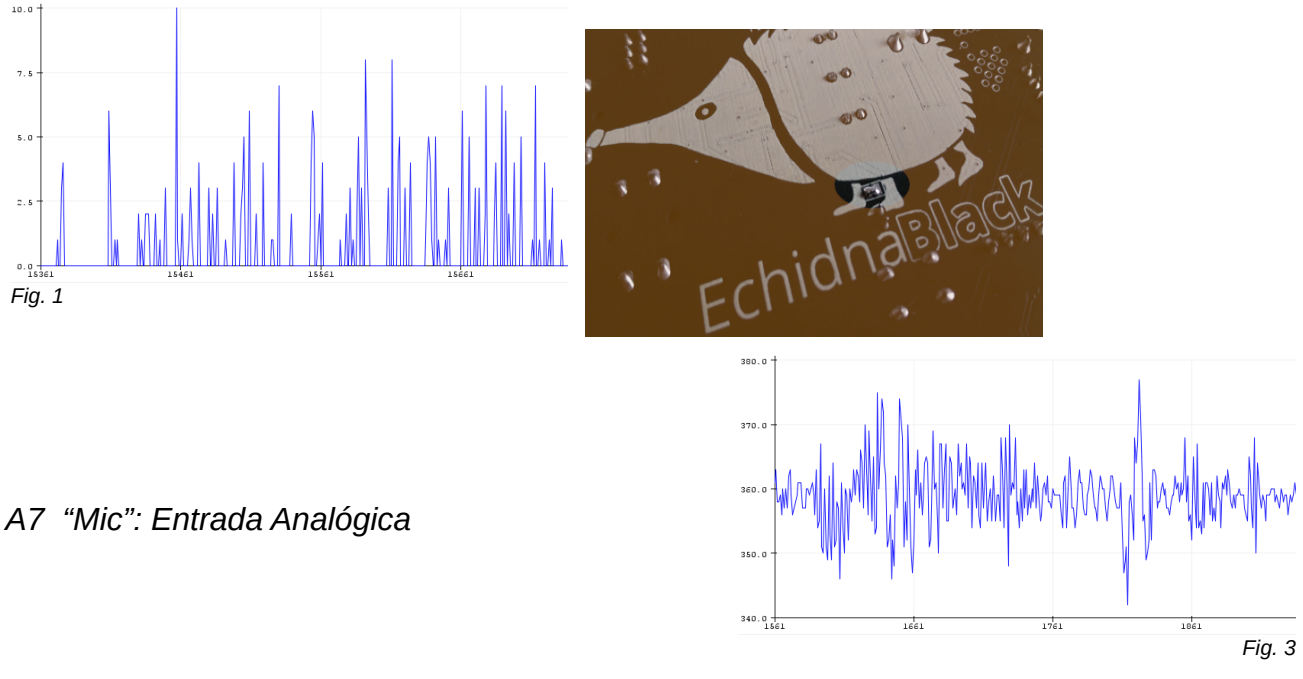

Al igual que en el caso anterior, podemos usar la referencia interna de 1,1V para mejorar la sensibilidad.

analogReference(INTERNAL); int Valor\_Mic = analogRead(A7);

Hoja de datos: https://www.mouser.es/datasheet/2/670/cmc-5042pf-ac-1776337.pdf

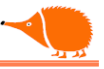

### Acelerómetro.

Sensor de aceleraciones, está basado en condensadores diferenciales dentro de una estructura micro-mecanizada. Proporciona una tensión dependiente de la aceleración en cada eje.

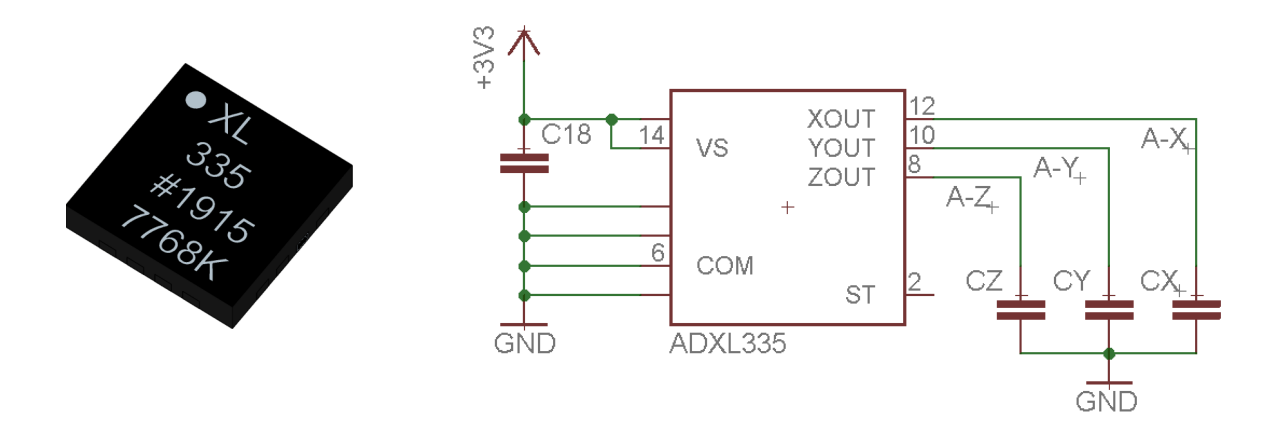

Mide la aceleración en los ejes (X, Y y Z) en un rango de  $\pm 3g$ . En la posición de reposo proporciona un valor de 1,75V = 359 (de lectura analógica), *y en los extremos los valores son* 1,39V=285 y  $2,10V = 428^*$ .

En EchidnaBlack, la salida Z no está conectada.

\* Debido a las tolerancias de los componentes estos valores poden ser distintos.

### A2 "Ace\_X": Entrada analógica

A3 "Ace\_Y": Entrada analógica

Lectura y almacenamiento de los valores del sensor:

int Valor\_Ace\_X = analogRead(A2); int Valor\_Ace\_y = analogRead(A3);

Hoja de datos: https://www.nxp.com/docs/en/data-sheet/MMA7361L.pdf

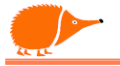

#### Entradas (Modo MkMk).

Disponemos de 8 conexiones MkMk. Cada conexión es parte de un divisor de tensión con una resistencia muy elevada, por lo que al conectar un elemento que conduzca electricidad, aunque sea tenuemente, al cerrar el circuito con el punto común, la tensión de la entrada sube y puede ser detectada. La tensión umbral de detección depende de cada material/persona. (El logo Echidna también se comporta como Común).

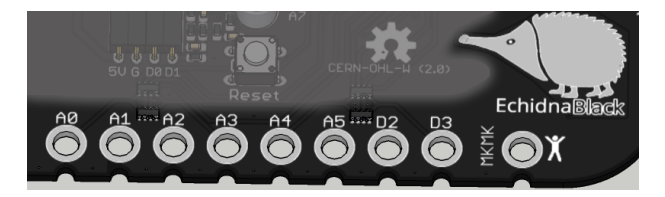

Podemos leer las entradas MkMk como si se tratara de una entrada digital, pero también podemos leer las entradas A0..A5 de forma analógica y compararlas con un valor umbral para tomar decisiones..

A0 MkMk0: Entrada analógica

A1 MkMk1: Entrada analógica

A2 MkMk2: Entrada analógica

A3 MkMk3: Entrada analógica

A4 MkMk4: Entrada analógica

A5 MkMk5: Entrada analógica

D2 MkMk6: Entrada digital

D3 MkMk7: Entrada digital

#### Lectura digital:

int valorMkMk0 = digitalRead(A0);

#### Lectura analógica:

int umbral = 600; int valorMkMk0 = analogRead(A0); if (valorMkMk0 >= umbral){ // aquí lo que quieras hacer }

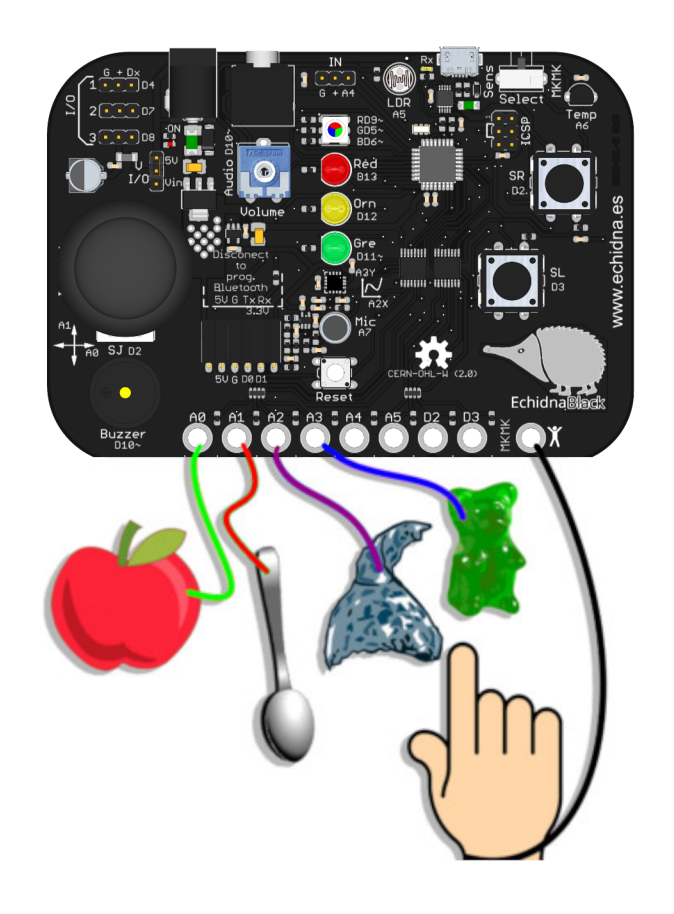

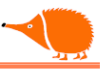

### Pines de libre disposición.

Contamos con cuatro entradas/salidas de libre disposición: Tres digitales (D4, D7, D8) y una entrada analógica o digital, salida digital (A4).

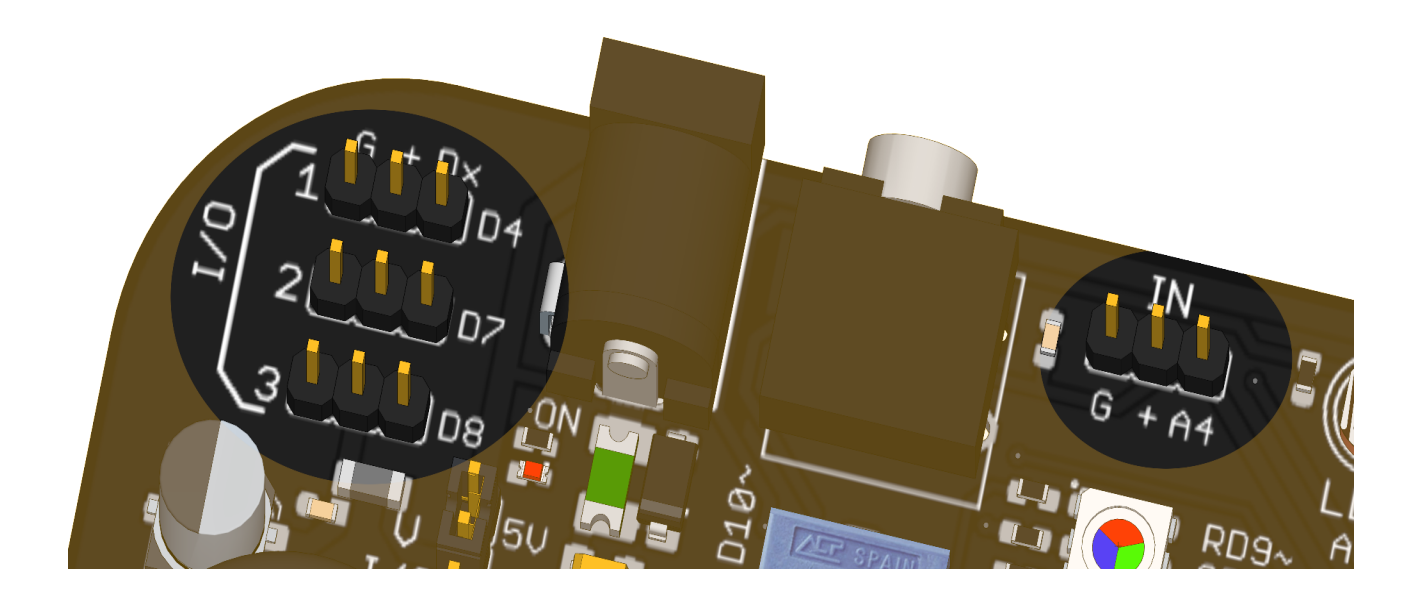

Cada I/O e IN cuenta con tres pines:

G = GND (negativo, común). + = +V (positivo) Para I/O ver "<u>Selector de Alimentación"</u> / Para IN +5Vcc Dx = entrada / salida A4 = Entrada, salida analógica o digital.

Podemos conectar diferentes dispositivos, como servos, magnetómetros, higrómetros, pantallas, entre otros.

La disposición de pines se eligió para tener compatibilidad con muchos dispositivos, pero no todos son compatibles pin a pin. Es necesario comprobar la disposición de las conexiones de tus dispositivos para evitar dañarlos.

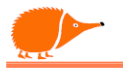

### **Conector ISCP** "In-Circuit Serial Programming".

Por defecto, EchidnaBlack viene preprogramada con el cargador de arranque "bootloader" OPTIBOOT (GPLv2 WRT), que nos permite enviar los programas vía USB, y es compatible con todos los IDE de Arduino (Arduino Nano).

Mediante el conector ICSP podemos reprogramar el microcontrolador, teniendo acceso a la memoria de programa (flash) sin necesidad de utilizar el bootloader. También podemos cambiar el cargador de arranque o instalar otro firmware. (Para el trabajo normal, no es necesario utilizarlo.)

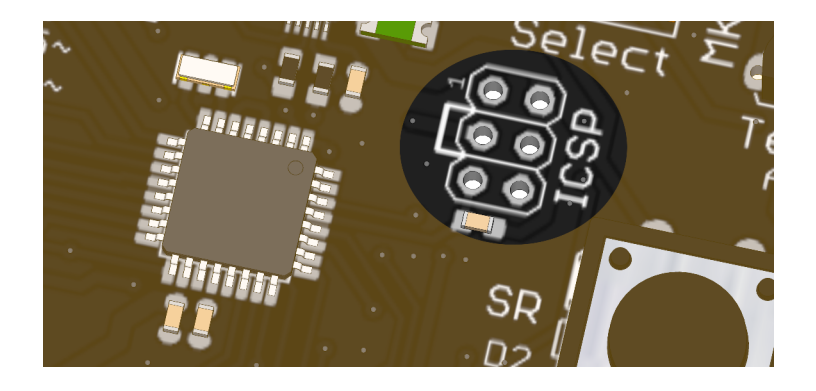

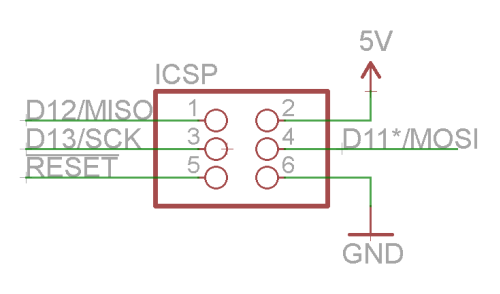

MISO (D12) - Master In Slave Out

MOSI (D11) - Master Out Slave In

- SCK (D13) Signal Clock
- RESET Reinicio del microcontrolador.

5V (VCC) – Voltaje

GND – Tierra (común)

Puede ser que alguna vez (rara) no se cargue correctamente el programa que queremos y el microcontrolador se quede "Briqueado" (bloqueado) y ya no podamos programarlo. En ese caso, podemos "Desbriquearlo" volviendo a cargar el bootloader mediante el conector ICSP.

Ver página 139 "desenladrillar"

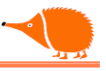

### Programación (hablemos con EchidnaBlack)

Tenemos varias formas para programarla:

Mediante entornos gráficos, es necesario cargar algún programa específico al estilo Firmata.

Echidna-Scratch "<u>https://scratch.echidna.es</u>"

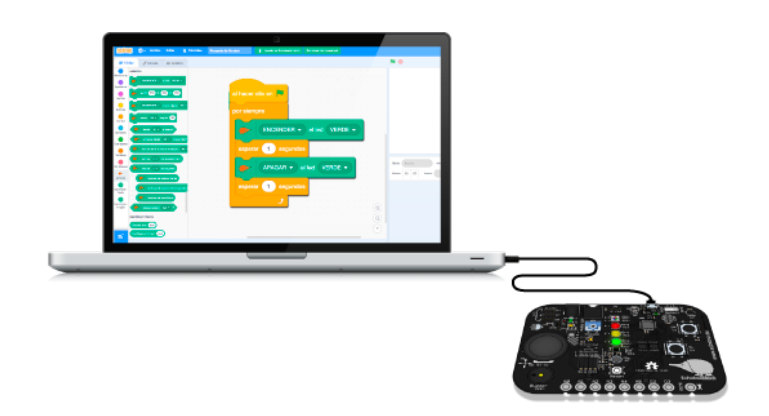

- Snap4Arduino "https://snap4arduino.rocks"
- ArduinoBlocks "http://www.arduinoblocks.com"
- Bitbloq "https://bitbloq.cc"
- Makeblock "https://mblock.makeblock.com/en-us"
- ° ...

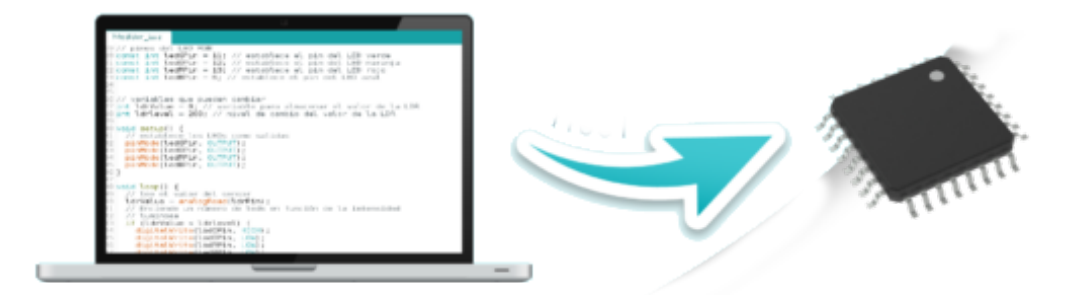

- Mediante lineas de código
  - ASM
  - C
  - Wiring "http://wiring.org.co"
  - Arduino (C++ modificado) es el que vamos a usar en este manual.

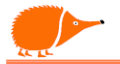

Para escribir los programas y pasárselos a EchidnaBlack necesitamos usar una diversidad de programas: editor, compilador y programador. Sin embargo, contamos con programas que ya integran todo lo necesario para poder programar cómodamente.

Se llaman entornos de desarrollo integrado (Integrated Development Environment, IDE), y entre otros, tenemos

- <u>Arduino IDE 2.0</u>
- PlatformIO
- <u>Eclipse Arduino IDE</u>
- <u>Codebender</u>
- ArduinoDroid
- Programino

| с<br>У<br>96<br>и |                       |                                       |  |
|-------------------|-----------------------|---------------------------------------|--|
|                   | ADDI OF BRIDDINGS C V | <br>telliget hadned that if he main a |  |

PlatformIO, en mi opinión, es la más recomendable de las IDE, pero en este manual usaremos el **Arduino IDE 2.x.x.** más extendido. Te aconsejo que pruebes otras IDEs y uses la que te resulte más cómoda (ojo, algunas son de pago).

### IDE de Arduino

Descarga e instala en el ordenador (la instalación variará dependiendo del sistema operativo que tengas). "Enlace a arduino"

En Internet tenemos muchos manuales de instalación que puedes consultar.

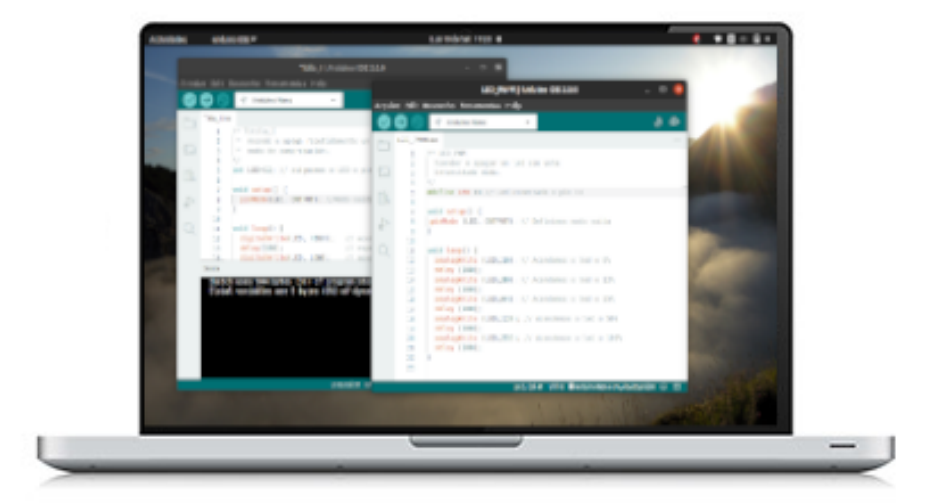

Una vez instalado el IDE de Arduino, vamos a conocerlo:

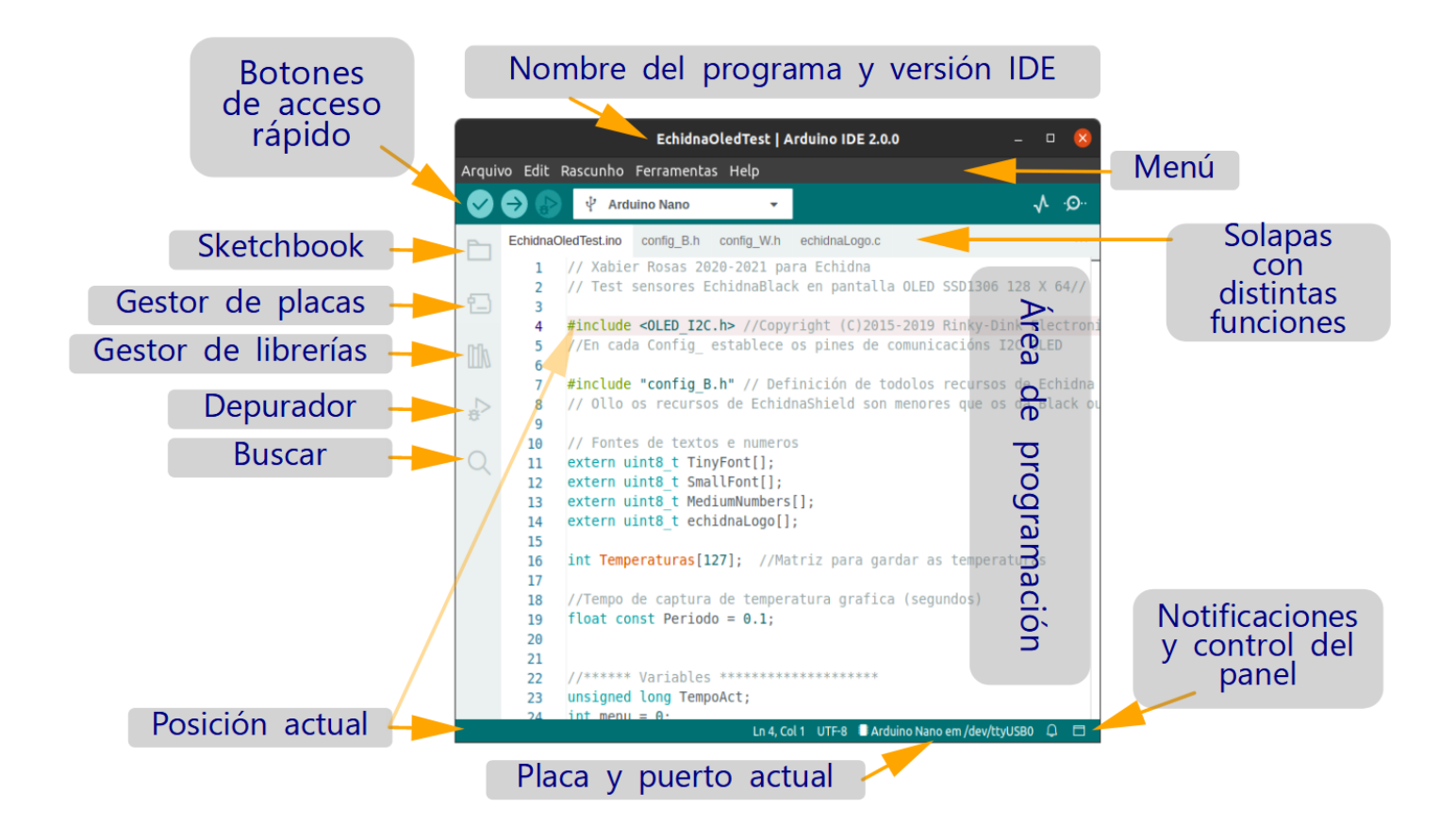

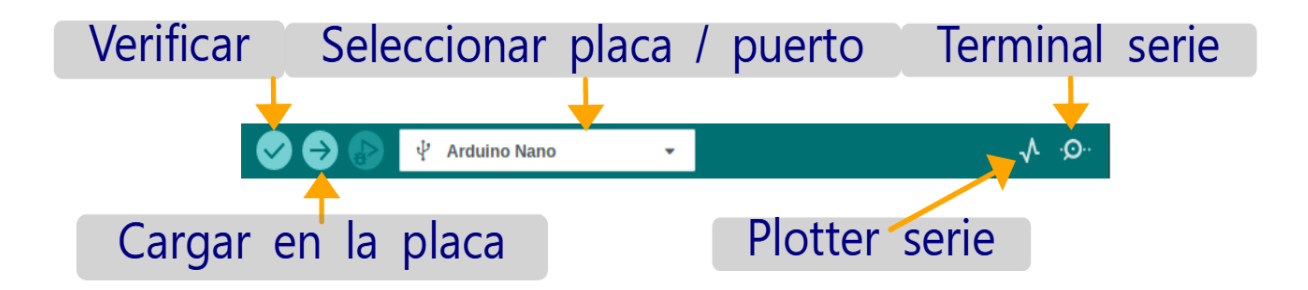

29

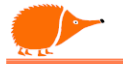

Para subir los programas a nuestra EchidnaBlack, tenemos que seleccionar la placa Arduino Nano y el puerto serie correspondiente, que puede variar según la conexión USB que utilicemos.

Usamos el chip de comunicaciones, CH341. "Datos y driver"

En los sistemas operativos GNU Linux, no es necesario instalar ningún controlador "Driver" USB para comunicarnos con EchidnaBlack.

En MAC OS, a veces no se reconoce el dispositivo o aparece un mensaje de Kernel Panic. Para solucionarlo, descargamos la versión actualizada del "driver" CH341 (se pedirá reinicio) y debemos permitir su ejecución en "permitir aplicaciones descargadas".

En Windows también tenemos que instalar el controlador. CH341

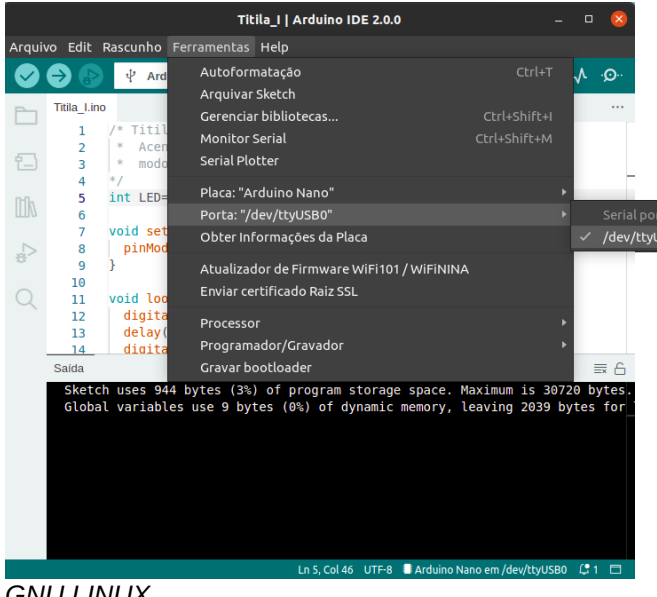

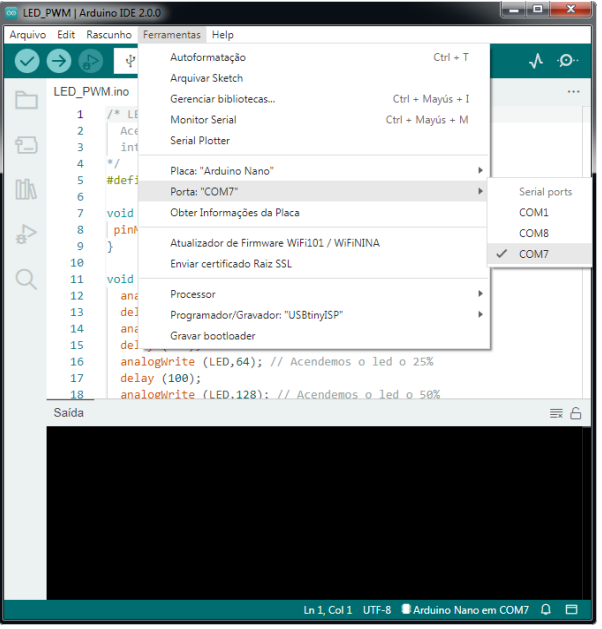

GNU LINUX

Windows

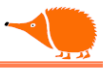

### Estructura de un programa "Sketch" de Arduino:

Todos los sketch de Arduino tienen dos funciones básicas:

1. void setup()

Es una función que se ejecuta una sola vez, cuando se inicia el sketch. Se utiliza para inicializar comunicaciones, ajustar el modo de los pines, iniciar el uso de dispositivos, librerías, etc.

- 2. void loop()
  - 1. Hace precisamente lo que su nombre sugiere: es un bucle que ejecuta consecutivamente las instrucciones del programa.

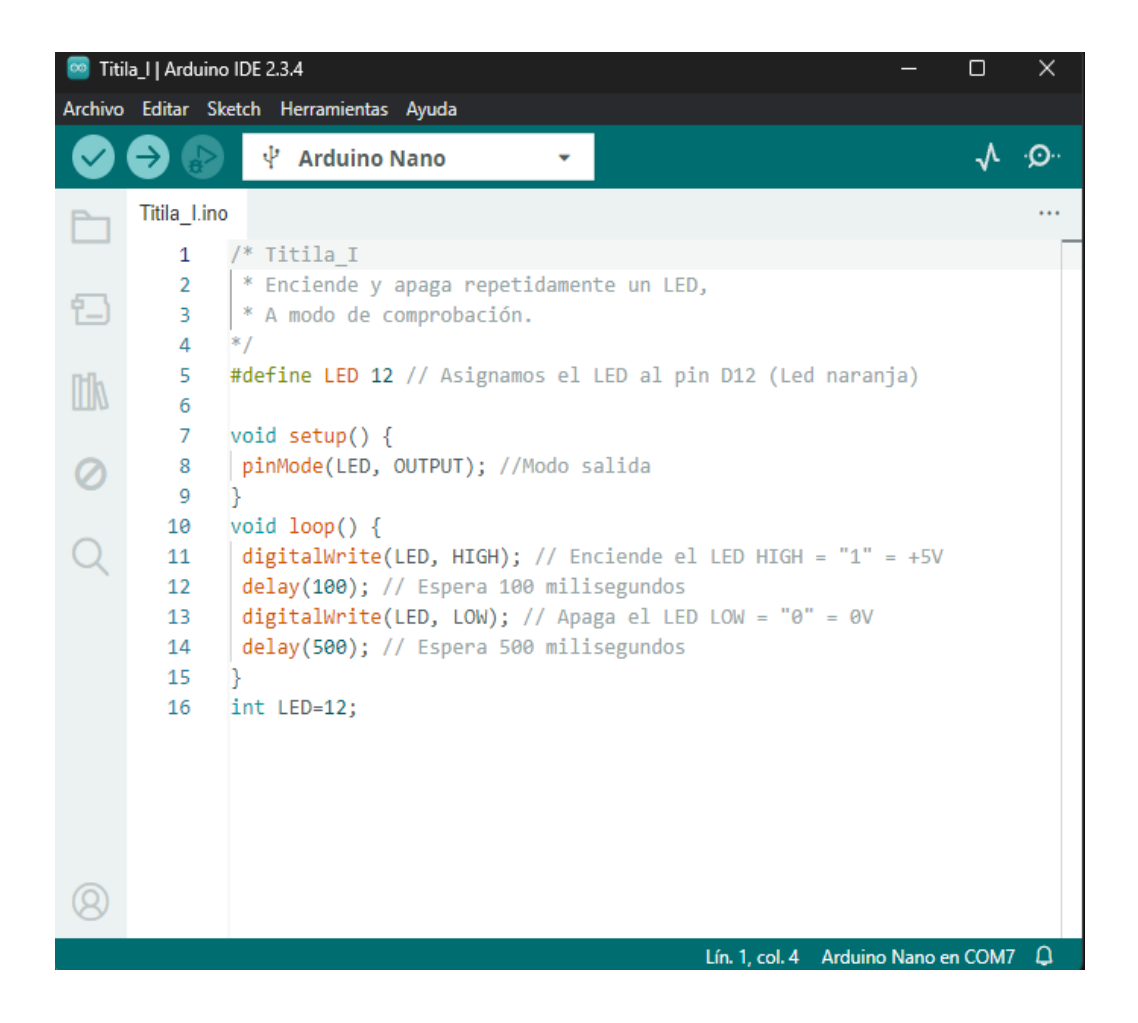

Comentar el código es una buena práctica. Nos ayuda a elaborar el programa y entenderlo pasado un tiempo. Los comentarios no afectarán la operación normal del programa, no se compilan, son solo para nosotros. La línea que escribamos tras

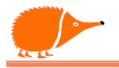

"//" es un comentario. Si necesitamos escribir más líneas, podemos establecer un bloque de comentario comenzando por "/\*" y terminando por "\*/".

Cuando escribimos un programa, necesitamos empaquetar un conjunto de instrucciones (funciones, bucles, etc.), las cuales se colocan entre llaves "**{**". Se utiliza "**;**" para indicarle al compilador que una instrucción ha finalizado. Las entradas y salidas de los microcontroladores son configurables y, normalmente, digitales (solo entienden ceros y unos):

"0" Cero = -0.5V a 0.3"Vcc "1" Uno = 0.7"Vcc a Vcc +0.5V

Algunas entradas y salidas pueden ser analógicas (entienden valores que van de 0V a Vcc). En el ATmega328P que tiene la EchidnaBlack, disponemos de ocho (8) entradas analógicas y ninguna salida analógica, pero sí contamos con seis (6) salidas PWM de 8 bits.

Para ajustar cómo se van a comportar las salidas usamos:

pinMode(pin, modo);

**pin**: especifica el numero de pin (0..13) (A0..A7)

modo: configura el modo de funcionamiento, que en Arduino es:

OUTPUT: Salida.

**INPUT:** Entrada.

INPUT\_PULLUP: Entrada con un resistencia de 10KOhms conectada a +VCC, así no tenemos que conectar una resistencia externa.

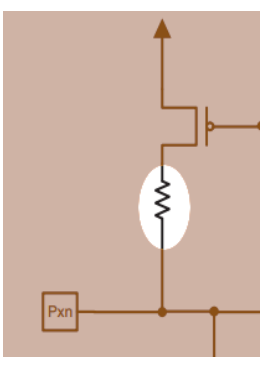

#### Para leer una entrada:

```
digitalRead(pin);
```

Lectura digital, devuelve un "1" o "0", pines de 0..13 y A0..A5. analogRead(Ax); Lectura analógica, devuelve un valor de 10 bits (0...1023) pines A0..A7

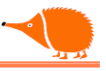

### Escribir en una salida:

```
digitalWrite(pin, valor);
Salida digital pines 0..13 y A0..A5, valor puede ser un 0=LOW o 1=HIGH.
```

analogWrite(pin, valor);

Salida PWM pines 5, 6, 9, 10, 11, valor de 8 bits  $(2^8 = 256)$  0 a 255.

Si escribimos en la salida PWM = 0 es lo mismo que apagado.

Si el valor es 128, la salida tendrá la mitad del tiempo en 0 y la otra mitad en 1.

La relación entre el impulso y el intervalo la llamamos ciclo de trabajo "duty cycle", permite controlar la iluminación de un LED, la velocidad de giro de un motor...

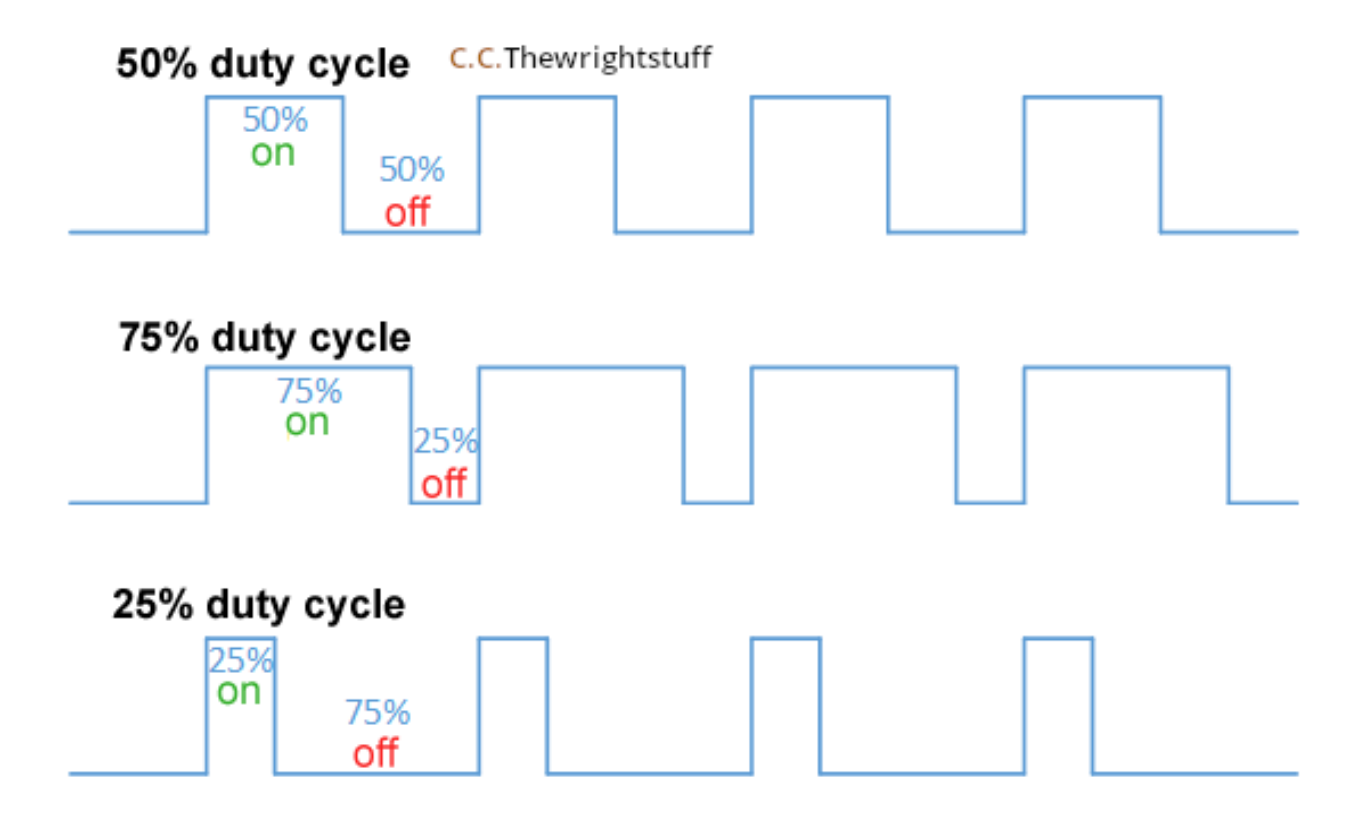

En este manual, vamos a aprender a programar paso a paso, comenzando con ejemplos simples que nos permitirán comprender los conceptos básicos. A lo largo del proceso, practicaremos con los programas más sencillos y luego avanzaremos a tareas un poco más complejas.

Cada ejemplo será una oportunidad para experimentar y mejorar nuestras habilidades.

### Sketch "Titila\_1".

Ya podemos hacer un pequeño programa que encienda y apague un LED. Iniciamos el IDE de Arduino y escribimos el siguiente programa:

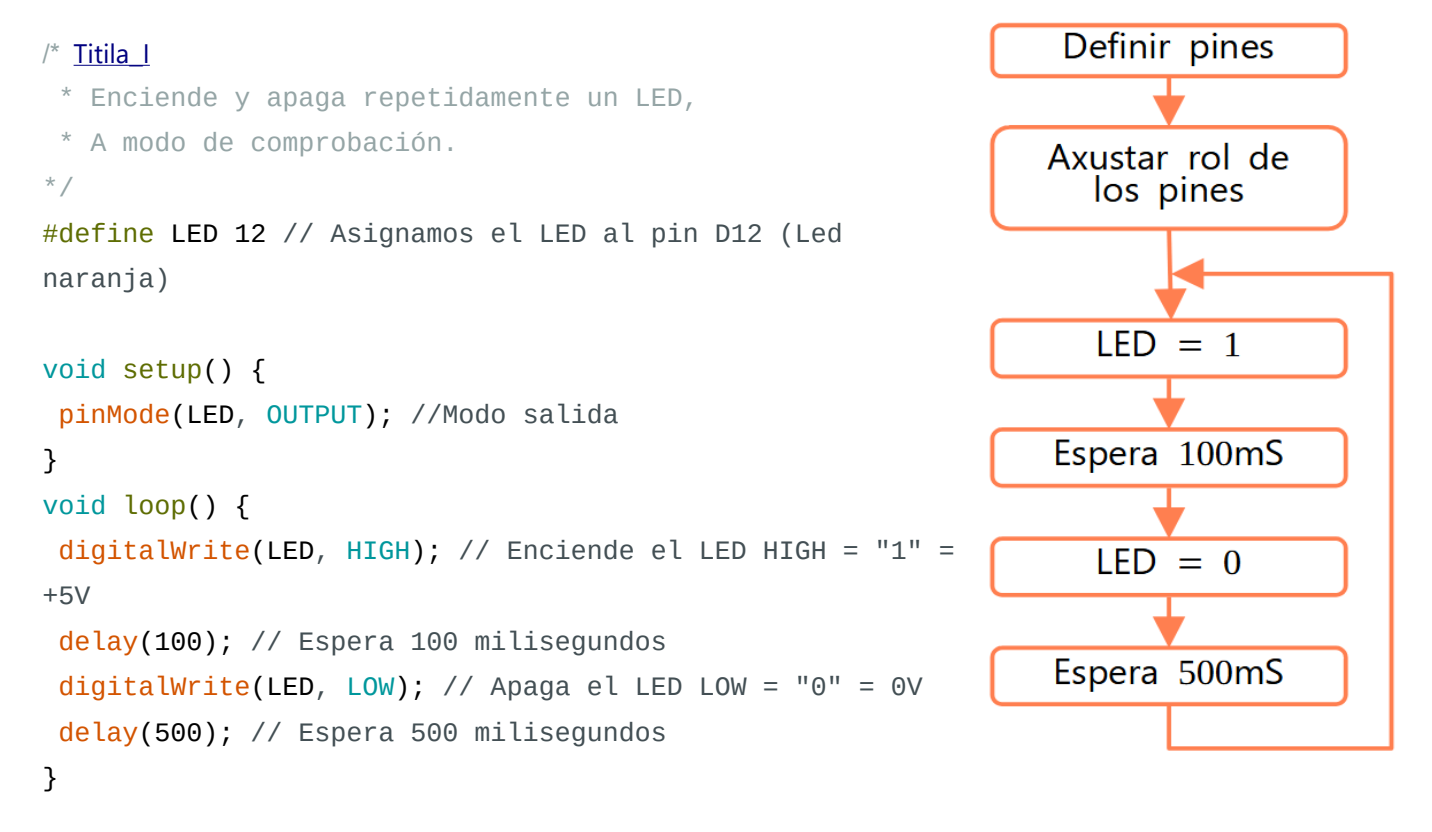

### P Análisis:

La línea #define LED 12, asigna el valor constante 12 a LED. Las constantes definidas de esta manera no ocupan espacio en memoria, ya que el compilador sustituirá la referencia LED por el valor 12 en el momento de la compilación. Así, si quisiéramos cambiar el pin asignado al LED, simplemente tendríamos que modificar el valor en la cabecera del programa, y no sería necesario hacerlo en cada línea donde se use, lo que facilita la gestión del código y lo hace más legible.

#### delay(500);

Esta es una declaración de retraso, lo que significa que el LED puede encenderse o apagarse durante 100 milisegundos. Fíjate que hemos puesto un retraso de 500 milisegundos después de apagar el LED, lo que hace que el apagado dure más que el encendido. Esto es útil si queremos que el LED esté encendido solo un breve momento y apagado durante un tiempo más largo.

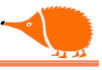

### Subir el programa.

Ahora podemos verificar que la sintaxis es correcta, haz clic en "Verificar". También puedes hacer clic en el botón "Subir", que también verificará la sintaxis. Si no tenemos errores, el programa se subirá a EchidnaBlack.

Asegúrate de tener EchidnaBlack conectada al ordenador, selecciona la placa "Arduino Nano", el procesador "ATmega328" y el puerto de comunicación asignado.

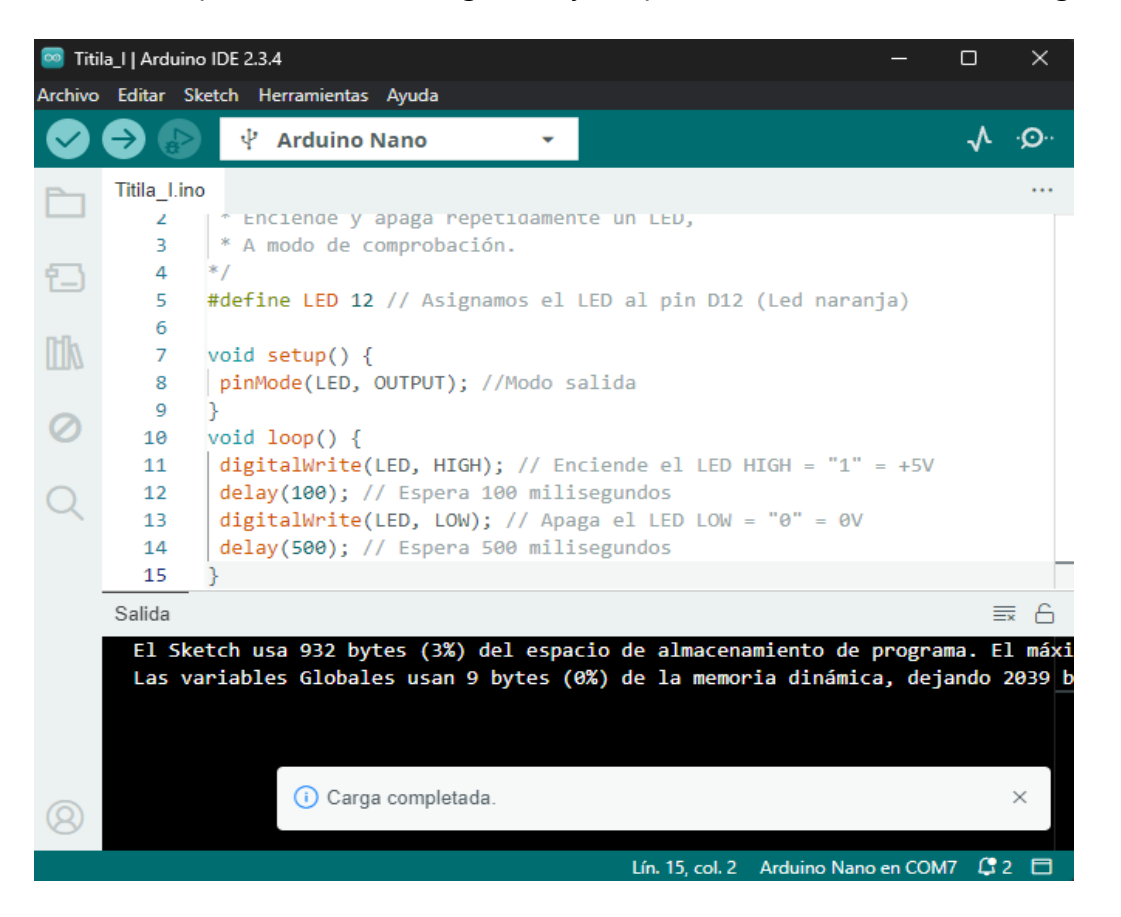

Podemos ver en la imagen que el programa se subió correctamente y utiliza muy poca memoria: 932 bytes de memoria de programa y 9 bytes de memoria RAM.

Nota: Encontraremos en muchos ejemplos la asignación de entradas/salidas como si fuera un valor, por ejemplo "int LED=12;". Esto ocupará memoria. En este programa no importa, ya que tenemos mucho espacio, pero no es necesario sacrificar espacio de memoria para una simple sustitución en tiempo de compilación.

• Prueba a acender el resto de los LEDes que tiene EchidnaBlack.

### LED\_PWM.

Ahora toca manejar la intensidad de algunos LEDs conectados a salidas que permiten PWM, que son los pines marcados con " $\sim$ ": RD9, GD5, BD6 y Gre D11.

```
/* LED_PWM
  Encender y apagar un led con una
  intensidad dada.
*/
#define LED 11 // Led conectado al pin 11
void setup() {
 pinMode (LED, OUTPUT); // Definimos modo salida
}
void loop() {
  analogWrite (LED, 16); // Encendemos el led al 6%
  delay (100);
  analogWrite (LED, 30); // Encendemos el led al 12%
  delay (100);
  analogWrite (LED, 64); // Encendemos el led al 25%
  delay (100);
  analogWrite (LED, 128); // Encendemos el led al 50%
  delay (100);
  analogWrite (LED, 256); // Encendemos el led al 100%
  delay (100);
}
```

Análisis:

Este ejemplo no es el más adecuado para manejar la intensidad de los LEDs, ya que tendríamos que escribir cada uno de los valores. Para mejorar esto, podremos usar la estructura de programación de repetición **for,** que permite repetir un conjunto de instrucciones de manera automática, ajustando la intensidad de los LEDs de forma más dinámica y eficiente.

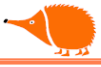

### **Operadores comunes:**

| Operador | Nombre         | Descripción                                       | Ejemplo            |
|----------|----------------|---------------------------------------------------|--------------------|
| " = "    | Asignación     | Almacena el valor en la variable De la izquierda. | A = B dará $A = 4$ |
| +        | Suma           | Agrega dos operandos.                             | A + B dará 6       |
| -        | Resta          | Resta el segundo operando del primero.            | A - B dará -2      |
| *        | Multiplicación | Multiplica dos operandos.                         | A* B dará 8        |
| /        | División       | Divide numerador por denominador.                 | B / A dará 2       |
| %        | Módulo         | Resto después de la división.                     | B % A dará 0       |

### Operadores aritméticos (A =2, B = 4)

### Operadores de comparación (A =2, B = 4)

| Operador | Nombre        | Descripción                                                                        | Ejemplo              |
|----------|---------------|------------------------------------------------------------------------------------|----------------------|
| ==       | lgual a       | Comprueba si los operandos son iguales                                             | (A == B) dará falso  |
| !=       | Non igual     | Comprueba si los operandos no son iguales                                          | (A != B) dará cierto |
| <        | Menor que     | Comprueba si el operando de la izquierda<br>es menor que el de la derecha.         | (A < B) dará cierto  |
| >        | Mayor que     | Comprueba si el operando de la izquierda<br>es mayor que el de la derecha.         | (A > B) dará falso   |
| <=       | Menor o igual | Comprueba si el operando de la izquierda<br>es menor o igual que el de la derecha. | (A <= B) dará cierto |
| >=       | Mayor o igual | Comprueba si el operando de la izquierda<br>es mayor o igual que el de la derecha. | (A >= B) dará falso  |
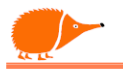

| Operador | Nombre | Descripción                                                                                   | Ejemplo                 |  |  |
|----------|--------|-----------------------------------------------------------------------------------------------|-------------------------|--|--|
| &&       | E      | Operador lógico Y (And) si ambos son distintos de cero devuelve verdadero                     | (A && B) dará<br>cierto |  |  |
|          | OU     | Operador lógico O (Or) si cualquiera de los operandos es distinto de cero devuelve verdadero. | (A    B) dará cierto    |  |  |
| !        | Non    | Operador lógico No (Not) se usa para invertir el estado lógico.                               | !(A && B) dará<br>falso |  |  |

# Operadores lógicos (A =2, B = 4)

# Operadores booleanos (A =2, B = 3)

| Operador | Nombre                  | Descripción                                                                                          | Ejemplo                                 |
|----------|-------------------------|----------------------------------------------------------------------------------------------------|-----------------------------------------|
| &        | E                       | El operador Y (And) binario copia un bit en el resultado si existe en ambos operandos.               | (A & B) dará 2 que<br>é 10 en binario   |
|          | 0                       | El operador O (Or) binario copia un bit en el resultado si existe en cualquiera de los operandos.    | (A   B) dará 3,<br>11 en binario        |
| ^        | хо                      | El operador binario XOR (XO) copia el bit<br>si está configurado en un operando pero<br>no en ambos. | (A ^ B) dará 1,<br>1 en binario         |
| ~        | NO                      | El operador complementario cambia los unos por ceros.                                                | (~A) dará 253 , en<br>binario 1111 1101 |
| <<       | Desplaza a<br>izquierda | Desplaza a la izquierda el número de bits indicado por el operando de la derecha.                    | A << 2 dará 8, en<br>binario 1000       |
| >>       | Desplaza a<br>derecha   | Desplaza a la derecha el número de bits indicado por el operando de la derecha.                      | A >>2 dará 0, en<br>binario 0000        |

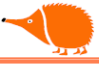

# Operadores compuestos (A =2, B = 3)

| Operador | Nombre                      | Descripción                                                                                             | Ejemplo                                          |
|----------|-----------------------------|----------------------------------------------------------------------------------------------------|--------------------------------------------------|
| ++       | Incremento                  | El operador incrementará el valor entero en una unidad.                                                 | A++ dará 3                                       |
|          | Decremento                  | El operador decrementa el valor entero en una unidad.                                                   | A dará 1                                         |
| +=       | Suma<br>compuesta           | Suma el operando derecho al operando<br>izquierdo y asigna el resultado al operando<br>izquierdo.       | B += A<br>es equivalente a<br>B = B+ A           |
| -=       | Resta<br>compuesta          | Resta el operando derecho del operando<br>izquierdo y asigna el resultado al operando<br>izquierdo.     | B -= A<br>es equivalente a<br>B = B - A          |
| *=       | Multiplicación<br>compuesta | Multiplica el operando derecho por el operando izquierdo y asigna el resultado al operando izquierdo.   | B *= A<br>es equivalente a<br>B = B* A           |
| /=       | División<br>compuesta       | Divide el operando derecho por el<br>operando izquierdo y asigna el resultado al<br>operando izquierdo. | B /= A<br>es equivalente a<br>B = B / A          |
| %=       | Módulo<br>compuesto         | Obtiene el módulo usando los operandos y<br>asigna el resultado al operando izquierdo.                  | B %= A<br>es equivalente a<br>B = B % A          |
| =        | Operación O<br>compuesto    | Realiza la operación OR (O) bit a bit y deja<br>el resultado en el operando izquierdo.                  | $A \mid= 2$<br>es lo mismo que<br>$A = A \mid 2$ |
| &=       | Operación Y<br>compuesto    | Realiza la operación AND (Y) bit a bit y deja el resultado en el operando izquierdo.                    | A &= 2<br>es lo mesmo que<br>A = A & 2           |

Máis información: https://www.arduino.cc/reference/es/

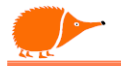

### For.

La declaración **for** se utiliza para repetir un bloque de sentencias encerradas entre llaves un número determinado de veces. Tiene tres partes separadas por (;). La inicialización de la variable local ocurre una sola vez y la condición se verifica cada vez que se termina la ejecución de las instrucciones dentro del bucle. Si la condición sigue siendo verdadera, las instrucciones del bucle se ejecutan nuevamente. Cuando la condición ya no se cumple, el bucle termina.

Cualquiera de los tres elementos de la cabecera puede omitirse, aunque el punto y coma es obligatorio. Además, las declaraciones de inicialización, condición y expresión pueden ser cualquier instrucción válida en lenguaje "C" sin relación con las variables declaradas.

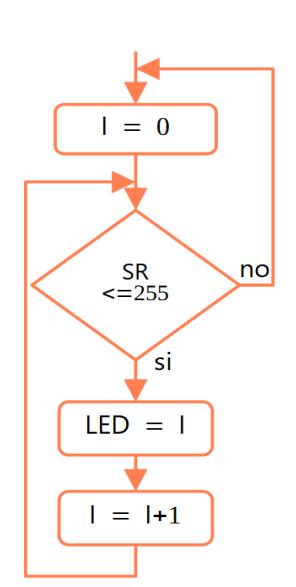

Sintaxis:

for (inicialización; condición; cambio){instrucciones}

### LED\_PWM\_2

Incremento del brillo de uno de los LEDs RD9, GD5, BD6, y Gre D11. Mediante estructura de repetición **for**.

```
/* LED_PWM, Variar la intensidad de un led con modulación de la anchura de pulso
usando un bucle for.
*/
#define LED 11 // Definimos Led conectado al pin 11
void setup() {
    pinMode (LED, OUTPUT); // Definimos LED modo salida
}
void loop() {
    // Incrementamos 0 dsede 0 hasta 255 en pasos de 1 en 1
    for (int i = 0; i <= 255; i++)
    {
        analogWrite(LED, i); // Escribimos o valor i "PWM" en la salida
        delay(10); // Hacemos una pausa de 10mS entre incrementos
    }
}
```

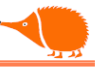

### Colores\_RGB.

Vamos a encender el LED RGB con colores aleatorios, podemos tener 16777216 colores.

```
/* Cores_RGB
colores aleatorios
*/
#define RGB_R 9 //Led RGB rojo
#define RGB_G 5 //Led RGB verde
#define RGB B 6 //Led RGB azul
void setup() {
 pinMode (RGB_R, OUTPUT); // Definimos como salida
 pinMode (RGB_G, OUTPUT); // "
 pinMode (RGB_B, OUTPUT); // "
}
void loop() {
 analogWrite(RGB_R, random(255)); // PWM aleatorio rojo
 analogWrite(RGB_G, random(255)); // " " verde
 analogWrite(RGB_B, random(255)); // " " azul
 delay(500);
}
```

# Anlalisis:

En este programa se utiliza la instrucción random(), que devuelve un valor pseudoaleatorio.

Sintasis:

```
random(max);Devuelve un valor que va de 0 a máximo.random(min , max);Devuelve un valor que va de mim a max,
```

- Probamos a pulsar el botón de "Reset". ¿Qué sucede?

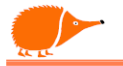

Veremos que siempre hace la misma secuencia de colores, no es aleatorio real. Para corregir eso, tenemos que usar una semilla que podamos tomar del "mundo real", por ejemplo, de una entrada analógica no usada randomSeed(analogRead(A4)); en esa entrada no tenemos nada conectado (¿o sí?) y usar ese valor desconocido como semilla:

Incluimos la siguiente línea después de la definición del modo de los pines:

```
void setup() {
  pinMode (RGB_R, OUTPUT); // Definimos modo saída
  pinMode (RGB_G, OUTPUT); // "
  pinMode (RGB_B, OUTPUT); // "
  randomSeed(analogRead(A4)); //Semilla aleatoria basada en A4
```

}

Comprobamos ahora pulsando el botón de Reset, que ya no comienza siempre igual.

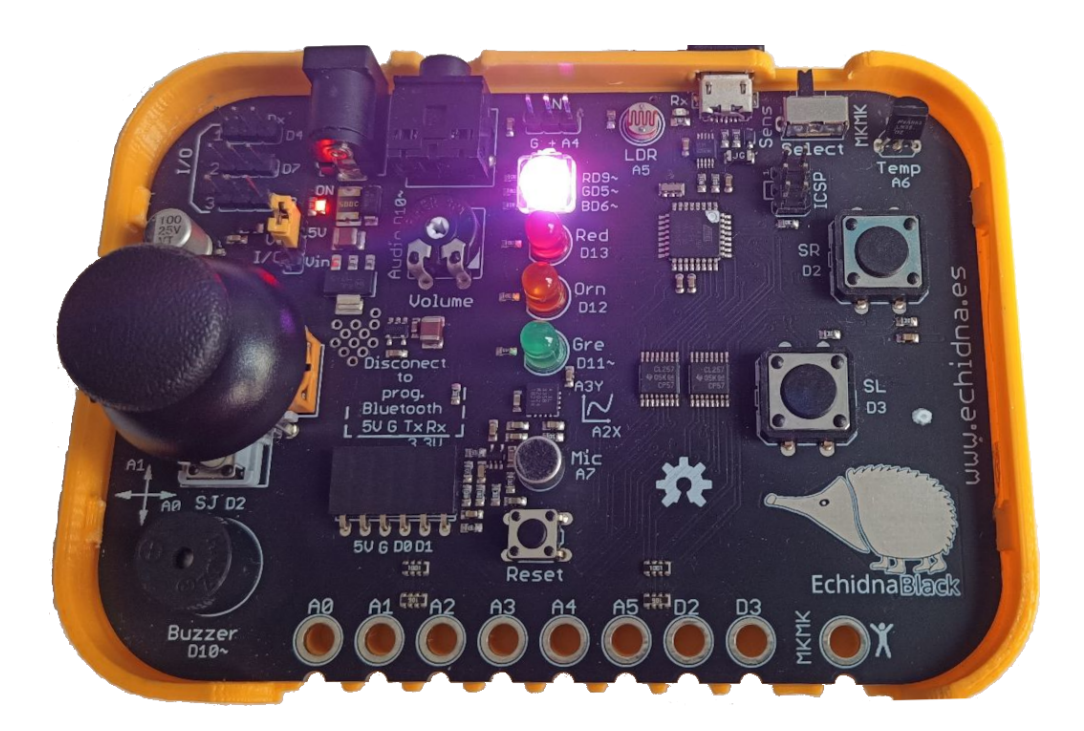

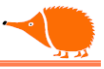

### Tonos.

Podemos usar la técnica PWM para hacer sonidos (tonos), pero tenemos una instrucción dedicada al sonido "tone()" que genera una onda cuadrada de una frecuencia ajustable con un ciclo de trabajo del 50%, también tenemos una instrucción para parar "noTone()".

Sintaxis:

```
tone(Pin, frecuencia);
tone(Pin, frecuencia, Duración);
noTone(Pin);
```

```
/* Buzzer_previo, Ejemplo de sonidos con el buzzer
*/
#define Buzzer 10 //Zumbador D10~
void setup() {
 pinMode (Buzzer, OUTPUT); //Definimos como salida
 tone(Buzzer, 493, 70.7); //Frecuencia 493Hz durante 70,7mS
 delay(70.7); //Retardo de 70,7mS
 delay(70.7);
 tone(Buzzer, 987, 70.7);
 delay(70.7);
 delay(70.7);
 tone(Buzzer, 739, 70.7);
 delay(70.7);
 delay(70.7);
 tone(Buzzer, 622, 70.7);
 delay(70.7);
 delay(70.7);
 tone(Buzzer, 987, 70.7);
 delay(70.7);
 tone(Buzzer, 739, 70.7);
 delay(70.7);
 delay(141.5);
 tone(Buzzer, 622, 212.2);
 noTone(10); // Paramos el sonido en el pin D10
}
void loop() { // No es necesario poner nada, no necesitamos repetir
}
```

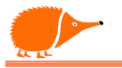

## 🖞 Análisis:

Podemos ver en el código que las instrucciones de tono están en la función setup(), esto se hace para que solo ejecute los tonos una vez. En la función loop() no tenemos instrucciones ya que realmente no es necesario hacer nada. Esto puede escribirse usando una llamada a una nueva función void loop() que no necesita parámetros. /\* Buzzer Sonido con Buzzer \*/ #define Buzzer 10 //Zumbador D10~ void setup() { pinMode (Buzzer, OUTPUT); //Definimos como salida son(); //llamamos a la función son } void loop() { //nada, no necesitamos repetir } void son(){ tone(Buzzer, 493, 70.7); // Frecuencia 493Hz durante 70,7mS delay(70.7); // Retardo de 70,7mS delay(70.7); tone(Buzzer, 987, 70.7); delay(70.7); delay(70.7); tone(Buzzer, 739, 70.7); delay(70.7); delay(70.7); tone(Buzzer, 622, 70.7); delay(70.7); delay(70.7); tone(Buzzer, 987, 70.7); delay(70.7); tone(Buzzer, 739, 70.7); delay(70.7); delay(141.5); tone(Buzzer, 622, 212.2); noTone(10); // paramos el sonido en el pin D10

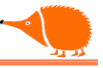

# } ¶ Análisis:

En la función setup() llamamos a tone(), y una vez terminada sigue a loop(), donde se queda haciendo nada ":-)".

Por cierto,  $\dot{\iota}te$  suenan esas notas?

En los ejemplos que trae Arduino, tenemos un ejemplo de melodía

"Archivo/ejemplos/02.Digital/toneMelody", solo tenemos que cambiar el pin de salida de 8 por el **10** (líneas 37 y 44).

Nota: Para mostrar los números das lineas en el IDE [Archivo] [Preferencias]

|            | 33 |                                               | 33 |                                  |
|------------|----|-----------------------------------------------|----|----------------------------------|
| M          | 34 | <pre>// to calculate the note duration,</pre> | 34 | <pre>// to calculat by th€</pre> |
|            | 35 | <pre>//e.g. quarter note = 1000 / 4, ei</pre> | 35 | //e.g. quarter                   |
| ~          | 36 | int noteDuration = 1000 / noteDura            | 36 | int noteDurati                   |
| $\bigcirc$ | 37 | <pre>tone(8, melody[thisNote], noteDura</pre> | 37 | tone(10, meloc                   |
|            | 38 |                                               | 38 |                                  |
| $\bigcirc$ | 39 | <pre>// to distinguish the notes, set a</pre> | 39 | <pre>// to distinguem.</pre>     |
| $\propto$  | 40 | <pre>// the note's duration + 30% seem:</pre> | 40 | <pre>// the note's</pre>         |
|            | 41 | <pre>int pauseBetweenNotes = noteDurati</pre> | 41 | int pauseBetwe                   |
|            | 42 | <pre>delay(pauseBetweenNotes);</pre>          | 42 | delay(pauseBet                   |
|            | 43 | <pre>// stop the tone playing:</pre>          | 43 | <pre>// stop the tc</pre>        |
|            | 44 | noTone(8);                                    | 44 | noTone(10);                      |
|            | 45 | }                                             | 45 | }                                |

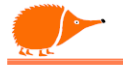

### **Pulsador I.**

Programa que enciende un LED cuando presionamos el pulsador (sin variables).

Lectura digital 0/1.

Para este ejemplo usamos una estructura de control If:

Es una sentencia que se utiliza para probar si una determinada condición se ha alcanzado, por ejemplo, comprobar si una igualdad es cierta, y ejecutar una serie de declaraciones (operaciones) que se escriben dentro de llaves {}. Si es falso (la condición no se cumple), no ejecuta las operaciones que están dentro de las llaves.

```
/* Pulsador_I
```

```
Encender un LED cando se active el pulsador
                                                        Definir Pines
 sin usar variables
*/
                                                        Ajustar el rol
                                                         dos pines
#define SR 2 // Pin del pulsador
#define LED 11 // pin del led
void setup() {
 pinMode(LED, OUTPUT); //modo salida
                                                                      si
 pinMode(SR, INPUT); //modo entrada
                                                           SR = 1
}
void loop() {
                                                               no
 if (digitalRead (SR) == HIGH) { //comprueba si
SR es igual a "1"
 digitalWrite(LED, HIGH); //enciende el LED
                                                                      si
                                                           SR = 1
                                                                           LED = 0
 }
 if (digitalRead (SR) == LOW) { //comprueba si
SR es igual a "0"
                                                               no
 digitalWrite(LED, LOW); //apaga el LED
 }
}
```

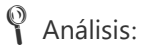

En este ejemplo hacemos dos comprobaciones sobre dos lecturas consecutivas de la misma entrada. No es lo más recomendable, pero podemos usar la siguiente estructura.

LED = 1

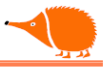

### if...else.

Viene siendo una estructura que se ejecuta en respuesta a la idea:

Si se cumple la condición, haz esto; si no, haz esto otro. Por ejemplo, se desea probar una entrada digital y hacer una cosa si la entrada es alta, o hacer otra cosa si la entrada no es alta.

Como hicimos en el caso anterior, vamos a encender el LED cuando lo pulsemos SR = 1, y apagar en el caso contrario.

```
/* Pulsador_2
 Encender un LED cuando se active el pulsador
 Apagar en caso contrario
*/
#define BTN 2 // Pin del pulsador
                                                       Definir Pines
#define LED 11 // Pin del LED
void setup() {
                                                     Ajustar el rol de
 pinMode(LED, OUTPUT); // Configurar el pin como
                                                         los pines
salida
 pinMode(BTN, INPUT); // Configurar el pin como
entrada
}
                                                                      si
                                                          SR = 1
                                                                            LED = 1
void loop() {
 // Si el pulsador está en "1", enciende el LED
 if (digitalRead(BTN) == HIGH) {
                                                                no
  digitalWrite(LED, HIGH);
                                                                            LED = 0
 }
 // En caso contrario, apaga el LED
 else {
  digitalWrite(LED, LOW);
 }
}
```

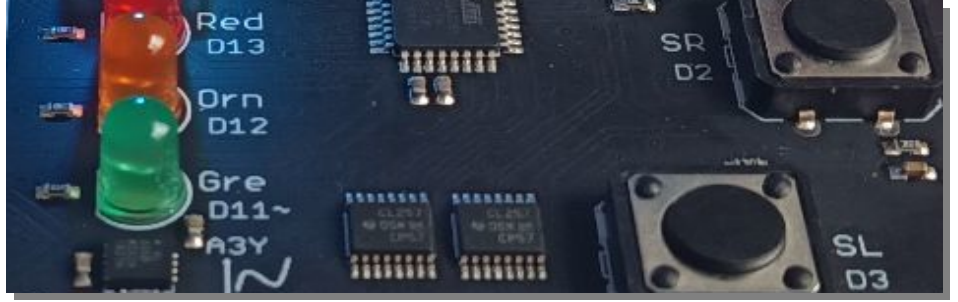

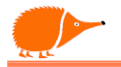

## While

Vamos a hacer parpadear el LED cuando se pulse SR, usando la estructura While. Este bucle se ejecuta de forma continua e infinita, siempre que la condición dentro del paréntesis sea verdadera. Cuando la expresión dentro del paréntesis se convierte en falsa, deja de ejecutarse.

```
/* Titila_II
   Titila cando se pulse SR usando la estructura While
*/
#define L_Orn 12 // Led naranja
#define SR 2 // Pulsador SR
void setup() {
 pinMode(SR, INPUT); // Definimos modo entrada para SR
 pinMode(L_Orn, OUTPUT); // Definimos modo salida para LED naranja
 digitalWrite(L_Orn, LOW); // Apaga el LED
}
void loop() {
 // Mientras el pulsador SR valga 1 hacemos parpadear el LED
 while (digitalRead(SR) == 1) {
  digitalWrite(L_Orn, HIGH); // Enciende el LED
  delay(50); // Espera 50 milisegundos
  digitalWrite(L_Orn, LOW); // Apaga el LED
  delay(100); // Espera 100 milisegundos
 }
}
                           Definir los pines
                           Ajustar el rol de
                               los pines
                               LED = 0
                                            Sİ
                                 While
                                                    Tilila
                                SR = 1
                                    no
```

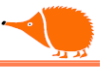

### Lectura analógica.

Vamos a comenzar a leer los sensores analógicos. Para hacer más cómoda la medición, vamos a enviar los datos por la conexión USB y verlos en el ordenador.

EchidnaBlack cuenta con comunicación serie mediante conexión USB y con un zócalo para adaptador Bluetooth.

Recuerda que para subir los sketches es recomendable no tener conectado el adaptador Bluetooth, ya que comparten las mismas conexiones.

Para usar la comunicación serie, veremos las instrucciones:

Serial.begin(); Serial.print(); Serial.println();

Existen más instrucciones relacionadas con la comunicación serie que iremos viendo en otros ejemplos. Ahora nos centraremos en las fundamentales para

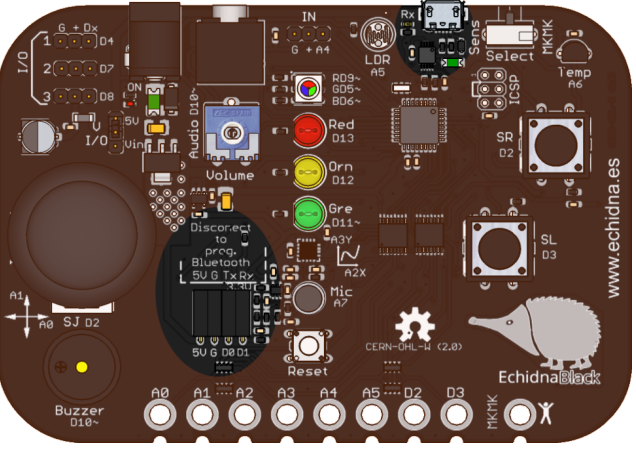

enviar datos y poder visualizarlos en el ordenador.

### Sintaxis:

**Serial**.begin(Velocidad); //configura y inicializa el canal serie Velocidad en bits por segundo (Baudios).

Velocidades más usadas, 2400, 4800, 9600, 19200, 38400 o 115200

Podemos usar otras velocidades para adaptar los terminales de comunicación. EchidnaBlack está probada desde 300 hasta 2,000,000 baudios.

También podemos ajustar el resto de los parámetros de comunicación:

Serial.begin(Velocidad, configuración);

Configuración: SERIAL\_ y número de datos por palabra, paridad par o impar y bits de parada uno o dos. Por defecto, envía 8 bits, sin paridad y un bit de parada.

Serial.begin(Velocidad, SERIAL\_8N1); es el mismo que Serial.begin(9600);

Más info: <u>https://www.arduino.cc/reference/es/language/functions/communication/serial/begin/</u>

Tendremos cuidado al enviar datos en formato decimal sin separadores, ya que si el sistema operativo o una aplicación no los espera en ese formato, podrían generar errores.

Una vez configurada la comunicación, ya podemos enviar datos, estos pueden ser numéricos o cadenas de texto.

Sintaxis:

```
Serial.print(ValorSensor); // envía el ValorSensor
Serial.print("\t"); // envía una separación tabulada entre valores
// envía el ValorSensor y un linea nueva de separación
Serial.println(ValorSensor);
```

### JoyStick\_analog.

```
/* Joystick_analog
 * Lectura analógica de los ejes X,Y del Joystick
 */
#define Joy_X A0 // Eje X conectado -> A0
#define Joy_Y A1 // Eje Y conectado -> A1
void setup() {
 // Inicia comunicación serie a 9600 Bps
 Serial.begin(9600);
 // No es preciso configurar los pines como entrada,
 // Pero es una buena práctica para recordar el rol de cada pin.
 pinMode(Joy_X, INPUT); // Definimos como entrada
 pinMode(Joy_Y, INPUT); // "
}
void loop() {
 // Leemos las entradas
 int Valor_X = analogRead(Joy_X);
 int Valor_Y = analogRead(Joy_Y);
 // Envía los valores vía serie
 Serial.print(Valor_X);
 Serial.print("\t");
                        // Envía un tabulador para separar los valores
 Serial.println(Valor_Y);
 // Un pequeño retardo para estabilizar las medidas.
 delay(1);
}
```

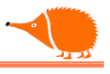

# Análisis:

En el ejemplo vemos que aparecen unas variables "Valor\_X y Valor\_Y" precedidas de "int". Las variables son espacios de memoria donde vamos a almacenar datos que pueden variar con el tiempo. Debemos declarar cómo serán esos datos, en este ejemplo:

"int" (entero) usa 16 bits (2 bytes), los valores van de -32,767 a 32,767.

La variable puede declararse de forma local, solo para la función en la que se define, o de forma global si se declara antes del setup(). También se le puede asignar un valor inicial, por ejemplo, "int Valor\_X = 0".

Los datos transmitidos se pueden verificar en el monitor serie integrado en el IDE Arduino.

Recuerda ajustar los parámetros de comunicación del terminal, como se ha establecido en el programa con:

```
"Serial.begin(9600);"
```

| Arqui  |          |                                                                             |                                        |
|--------|----------|-----------------------------------------------------------------------------|----------------------------------------|
| Ø      | €        | ψ Arduino Nano 👻                                                            | √ 💁                                    |
| Ph     | Joystick | analox.ino                                                                  |                                        |
|        | 1        | /* Joystick_analox                                                          |                                        |
|        | 2        | * Lectura analóxica dos eixos X,Y do Joystick                               |                                        |
| ī_)    | 3        | */                                                                          |                                        |
|        | 4        | #define Joy_X A0 // Eixo x conectado -> A0                                  |                                        |
| ITIN   | 5        | #define Joy_Y A1 // Eixo x conectado -> A0                                  |                                        |
|        | 6        |                                                                             |                                        |
| ~      | /        | Vold setup() {                                                              |                                        |
| ÷>     | 8        | Serial hegin(9600):                                                         |                                        |
|        | 10       | Serial Degin(S000),                                                         |                                        |
| 0      | 11       | // Non é preciso configurar os pines como entrada                           |                                        |
| $\sim$ | Saída    | Monitor Serial ×                                                            | × ⊘ ≣×                                 |
|        | Mensag   | em (Ctrl + Enter para enviar mensagem para 'Arduino Nano' em '/dev/ttyUSB0' | Nova linha 🔹 9600 baud 💌               |
|        | 504      | 509                                                                         |                                        |
|        | 504      | 509                                                                         |                                        |
|        | 504      | 509                                                                         |                                        |
|        | 504      | 509                                                                         |                                        |
|        | 504      | 509                                                                         |                                        |
|        | 504      | 509                                                                         |                                        |
|        | 504      | 200                                                                         |                                        |
|        | 504      | 509                                                                         |                                        |
|        |          |                                                                             |                                        |
|        |          |                                                                             | 🛛 Arduino Nano em /dev/ttyUSB0 🛛 🗘 2 🔲 |

Vemos los datos numéricos separados por tabuladores.

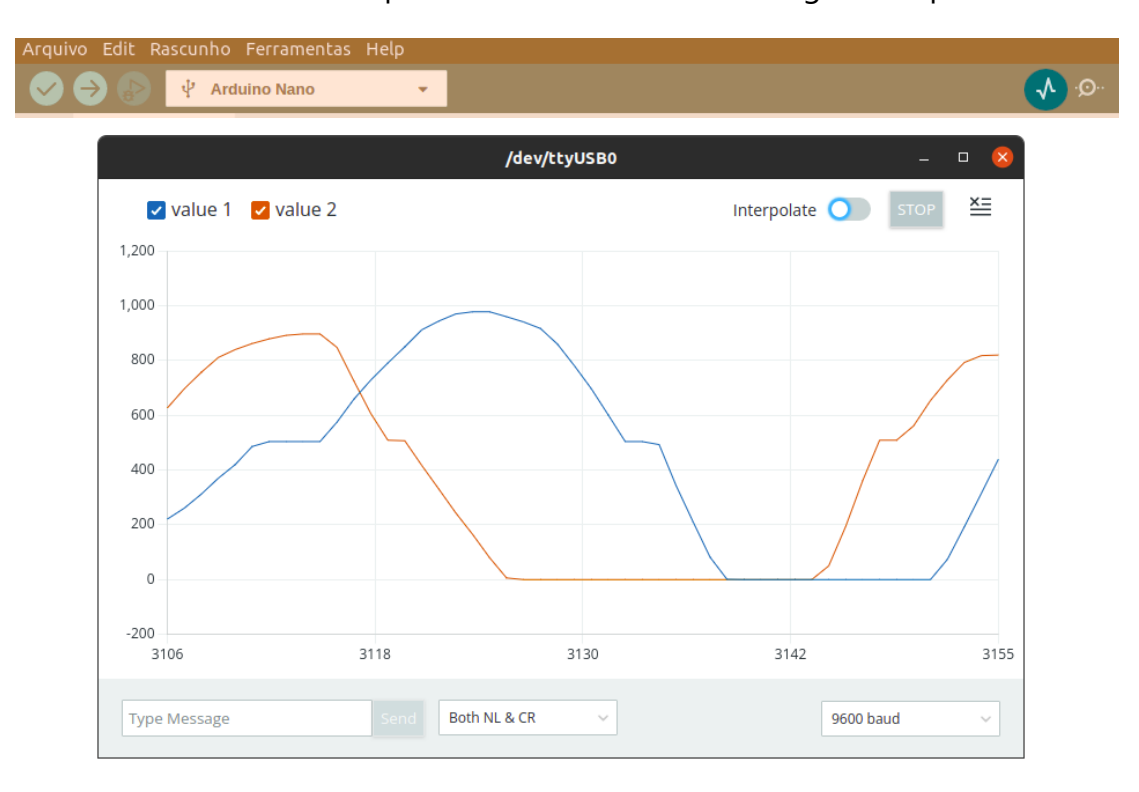

Otra forma de ver los datos que nos ofrece el IDE es el gráfico "plotter" serie.

## 51

#### **Tipos de datos:**

(Ojo, no están todos) (Var es el nombre de la variable, val es el valor que asignamos a la variable).

- bool Var = val; //un bit, binario 0 o 1, falso (false) o verdadero (true).
- byte Var = val; //Almacena 8 bits (1 byte), 0 a 255
- uint8\_t Var = val; //Almacena 8 bits (1 byte), 0 a 255
- int Var = val; //Entero usa 16 bits (2 Bytes) los valores van de -32767
   a 32767
- word Var = val; //Ocupa 16 bits sin signo de 0 a 65535
- uint16\_t Var r = val; //Almacena 16 bits, 0 a 65535
- unsigned int Var = val; //Entero sen signo, 2 bytes, 0 a 65535
- short Var = val; //Ocupa 16 bits (2 bytes) igual que "int"
- long Var = val; //Ocupa 32 bits (4 bytes)2,147,483,648 a 2,147,483,647
- double Var = val; //Ocupa 64 bits (4 bytes) igual que "float"
- float Var = val; //Ocupa 32 bits (4 bytes)-3.4028235E+38 a 3.4028235E+38
- unsigned long Var = val; //Largo sien signo, 32 bits(4 bytes),0 a
   4,294,967,295
- char Var = val; // Almacena un carácter, los caracteres literales
   // se escriben entre comillas simples 'A'
   // para varios caracteres se usan comillas dobles "AEI"

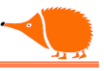

## **Propuestas A,B:**

A) Escribe un programa que active un LED cuando se supere un valor en una entrada analógica,

Por ejemplo, enciende el LED rojo cuando A1 >= 550.

```
void loop() {
    if (analogRead (A1) >= 550) {
      digitalWrite(L_Red, HIGH);
    }
    else {
      digitalWrite(L_Red, LOW);
    }
}
```

B) Escribe un programa de una baliza, que funcione según la siguiente lógica:

| Condición/LEDes | Rojo | Naranja | Verde |
|-----------------|------|---------|-------|
| A1 >= 600       | 1    | 0       | 0     |
| 400 < A1 < 600  | 0    | 1       | 0     |
| A1 <= 400       | 0    | 0       | 1     |

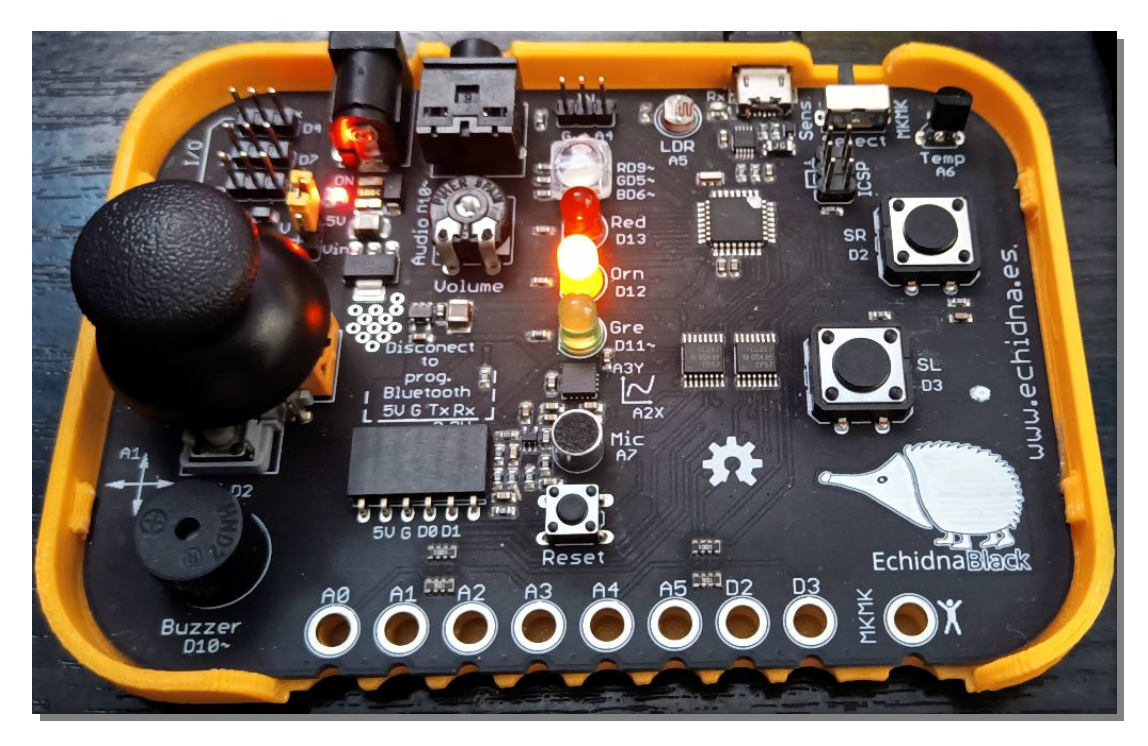

### LDR.

En este ejemplo vamos a hacer un interruptor crepuscular, que encenderá un LED cuando la luz baje de un valor dado.

```
/*LDR_crepuscular
                                                                    Definir umbral
Lectura analógica da LDR
Interruptor crepuscular
                                                                    Definir Pines
* /
                                                                    Axustar rol de
#define LDR A5 //LDR conectada a A5
                                                                     los pines
#define L_Orn 12 //Led naranja a D12
int umbral = 600; //valor activación
                                                                non
                                                                              si
                                                                      V LDR
                                                                                 LED = 1
                                                          LED = 0
                                                                      umbral
void setup() {
 pinMode (LDR, INPUT); // Definimos como entrada
 pinMode (L_Orn, OUTPUT); // Definimos modo salida
}
void loop() {
 // Leemos la entrada
 int Valor_LDR = analogRead(LDR);
 // Comprueba si el valor está por debajo
 if ( Valor_LDR < umbral) {</pre>
 digitalWrite (L_Orn, HIGH); // Enciende el LED
 }
 else {
 digitalWrite (L_Orn, LOW); // Apaga el LED
 }
 // Un pequeño retardo para estabilizar las medidas.
 delay(1);
}
```

Análisis:

Una vez que tenemos el valor de la LDR, lo comparamos con el valor de activación "umbral". Si el valor de la luz es inferior a este valor, encendemos el LED; en caso contrario, permanece apagado. Este sketch realiza la función de un Interruptor crepuscular.

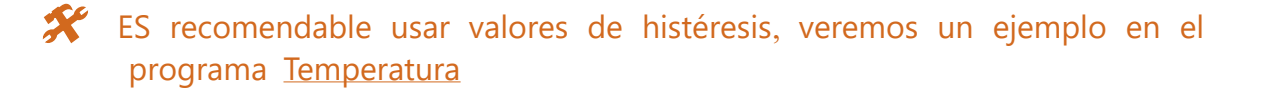

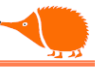

### Theremín LDR.

Vamos a manejar el zumbador manipulando la luz que incide en la LDR, emulando el famoso "Theremin". ;-) .

```
/*TheremLDR
Un pequeño programa, con la LDR manejamos el zumbador y un par de LEDes
*/
// Entradas y salidas
#define LDR A5
#define Buz 10
#define RGB R 9
#define RGB_G 5
int Valor_LDR; // Variables
int Frecuencia;
int BrilloR;
int BrilloG;
void setup() {
pinMode (LDR , INPUT); // Ajuste del modo
pinMode (Buz , OUTPUT);
pinMode (RGB_R , OUTPUT);
}
void loop() {
 Valor_LDR = analogRead(LDR); // Leemos a LDR
// Escala el Valor de la LDR a la frecuencia
 Frecuencia = map(Valor_LDR, 0, 1023, 400, 2500);
 BrilloR = map(Valor_LDR, 0, 1023, 0, 128); //Valor_LDR al brillo del LED
 BrilloG = map(Valor_LDR, 0, 1023, 16, 64); //escala para colorear
// Si se escurece apaga el zumbador
 if (Valor_LDR<50){ Frecuencia= 0;}</pre>
 tone(Buz, Frecuencia, 10); // Emite la frecuencia dependiente de la LDR
 analogWrite(RGB_R, BrilloR); // Luz roja
 analogWrite(RGB_G, BrilloG); // Luz verde
 delay(1); // Espera para estabilizar la conversión AD
}
```

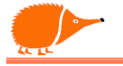

#### Temperatura.

VCC

темр

VCC

LM35DZ

Usando el sensor de temperatura LM35 (LM35\_Pin), encenderemos un LED cuando la temperatura supere un valor, tambien enviaremos el valor a través de la comunicaron serie con el ordenador.

Se tendrá en cuenta una pequeña histéresis para evitar activar repetidamente la salida cuando la temperatura esté cerca del punto de conmutación, lo que podría quemar el posible relé o contactor asociado (que activará la salida).

Así, se establecerán dos temperaturas: T\_1, la de activación. temperatura V Τ2, la diferencia desactivación. temperatura de La denominará histéresis entre ellas se de temperatura.

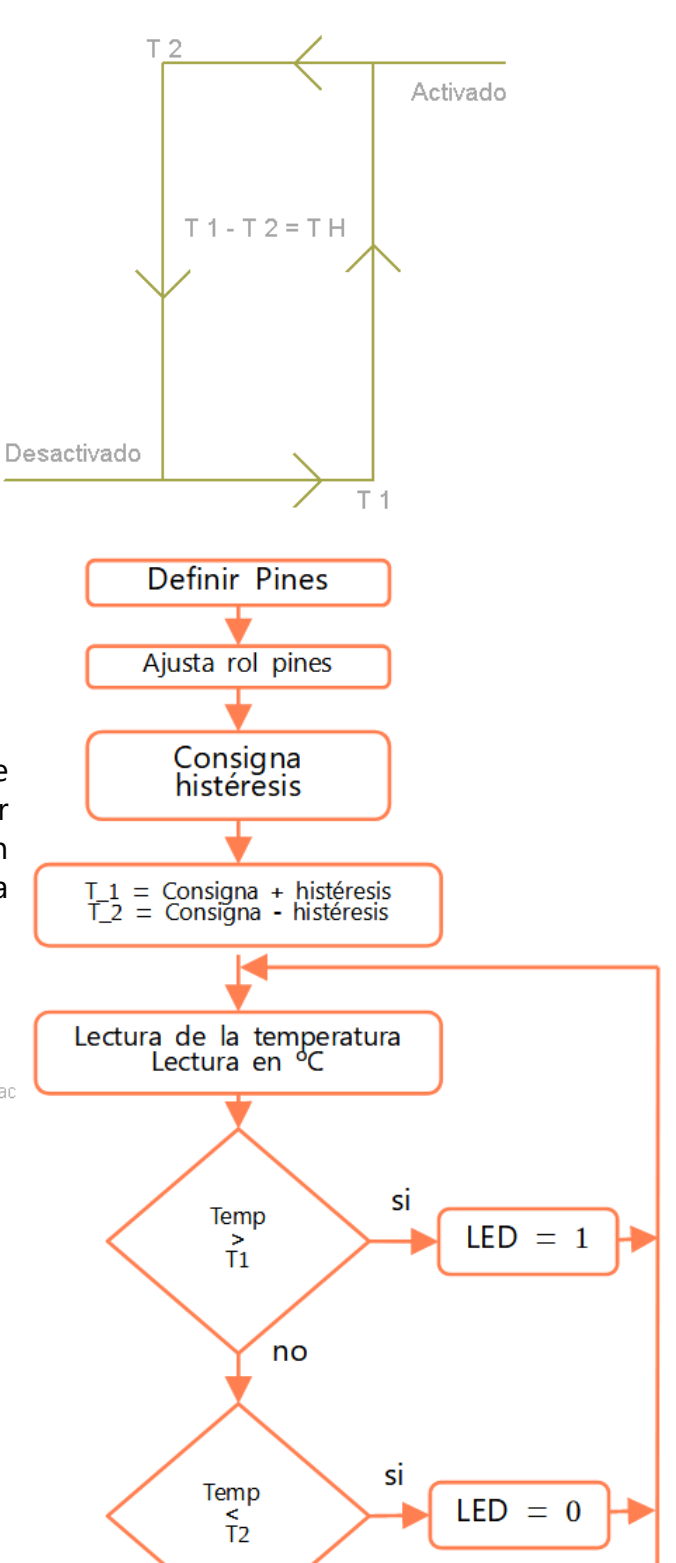

no

El esquema representa un circuito de control de una carga (como un refrigerador) controlada por nuestro programa, que envía señales a un contactor encargado de gestionar la potencia necesaria para la carga.

77

Carda

VCC

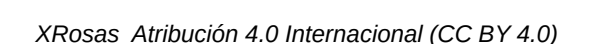

consigna histéresis 57

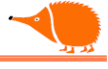

```
*/ Termóstato LM35
  Comparación de la temperatura con una dada como Consigna
  para encender un led (activar una salida)
*/
#define L_Gre 11 // Pin del LED verde -> D11
#define LM35 A6 // Pin del LM35 -> A6
int Consigna = 27; // Temperatura elegida °C
// Diferencia en grados sobre activación y desactivación
int Diferencia = 2;
int histéresis = (Diferencia / 2);
int T_1 = Consigna + histéresis; // Temperatura de activación
int T_2 = Consigna - histéresis; // Temperatura de desactivación
int temperatura; // Temperatura medida
char *Estado = "Desactivado"; // Cadena de texto del estado
void setup() {
 analogReference(INTERNAL); // Referencia analógica a 1.1V
 Serial.begin(9600); // Configuración del puerto serie
 pinMode(LM35, INPUT); // Pin LM35 como entrada
 pinMode(L_Gre, OUTPUT); // Salida para LED
 digitalWrite(L_Gre, LOW); // Apaga el LED, estado inicial
}
void loop() {
 int lectura = analogRead(LM35); // Devuelve un valor entre 0 y 1023
 // Temperatura en ° Celsius
 temperatura = (lectura * 1.1 * 100) / 1024;
 if (temperatura > T_1) { // Si supera el valor
   digitalWrite(L_Gre, HIGH); // Enciende el LED
   Estado = "Activado";
 }
 if (temperatura < T_2) { // Si baja del valor</pre>
   digitalWrite(L_Gre, LOW); // Apaga el LED
   Estado = "Desactivado";
 }
```

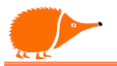

```
// Envía mensajes vía serie
Serial.print("Temp Actual: ");
Serial.print(temperatura);
Serial.print("°C");
Serial.print("\t");
Serial.print("Consigna: ");
Serial.print(Consigna);
Serial.print("°C");
Serial.print("\t");
Serial.print("Histéresis: ");
Serial.print(histéresis);
Serial.print("°C");
Serial.print("\t");
Serial.print("Estado: ");
Serial.println(Estado);
delay(1000); // Tiempo de espera de 1s
```

```
}
```

# 🖞 Análisis:

- **Consigna**, dónde depositamos el valor de la temperatura, alrededor del cual queremos establecer la conmutación.
- **Histéresis**, tiene el valor que incrementa y decrementa el valor de consigna para establecer los dos puntos de conmutación.
  - o Diferencia = 1; histéresis = (Diferencia/2);
  - T\_1 = Consigna + histéresis;
  - T\_2 = Consigna histéresis;
- **\*Estado**, es una variable que contendrá los caracteres para enviar vía serie el estado de activado o desactivado.
- Como explicamos antes, con la instrucción analogReference(INTERNAL), ajustamos la referencia de conversión analógica a digital a 1,1 V para obtener una mayor precisión.
- El cálculo de la temperatura en °C es temperatura = (lectura \* 1.1 \* 100) / 1024;, donde tenemos en cuenta la referencia de tensión de 1,1 V y

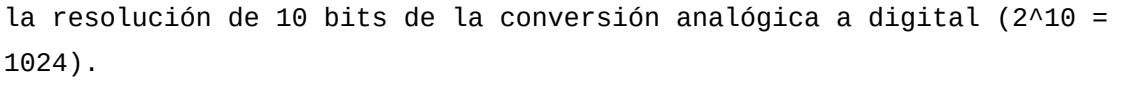

- Realiza dos comparaciones para establecer el estado.
  - Una con el valor T\_1 -> Activar y otra con T\_2 -> Desactivar.
- Ya solo queda enviar los datos de funcionamiento vía serie.
  - Serial.print("Temp Actual: ");
  - Serial.print(temperatura);

| Temp Actual: 27ºC | Consigna: 27ºC | Histérese: 2ºC | Estado: Desactivado |  |
|-------------------|----------------|----------------|---------------------|--|
| Temp Actual: 27ºC | Consigna: 27ºC | Histérese: 2ºC | Estado: Desactivado |  |
| Temp Actual: 27ºC | Consigna: 27ºC | Histérese: 2ºC | Estado: Desactivado |  |
| Temp Actual: 27ºC | Consigna: 27ºC | Histérese: 2ºC | Estado: Desactivado |  |
| Temp Actual: 27ºC | Consigna: 27ºC | Histérese: 2ºC | Estado: Desactivado |  |
| Temp Actual: 32ºC | Consigna: 27ºC | Histérese: 2ºC | Estado: Activado    |  |
| Temp Actual: 32ºC | Consigna: 27ºC | Histérese: 2ºC | Estado: Activado    |  |
| Temp Actual: 31ºC | Consigna: 27ºC | Histérese: 2ºC | Estado: Activado    |  |
| Temp Actual: 30ºC | Consigna: 27ºC | Histérese: 2ºC | Estado: Activado    |  |
| Temp Actual: 30ºC | Consigna: 27ºC | Histérese: 2ºC | Estado: Activado    |  |
| Temp Actual: 29ºC | Consigna: 27ºC | Histérese: 2ºC | Estado: Activado    |  |
| Temp Actual: 30ºC | Consigna: 27ºC | Histérese: 2ºC | Estado: Activado    |  |
| Temp Actual: 30ºC | Consigna: 27ºC | Histérese: 2ºC | Estado: Activado    |  |
| Temp Actual: 30ºC | Consigna: 27ºC | Histérese: 2ºC | Estado: Activado    |  |
| Temp Actual: 29ºC | Consigna: 27ºC | Histérese: 2ºC | Estado: Activado    |  |

### Vúmetro.

Vamos a simular un vúmetro el medidor de volumen, usando todos los LEDes como indicador e o micrófono como captador de sonido.

```
/* Vumetro
```

```
Usa los LEDes L_Gre, L_Orn, L_Red, RGB_R, RGB_G e RGB_B
 como indicadores de nivel.
#define RGB_B 6 // LED RGB azul
#define RGB_G 5 // LED RGB verde
#define RGB_R 9 // LED RGB rojo
#define L_Red 13 // LED rojo
#define L_Orn 12 // LED naranja
#define L_Gre 11 // LED verde
#define Mic A7 // Micrófono
// LEDes en una matriz para simplificar el manejo
int ledPins[] = {255, L_Gre, L_Orn, L_Red, RGB_R, RGB_G, RGB_B};
int V_Max = 20; // Valor máximo que queremos medir
```

void setup() {

```
// Definimos los LEDes como salidas
  for (int i = 0; i < 7; i++) { // Recorremos la matriz</pre>
    pinMode(ledPins[i], OUTPUT); // Y definimos cada LED como salida
  }
  pinMode(Mic, INPUT);
  // Cambiamos la referencia analógica a 1.1V
  analogReference(INTERNAL);
}
void loop() {
  // Captura el valor analógico del micrófono
  int sinal = analogRead(Mic);
  // Comprueba que no nos pasamos de V_Max
  if (sinal > V_Max) {
    sinal = V_Max;
  }
  // Convierte los valores del MIC a un número de 0 a 7 (LEDes)
  int LED_mayor = map(sinal, 0, V_Max, 0, 7);
  // Enciende los LEDes hasta el valor más alto
  for (int i = 0; i < LED_mayor; i++) {</pre>
    digitalWrite(ledPins[i], HIGH);
  }
  // Apaga hasta el LED más bajo
  for (int i = 7; i > LED_mayor; i--) {
    digitalWrite(ledPins[i], LOW);
  }
  delay(1);
}
```

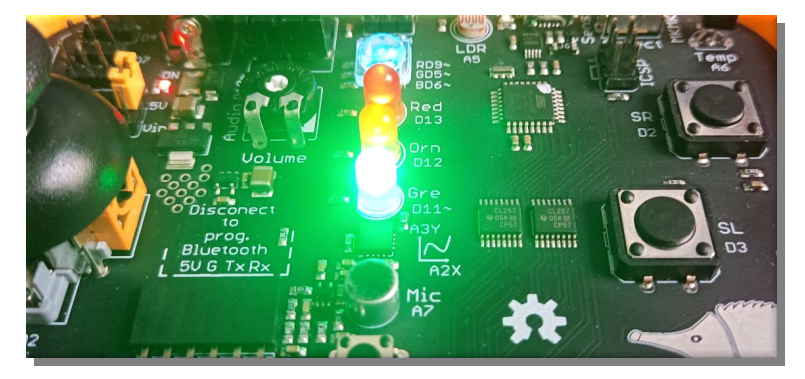

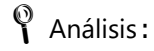

Usamos una matriz donde guardamos los LED en orden, para poder recorrer las salidas de manera secuencial.

Las matrices se pueden definir de varias maneras:

int ledPins[7]; los valores no están definidos, pero se reserva el espacio para siete datos enteros. int ledPins[] =  $\{0, 1, 2, 3, 4, 5, 6\}$ ; no se indica la cantidad de datos, el compilador cuenta el número de datos y reserva el espacio con los datos entre llaves  $\{\}$  separados por comas. int ledPins[7] =  $\{0, 1, 2, 3, 4, 5, 6\}$ ; aquí decidimos cuántos datos tiene la matriz.

Al principio del programa definimos la matriz de los LEDes

"int ledPins[] = {255, L\_Gre, L\_Orn, L\_Red, RGB\_R, RGB\_G, RGB\_B};" comenzando con 255, que es un espacio de memoria no usado; en el programa tiene la finalidad de ser como una salida "fantasma", para que no se vea ningún LED encendido cuando no tengamos señal de entrada "analogWrite(ledPins[0], 16);"

Recorrer una matriz unidimensional usando un bucle "for" o con cualquier otro método es fácil. En el setup() usamos for (int i = 0; i < 7; i++) { pinMode(ledPins[i], OUTPUT); }, para configurar los pines conectados a los LEDs como salidas.

Una vez que tenemos el valor de la señal de sonido, escalamos el número de LEDes disponibles (0-7) usando la instrucción map:

map(Valor, de bajo, de alto, a bajo, a alto);

Valor es la variable de entrada que tiene los datos a escalar, "de bajo" o "de alto" son los valores límites que queremos como entrada, y "a bajo" o "a alto" son los valores que queremos como salida.

La función map() no devuelve números fraccionarios, aunque el cálculo lo indique. Se puede usar para invertir valores como x = map(y, 1, 50, 50, 1)

```
Encendemos los LEDes con:
```

```
for (int i = 0; i < LED_mayor; i++) {digitalWrite(ledPins[i], HIGH); } desde el 0 hasta el LED mayor.
```

Apagamos el resto (desde el LED mayor hasta el LED 6) con: for (int i = 7; i > LED\_mayor; i--) { digitalWrite(ledPins[i], LOW);}

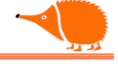

### Nivel eje Y.

Simulamos un nivel con la ayuda de la salida Y del acelerómetro. Cuando está en nivel, el LED Naranja está iluminado. Los LEDes Rojo o Verde se encenderán dependiendo de la inclinación.

```
/* <u>Nivel_Y</u>
Nivel en el eje Y e indicadores LEDes
*/
#define Red 13 // LED rojo
#define Orn 12 // LED naranja
#define Gre 11 // LED verde
#define Ace Y A3 // Entrada acelerómetro Y
word Valor_Y; // Variables de lectura del acelerómetro
// Estos valores pueden cambiar dependiendo de cada EchidnaBlack
word Reposo_Y = 359; // Valor de reposo, A nivel
void setup() {
  Serial.begin(9600);
  pinMode(Red, OUTPUT); // Modo salida para LED rojo
  pinMode(Orn, OUTPUT); // Modo salida para LED naranja
  pinMode(Gre, OUTPUT); // Modo salida para LED verde
  // Definimos entradas
  pinMode(Ace_Y, INPUT); // Acelerómetro Y
}
void loop() {
  Valor_Y = analogRead(Ace_Y);
  Serie();
  // Si el valor Y supera el reposo + 2
  if (Valor_Y > (Reposo_Y + 2)) {
                         // Encendemos el LED rojo
    digitalWrite(Red, 1);
    digitalWrite(Orn, 0);
                           // Apagamos el resto
    digitalWrite(Gre, 0);
  }
  // Si el valor Y está a nivel
  if (Valor_Y < (Reposo_Y + 2) && Valor_Y > (Reposo_Y - 2)) {
    digitalWrite(Red, 0);
```

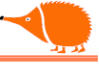

```
digitalWrite(Orn, 1); // Encendemos el LED naranja
digitalWrite(Gre, 0); // Apagamos el resto
}
if (Valor_Y < (Reposo_Y - 2)) {
digitalWrite(Red, 0);
digitalWrite(Orn, 0);
analogWrite(Gre, 32); // Encendemos el LED verde, apagamos el resto
} // Escribimos análogicamente 32, porque este LED
} // se ilumina mucho, así solo enciende un 1/4 del total
```

```
void Serie() {
   Serial.print("Valor_Y:"); // Envía los datos vía serie
   Serial.print(Valor_Y);
   Serial.println("");
}
```

Análisis:

En este ejemplo, una vez realizada la lectura del valor Y del acelerómetro, realizamos tres comparaciones:

```
si superamos el valor de reposo +2,
activamos el LED rojo,
```

```
si el valor está entre el valor de reposo -2 y
el valor de reposo +2,
encendemos el LED naranja y
```

```
si el valor es menor que el de reposo -2, encendemos el LED verde.
```

Una ampliación que podemos realizar sería memorizar el valor de reposo al presionar el pulsador SR o SL.

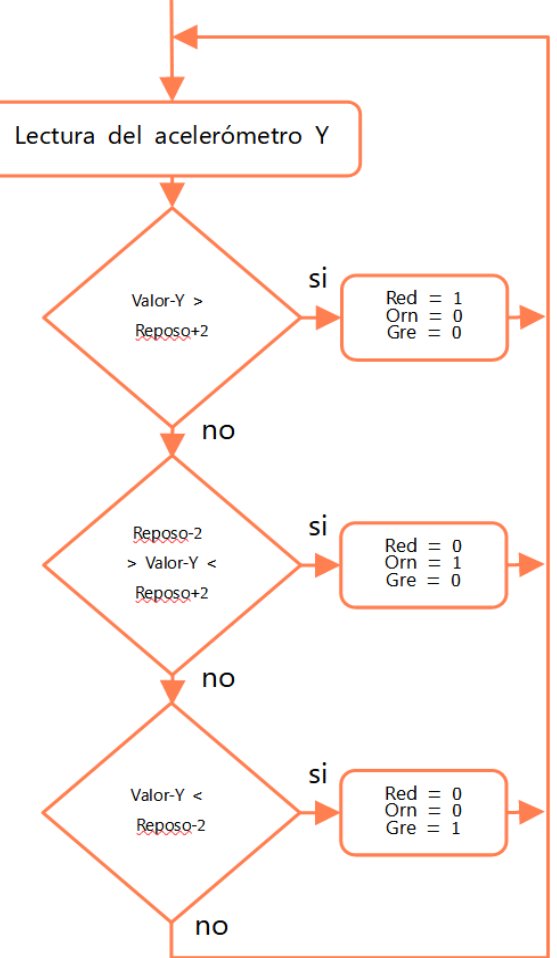

Esto podemos usarlo para hacer un juego en el que haya que sostener con mucho cuidado la EchidnaBlack sin inclinarla. :-)

#### Toma la EchidnaBlack sin activar a Alarma.

#### /\* <u>Vibraci</u>ones

```
Alarma de movimiento: usamos el acelerómetro para activar la alarma
(zumbador y LED RGB rojo) cuando intentamos moverla Echidna.
Cuando parpadea el LED naranja, nos invita a pulsar SR
para memorizar la posición inicial y comenzar el juego.
Más información vía serie.
*/
```

```
int umbral_X = 5; // Límites de alarma
int umbral_Y = 5;
```

```
#define RGB_R 9 // LED RGB rojo
#define Orn 12 // LED naranja
#define Gre 11 // LED verde
#define Buz 10 // Zumbador, salida sonido
#define SR 2 // Entrada pulsador SR
#define Ace_X A2 // Entrada acelerómetro X
#define Ace_Y A3 // Entrada acelerómetro Y
```

```
word Valor_X; // Variables de lectura del acelerómetro
word Valor_Y;
word muestras = 100; // Número de lecturas consecutivas
word media_X = 0;
word media_Y = 0;
```

```
void setup() {
```

```
Serial.begin(9600);
```

```
pinMode(RGB_R, OUTPUT); // Modo salida para LED RGB rojo
pinMode(Orn, OUTPUT); // Modo salida para LED naranja
pinMode(Gre, OUTPUT); // Modo salida para LED verde
pinMode(Buz, OUTPUT); // Modo salida para el zumbador
```

```
// Definimos como entradas
```

```
pinMode(Ace_X, INPUT); // Acelerómetro X
pinMode(Ace_Y, INPUT); // Acelerómetro Y
pinMode(SR, INPUT); // Pulsador SR
```

```
Serial.println("");
  Serial.print("Pulsa SR para memorizar la posición");
  while (digitalRead(SR) == 0) {
    digitalWrite(Orn, HIGH);
    delay(10);
    digitalWrite(Orn, LOW);
    delay(50);
  }
  memoriza_XY();
}
void loop() {
  Valor_X = analogRead(Ace_X);
  delay(1);
  Valor_Y = analogRead(Ace_Y);
  Serie(); // Llama a la función Serie(), para enviar los valores
  // Si excedemos los límites inferior o superior activamos la alarma
  if (Valor_X > (media_X + umbral_X) or Valor_X < (media_X - umbral_X)) {</pre>
    alarma();
  }
  if (Valor_Y > (media_Y + umbral_Y) or Valor_Y < (media_Y - umbral_Y)) {</pre>
    alarma();
  }
  // Si no tenemos alarma apaga el LED y zumbador
  digitalWrite(RGB_R, LOW);
  noTone(Buz);
}
// Función alarma
void alarma() {
  Serial.println("Alarma"); // Envía la palabra "Alarma"
  digitalWrite(RGB_R, HIGH); // Activa el LED rojo
  tone(Buz, 2500); // Emite una frecuencia de 2500Hz
  delay(100); // Pausa de 100 ms
}
```

```
void memoriza_XY() {
  // Medidas repetidas para hacer una media
  for (int i = 0; i < muestras; i++) {</pre>
    Valor_X = analogRead(Ace_X);
    media_X = media_X + Valor_X;
    delay(1); // Espera para la conversión analógica digital
    Valor_Y = analogRead(Ace_Y);
    media_Y = media_Y + Valor_Y;
    delay(1); // Espera para la conversión analógica digital
  }
  // Calcula la media aritmética
  media_Y = media_Y / muestras;
  media_X = media_X / muestras;
  // Envía los valores memorizados
  Serial.println("");
  Serial.print("media X:");
  Serial.print(media_X);
  Serial.print("\t");
  Serial.print("media Y:");
  Serial.print(media Y);
  Serial.println("");
  analogWrite(Gre, 8); // Enciende el LED verde
  delay(2000); // Espera 2 segundos
  analogWrite(Gre, 32); // Enciende el LED verde con más intensidad
}
// Envía los valores memorizados y los actuales
void Serie() {
  Serial.print("media X:");
  Serial.print(media_X);
  Serial.print("\t");
  Serial.print("Valor X:");
  Serial.print(Valor_X);
  Serial.print("\t");
  Serial.print("media Y:");
  Serial.print(media_Y);
  Serial.print("\t");
```

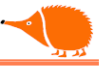

```
Serial.print("Valor Y:");
Serial.print(Valor_Y);
Serial.println("");
}
```

Análisis:

En este ejemplo, además de las estructuras que ya hemos visto en los ejemplos anteriores, volvemos a usar la estructura de control while (). Estos bucles se ejecutan de forma continua e infinita hasta que la expresión dentro del paréntesis (...) se vuelve falsa.

De esta forma, esperamos a que se presione SR con while(digitalRead (SR) == 0 ) { digitalWrite (Orn, HIGH); ... }

Cuando la condición (SR) == 0 deja de cumplirse, salimos del bucle while y ejecutamos la siguiente instrucción, que llama a la función memoriza\_XY().

Dentro de esta función, en un bucle for, realizamos varias mediciones de las entradas Ace\_X y Ace\_Y para calcular un promedio, almacenándolo en las variables media\_X y media\_Y. Estos valores sirven como referencia para comparar con las mediciones actuales. Si la diferencia entre ellas está dentro del margen definido por umbral\_X y umbral\_Y, la alarma no se activa, lo que da lugar al juego.

Si quieres hacer el juego más difícil, reduce los valores de umbral\_X y umbral\_Y o aumenta el número de muestras en el cálculo del promedio.

| Saída  | Monitor S   | erial 🗙    |              |         |           |              |                   |                          | *          | 0                     | ≣×  |
|--------|-------------|------------|--------------|---------|-----------|--------------|-------------------|--------------------------|------------|-----------------------|-----|
| Mensa  | gem (Ctrl + | Enter para | a enviar men | sagem p | ara 'Ardu | ino Nano' em | '/dev/ttyUSE      | Nova linha               | 9600 bau   | d                     | •   |
| Pulsa  | SR para n   | nemoriza   | ar a posic   | ión     |           |              |                   |                          |            |                       |     |
| media  | X:352       | media      | Y:348        |         |           |              |                   |                          |            |                       |     |
| media  | X:352       | Valor      | X:353        | media   | Y:348     | Valor        | Y:348             |                          |            |                       |     |
| media  | X:352       | Valor      | X:353        | media   | Y:348     | Valor        | Y:349             |                          |            |                       |     |
| media  | X:352       | Valor      | X:353        | media   | Y:348     | Valor        | Y:348             |                          |            |                       |     |
| media  | X:352       | Valor      | X:353        | media   | Y:348     | Valor        | Y:349             |                          |            |                       |     |
| media  | X:352       | Valor      | X:353        | media   | Y:348     | Valor        | Y:348             |                          |            |                       |     |
| media  | X:352       | Valor      | X:353        | media   | Y:348     | Valor        | Y:348             |                          |            |                       |     |
| media  | X:352       | Valor      | X:353        | media   | Y:348     | Valor        | Y:349             |                          |            |                       |     |
| media  | X:352       | Valor      | X:353        | media   | Y:348     | Valor        | Y:348             |                          |            |                       |     |
| media  | X:352       | Valor      | X:353        | media   | Y:348     | Valor        | Y:349             |                          |            |                       |     |
| media  | X:352       | Valor      | X:352        | media   | Y:348     | Valor        | Y:344             |                          |            |                       |     |
| media  | X:352       | Valor      | X:354        | media   | Y:348     | Valor        | Y:347             |                          |            |                       |     |
| media  | X:352       | Valor      | X:364        | media   | Y:348     | Valor        | Y:350             |                          |            |                       |     |
| Alarma | a           |            |              |         |           |              |                   |                          |            |                       | 1.0 |
| media  | X:352       | Valor      | X:375        | media   | Y:348     | Valor        | Y:349             |                          |            |                       |     |
| Alarma | a           |            |              |         |           |              |                   |                          |            |                       |     |
|        |             |            |              |         |           |              | - • • • • • • • • | <b>•</b> • • • • • • • • | h          | <i>(</i> <b>)</b> - ( | _   |
|        |             |            |              |         |           | Ln 1, (      | Col 1 UTF-8       | 🔲 Arduino Nano em /d     | ev/ttyUSB0 | L 2                   |     |

#### Piano MkMk.

Haremos sonar el zumbador usando las entradas MkMk, como un Mini-Piano ;-)

Ahora vamos a jugar un poco en el modo MKMK. Podemos hacer casi todo lo anterior, cambiando los pulsadores por elementos que conduzcan algo de corriente eléctrica, como se comentó en el "Modo MkMk".

Necesitamos tantos elementos conductivos como teclas queramos, (máximo de 8).

Podemos usar teclas dibujadas con lápiz sobre un papel; cuanto más anchas y gruesas las dibujemos, mejor conducirán la corriente y serán más fáciles de detectar.

También se pueden usar golosinas, ya que la mayoría conducen un poco la corriente.

Conectaremos las "teclas" mediante cables; las pinzas de cocodrilo facilitan mucho la conexión.

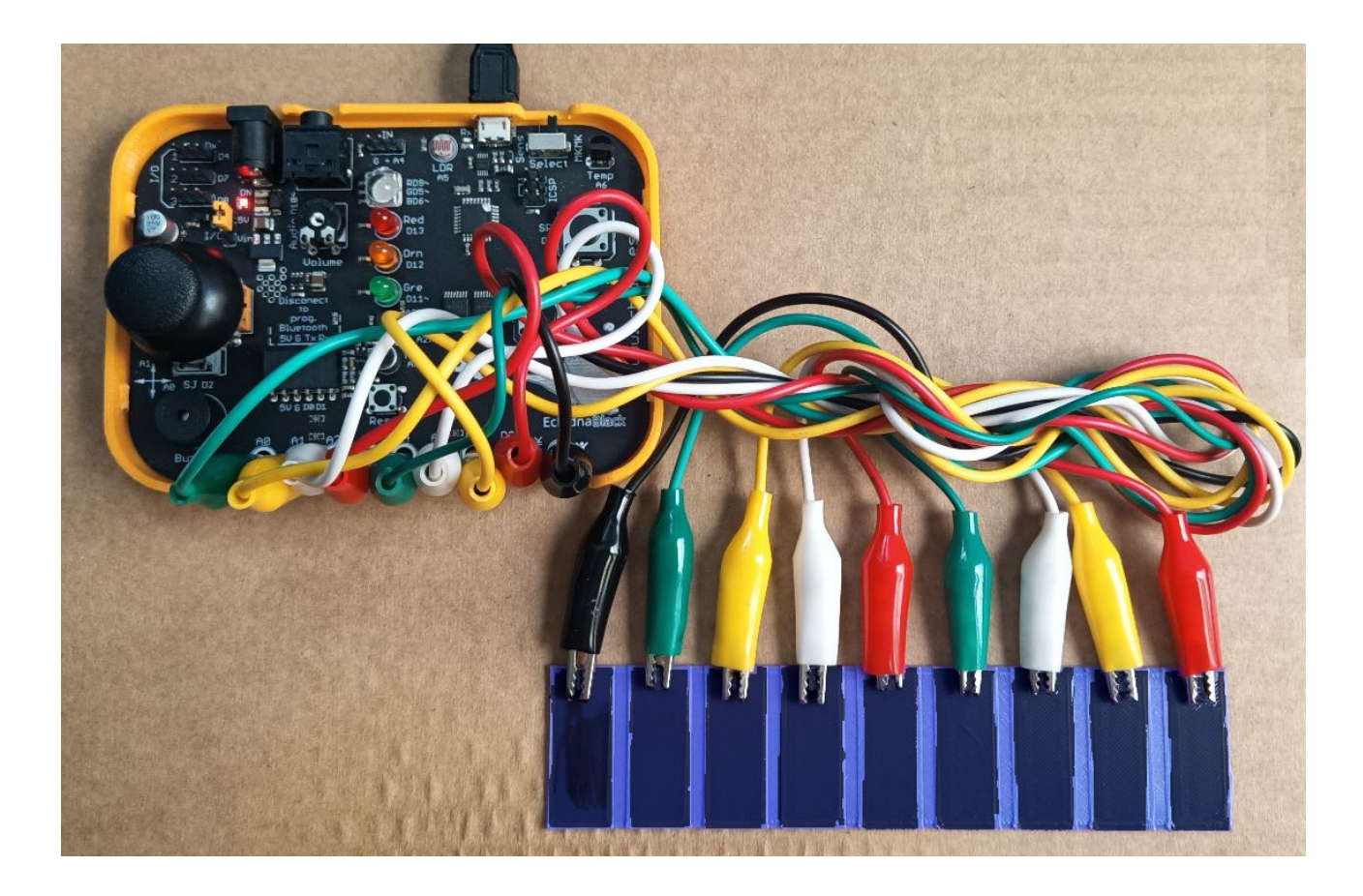

Impreso en PLA, teclas pintadas con grafito en spray

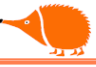

/\* <u>Piano</u>

69

```
Seleccionar el modo MkMk.
Se usan las entradas A0..A5, D2 y D3 como entradas.
D10 será la salida de sonido.
Siempre que cerremos el circuito entre el común y la tecla conectada a la
entrada
Se emite un tono con un tiempo establecido
*/
#define Tiempo 500 //Duración del tono en milisegundos
#define Buz 10 //Zumbador, salida sonido
void setup() {
 pinMode(A0, INPUT); //Modo entradas
 pinMode(A1, INPUT);
 pinMode(A2, INPUT);
 pinMode(A3, INPUT);
 pinMode(A4, INPUT);
 pinMode(A5, INPUT);
 pinMode(2, INPUT);
 pinMode(3, INPUT);
 pinMode(10, OUTPUT); //Modo salida
}
void loop() {
 if (digitalRead(A0) == 1) { //Leemos la entrada A0
   tone(10, 262, Tiempo); //Si es 1 emite un tono
                             //Pausa
   delay(Tiempo);
 }
 if (digitalRead(A1) == 1) { // " A1
   tone(Buz, 294, Tiempo);
   delay(Tiempo);
 }
 if (digitalRead(A2) == 1) { // " A2
   tone(Buz, 330, Tiempo);
   delay(Tiempo);
 }
 if (digitalRead(A3) == 1) {
   tone(Buz, 349, Tiempo);
   delay(Tiempo);
 }
```

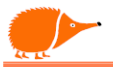

```
if (digitalRead(A4) == 1) {
    tone(Buz, 392, Tiempo);
    delay(Tiempo);
  }
  if (digitalRead(A5) == 1) {
    tone(Buz, 440, Tiempo);
    delay(Tiempo);
  }
  if (digitalRead(2) == 1) {
    tone(Buz, 494, Tiempo);
    delay(Tiempo);
  }
  if (digitalRead(3) == 1) {
    tone(Buz, 523, Tiempo);
    delay(Tiempo);
  }
}
```

# Análisis:

Estamos realizando una lectura digital de las entradas analógicas, casi todos los pines del Atmega328P pueden leerse digitalmente, salvo A6 y A7, que son exclusivamente entradas analógicas.

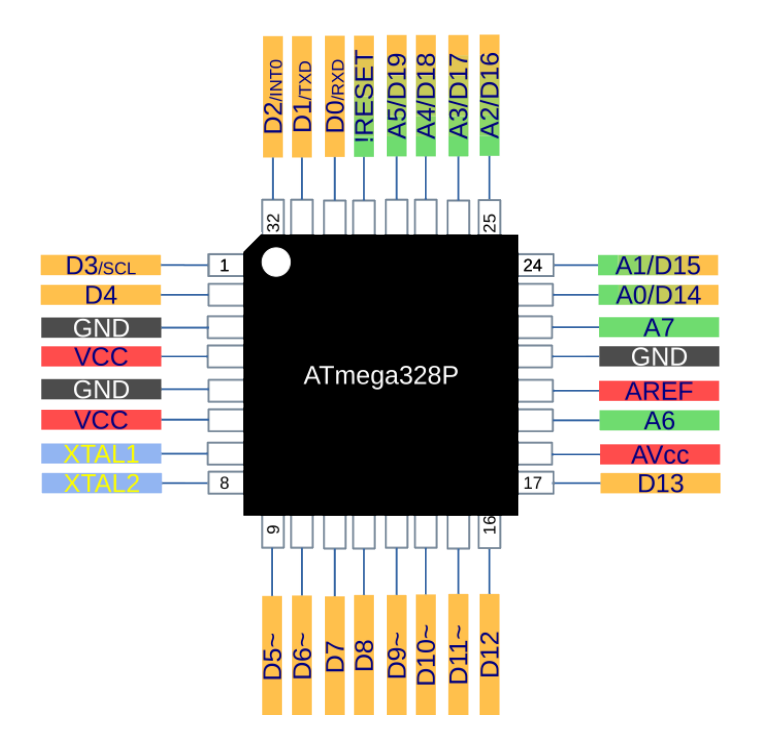

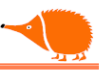

Podemos hacer el mismo programa sin necesidad de escribir tantas líneas, utilizando bucles for y matrices.

### Piano\_2.

```
/* Piano_2
Seleccionar el modo MkMk.
Se usan las entradas A0..A5, D2 y D3 como entradas.
D10 será la salida de sonido.
Siempre que cerremos el circuito entre el común y la tecla conectada a la
entrada
Se emite un tono con un tiempo establecido
*/
int MkMk[] = {A0, A1, A2, A3, A4, A5, 2, 3}; //Entradas MkMk
int Tono[] = {262, 294, 330, 392, 440, 494, 523}; //Frecuencias de los tonos
#define Tiempo 500
                       //Duración del tono en milisegundos
#define Buz 10
                       //Zumbador, salida sonido
void setup() {
  for (int i = 0; i < 8; i++) {</pre>
    pinMode(MkMk[i], INPUT); //Define como entradas las MkMk
  }
  pinMode(Buz, OUTPUT); //Modo salida
}
void loop() {
  for (int i = 0; i < 8; i++) {</pre>
                                        //Recorremos la matriz
   if (digitalRead(MkMk[i]) == 1) { //Leemos la entrada MkMk[]
                                         //Si es 1, emite un tono
      tone(Buz, Tono[i], Tiempo);
      delay(Tiempo);
                                         //Pausa
    }
  }
}
```

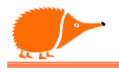

Si necesitamos detectar algo que conduzca muy poco, podemos hacer una lectura analógica y comprobar el nivel mínimo de disparo, teniendo diferentes umbrales.

Ejemplo:

```
if (analogRead (MkMk[3]) > umbral { //Leemos la entrada A3
    tone(Buz, Tono[i], Tiempo); //si es = 1 emite un tono
    delay(Tiempo); //pausa
  }
```

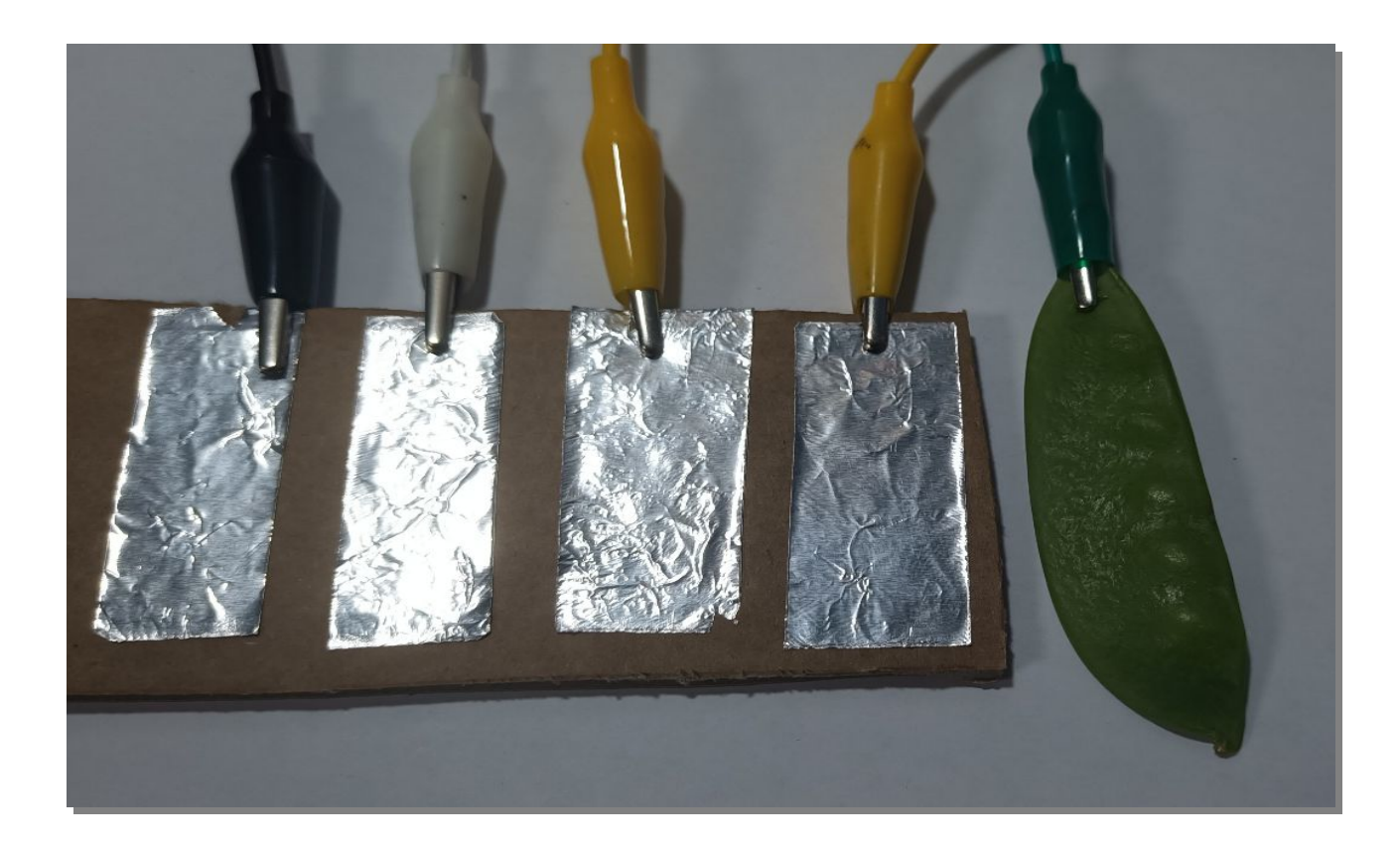

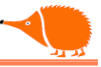

### Encender LEDes desde el ordenador.

Hasta ahora hemos visto cómo enviar datos desde la placa al ordenador, pero el sentido contrario nos permite controlar cosas en la EchidnaBlack mediante la conexión serie desde el ordenador.

```
/* Led_Via_Serie
 Enciende /apaga un LED mediante la consola serie
 1 = enciende, 2 = apaga
*/
#define RGB_B 6 // Pin del LED azul
char Rec_Ser; // Variable de caracteres de la recepción serie
void setup() {
 pinMode(RGB_B , OUTPUT); // Pin LED como salida
 Serial.begin(115200);
 Serial.println("Escribe un '1' para encender o '2' para apagar");
 digitalWrite(RGB_B , LOW); // Asegúrate de que el LED está apagado al comenzar
}
void loop() {
 if (Serial.available()) { // Comprueba que tenemos conexión establecida
    Rec_Ser = Serial.read(); // Pasa el dato recibido a la variable Rec_Ser
    Serial.println(Rec_Ser); // Reenvía el dato recibido
    if (Rec_Ser == '1') { // Si el carácter recibido es '1' código ASCII 49
      digitalWrite(RGB_B , HIGH); // Enciende el LED
    }
    else if (Rec_Ser == '2') { // Si el carácter recibido es '2' ASCII 50
      digitalWrite(RGB B , LOW); // Apaga el LED
    }
 }
}
```

Análisis:

Estamos comprobando si el carácter recibido es igual a "1", que corresponde al código ASCII 49. Si queremos ver los códigos ASCII que tecleamos, solo tenemos que cambiar "char Rec\_Ser;" por "int Rec\_Ser;".
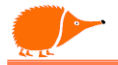

### Ajusta la iluminación del LED desde el ordenador.

Ahora queremos controlar la intensidad luminosa de un LED, para ello tendremos que convertir los caracteres enviados en un valor numérico utilizando "**Serial**.parseInt()", que convierte los dígitos recibidos en un dato entero, omitiendo los caracteres iniciales que no sean "-"

```
/* Dim_Led_Via_Serie
Ajusta % luminosidad LED mediante la consola serie 0 = apagado, 100 = máximo */
#define RGB G 5 // Pin del LED verde
               // Variable de caracteres de la recepción serie
int Rec_Ser;
void setup() {
  pinMode(RGB_G, OUTPUT); // Pin LED como salida
  Serial.begin(115200);
  Serial.println("Escribe un número entre 0 e 100");
  digitalWrite(RGB_G, LOW);
}
void loop() {
  if (Serial.available()) { // Comprueba que tenemos conexión establecida
    Rec_Ser = Serial.parseInt(); // Pasa el dato recibido a la variable Rec_Ser
      // Comproba que o carácter recibido é un salto de liña ('\n')
      // e que o valor recibido de Rec Ser está entre 0 e 100.
    if (Serial.read() == '\n' && Rec_Ser >= 0 && Rec_Ser <= 100) {</pre>
      Serial.println(Rec_Ser);
                                        // Reenvia el dato recibido por comprobación
      Rec_Ser = map(Rec_Ser, 0, 100, 0, 255); //Escala los valores de entrada
      analogWrite(RGB_G, Rec_Ser);
    }
  }
}
  Análisis:
```

La línea if (Serial.read() == '\n' && Rec\_Ser >= 0 && Rec\_Ser <= 100) asegura que la entrada recibida es válida, es decir, que el valor está en el rango de 0 a 100 y que la entrada termina con un salto de línea (\n), lo que indica que se ha completado la entrada.

| Saída Monitor Serial X                                                            |                   | ⊗ ⊘         | ≣× |
|-----------------------------------------------------------------------------------|-------------------|-------------|----|
| Mensagem (Ctrl + Enter para enviar mensagem para 'Arduino Nano' em '/dev/ttyUSB0' | Sem final de li 🔻 | 115200 baud | •  |
| Escribe un número entre 0 e 100<br>100                                            |                   |             |    |
| 50                                                                                |                   |             |    |
| 25                                                                                |                   |             |    |
| 0                                                                                 |                   |             |    |

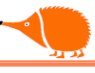

417

# Enciende LEDs desde el Smartphone.

Usando un adaptador Bluetooth HC05 o HC06 y una aplicación, podemos utilizar los dos programas anteriores sin realizar cambios para controlar el LED desde el Smartphone.

El adaptador HC-06 tiene cuatro conexiones: "RXD" para la recepción de datos, "TXD" para la transmisión de datos, "GND" para la masa o negativo de la alimentación, y "VCC" para el positivo de la alimentación.

Es necesario programar el adaptador Bluetooth para ajustarlo a nuestras necesidades.

Configuraremos un nuevo canal serie en dos de los pines libres, utilizando la librería "SoftwareSerial".

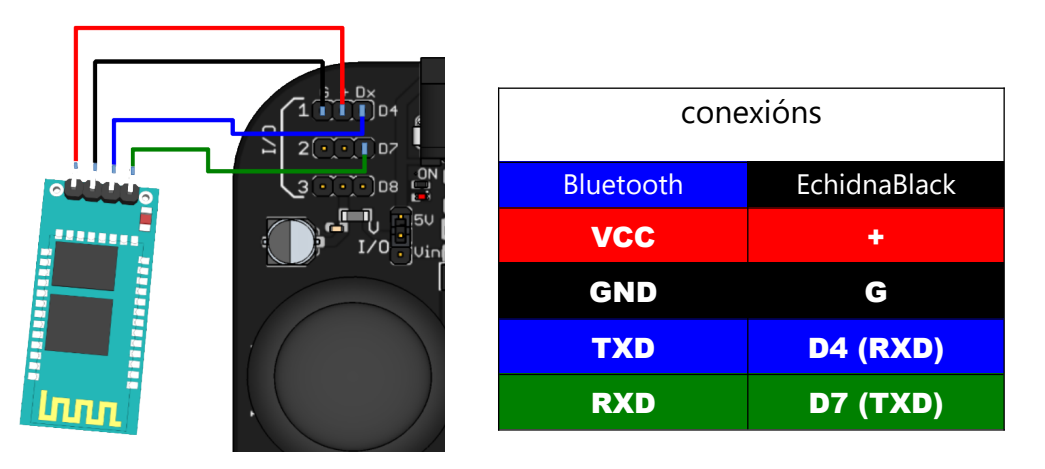

#### /\* <u>SoftwareSerial</u>

- \* Abre un canal serie en los pines especificados
- \* Usamos dos de los de libre disposición
- \* D4 como RXD,

```
* D7 como TXD
```

```
*/
```

}

#include <SoftwareSerial.h> //Librería incluida en el IDE
#include BaudRate 9600 // Velocidad de comunicación
SoftwareSerial SoftSerial(4, 7); // Asigna los pines 4 RXD, 7 TXD

```
void setup() {
```

```
Serial.begin(BaudRate); // Inicializa el puerto de comunicaciones
Serial.println("Canle serie funcionando"); // Mensaje de cortesía
SoftSerial.begin(BaudRate); // Inicializa el puerto de serie-software
```

75

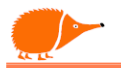

Una vez realizadas las conexiones, el LED del módulo Bluetooth parpadea, indicando que está listo pero no conectado por radio. Este es el modo para poder programarlo.

Enviamos el programa a la placa EchidnaBlack y abrimos el terminal serie (9600 bps), donde se mostrará un mensaje de cortesía "Canal serie funcionando". Para comprobar que tenemos comunicación, enviamos el comando de atención "AT", y debería responder "OK" (si no contesta la primera vez, es posible que el SoftSerial no sea lo suficientemente rápido, así que intenta nuevamente).

Para cambiar el nombre del módulo Bluetooth, enviamos "AT+NAMEnome" y

| AT<br>Canle serie funcionando | -                             | -                             |                                        |
|-------------------------------|-------------------------------|-------------------------------|----------------------------------------|
|                               | Canle serie funcionando<br>OK | AT+NAMEEchidnaBlack           | -                                      |
|                               |                               | Canle serie funcionando<br>OK | -                                      |
|                               |                               |                               | Canle serie funcionando<br>OKOKsetname |

Ahora solo queda programar la velocidad "AT+BAUD8" a 115200 baudios o bps.

| AT+BAUD8                               |                                                     |
|----------------------------------------|-----------------------------------------------------|
| Canle serie funcionando<br>OKOKsetname |                                                     |
|                                        | Canle serie funcionando<br>OKOKsetnameOK <b>?</b> ? |

Contesta OK y unos caracteres no reconocibles, esos caracteres son transmitidos a 115200bps, el programa y la consola serie están funcionando a 9600, y no los interpretan bien. Ya tenemos listo el módulo Bluetooth programado, ahora podemos usarlo en la EchidnaBlack.

responderá con "OKsetname".

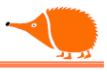

## **Comandos AT para HC-06.**

|                 | Envío -               | Respuesta                  | Ejemplo                        |
|-----------------|-----------------------|----------------------------|--------------------------------|
| Test:           | AT                    | - OK                       |                                |
| Nombre:         | AT+NAME <nome></nome> | - Oksetname                | $({\sf AT+NAMEEchidnaBlack})$  |
| Pin:            | AT+PIN <pin></pin>    | - OKsetPIN                 | (AT+PIN1234)                   |
| Velocidad:      | AT+BAUD <x></x>       | - OK <baudrate></baudrate> | (AT+BAUD8)                     |
| Versión:        | AT+VERSION            | - OK <versión></versión>   | OKLinvor1.8                    |
| X: $1 = 1200$ , | 2 = 2400, 3 = 4800    | , 4 = 9600, 5 = 19200, 6 = | = 38400, 7 = 57600, 8 = 115200 |

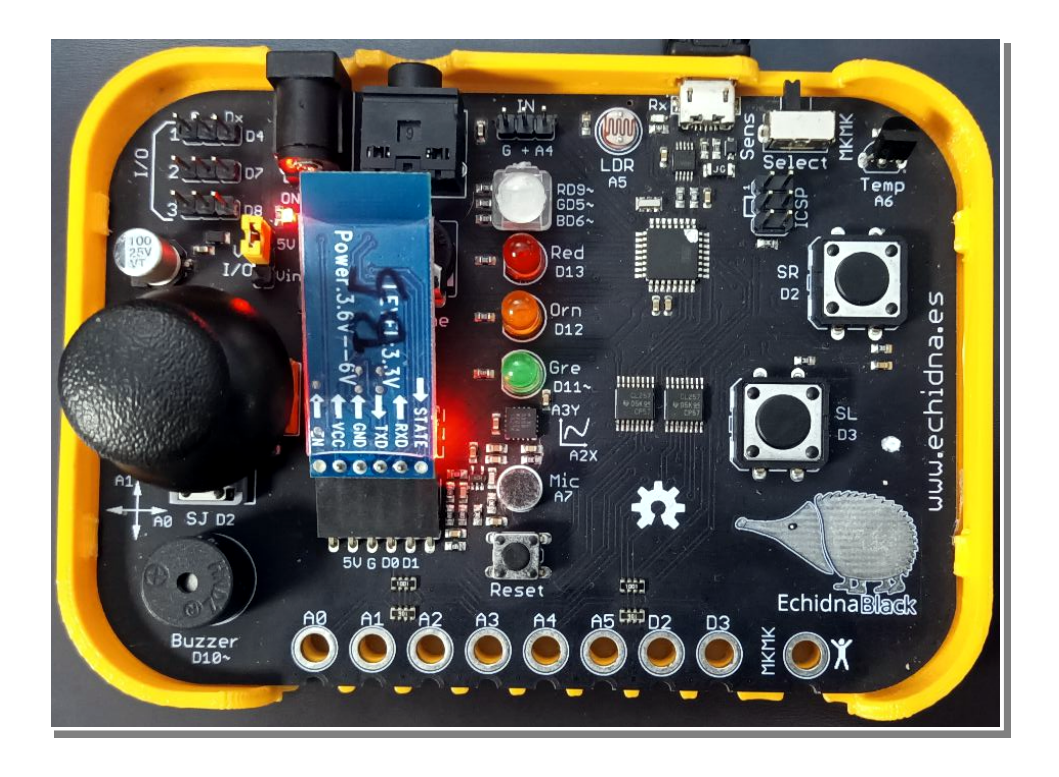

Podemos usar los programas anteriores de control del LED desde el ordenador, ahora usando una app. Recuerda que para subir los programas a la EchidnaBlack es recomendable no conectar el módulo Bluetooth hasta que el programa esté subido.

Subimos el programa "Led\_Via\_Serie". Conectamos el Bluetooth en EchidnaBlack,

en el Smartphone vamos al menú [Dispositivos..Bluetooth...] [Vincular nuevo dispositivo] esperamos a que aparezca "EchidnaBlack", lo seleccionamos, ponemos el pin "1234" y aceptamos.

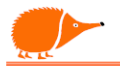

Queda instalar la APP <u>"Arduino Bluetooth Control"</u> de "broxcodes". Seleccionando el dispositivo "EchidnaBlack" ya podemos controlar el LED (cuando la APP se conecte al módulo Bluetooth, el LED de este quedará encendido).

Elegimos Arrow keys, la flecha hacia arriba enciende el LED y la flecha hacia abajo lo apaga.

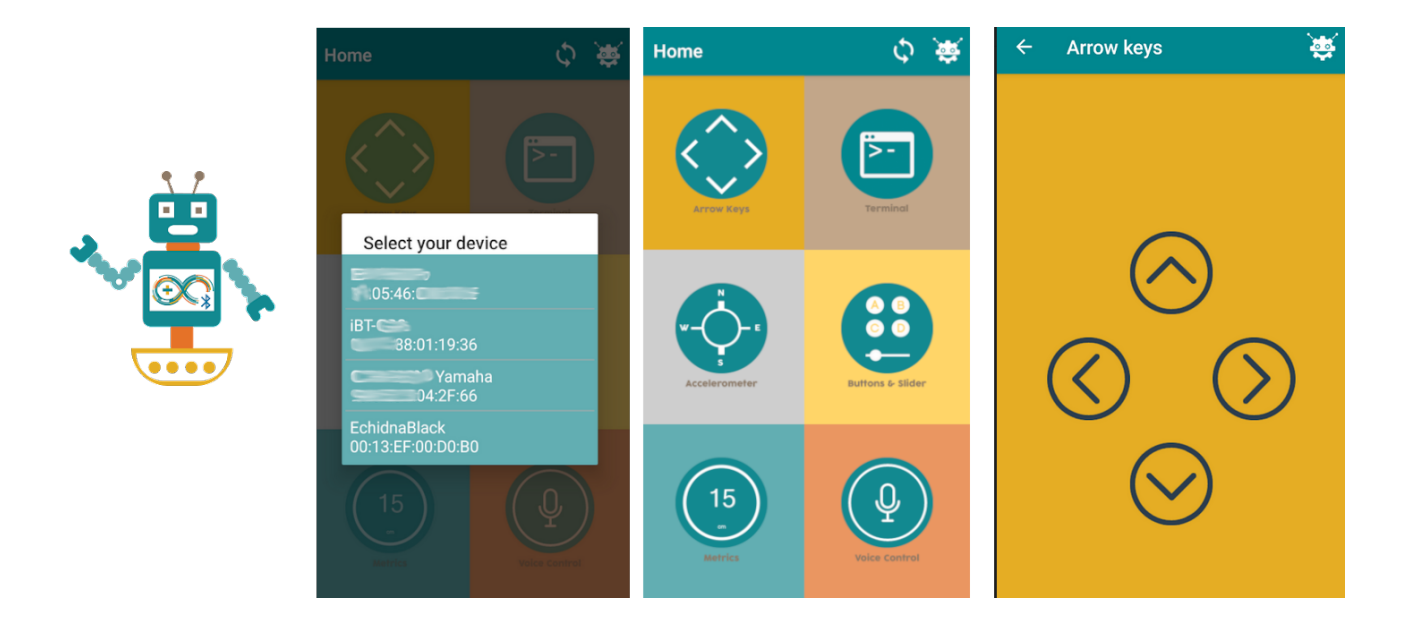

Ahora probamos con el programa "Dim\_Led\_Via\_Serie" y en la APP elegimos [Buttons & Slider], giramos la pantalla y aparece una barra deslizante, que podemos cambiar para ajustar la luminosidad del LED.

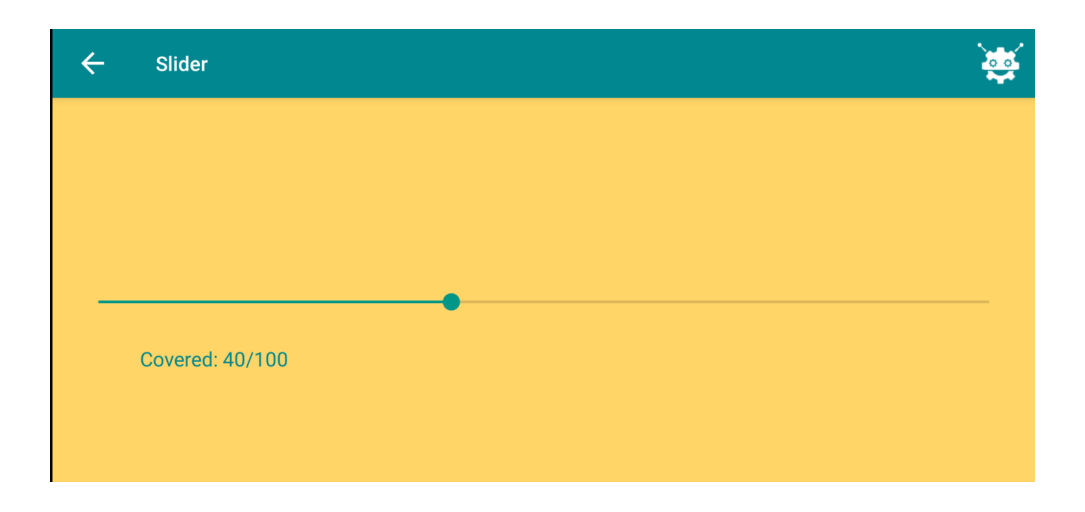

Podemos encontrar multitud de aplicaciones que son compatibles, Siempre tendremos que comprobar la velocidad de comunicación.

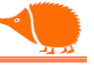

Si el adaptador que tenemos es un HC-05, este módulo puede tener dos roles: esclavo o maestro, mientras que el HC-06 siempre tiene el rol de esclavo.

El HC-05 tiene seis conexiones:

- "State": estado de comunicación
- "RXD": recepción de datos
- "TXD": transmisión de datos
- "GND": masa o negativo de alimentación
- "VCC": positivo de alimentación
- "EN": habilitación o KEY

Nosotros usaremos las cuatro conexiones centrales.

La programación cambia con respecto al HC-06.

Lo primero es ajustar la velocidad "BaudRate" en el programa "SoftwareSerial" a 38400 bps. Antes de encender presionaremos el botón del HC-05 y no lo soltaremos hasta verificar que el LED del HC-05 parpadea lentamente, lo que indica que hemos entrado en modo de programación.

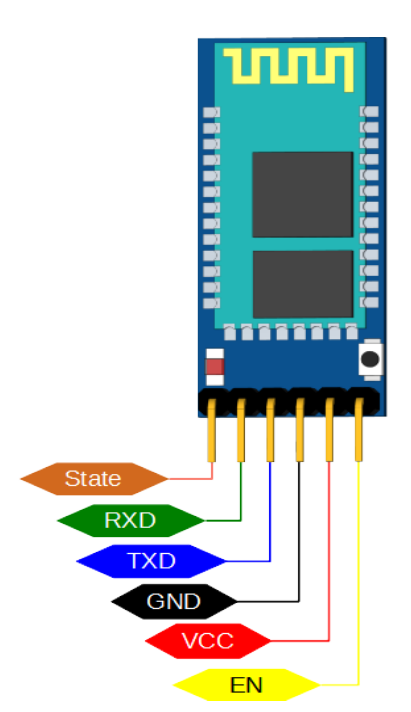

Una vez que subimos el Sketch con la nueva velocidad a la EchidnaBlack, abrimos una terminal, ajustamos la velocidad y elegimos Ambos NL y CR.

- Comenzamos con el comando de atención "AT", lo que responderá "OK".
- Cambiarle el nombre "AT+NAME=EchidnaBlack", responderá "OK".
- Clave de conexión AT+PSWD="1234", responderá "OK".
- Rol como esclavo AT+ROLE=0, responderá "OK".
- Velocidad AT+UART=115200,0,0.
- Reiniciar para establecer los cambios AT+RESET.

• Manual de comandos para HC-03/05

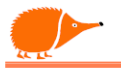

# Usando elementos externos.

### Servomotor

El "Servo" tiene la capacidad de mantener una posición que enviamos mediante la señal de control.

El rango de giro típico es de 180°, pero también encontraremos servos de rotación continua.

El cable de conexión está formado por tres (3) hilos:

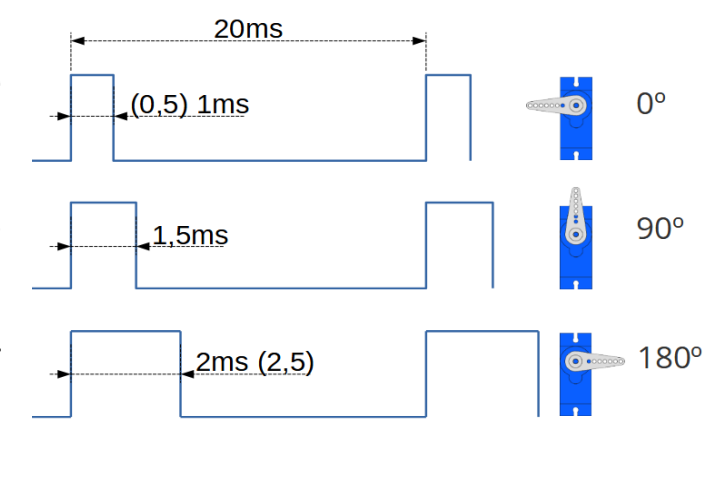

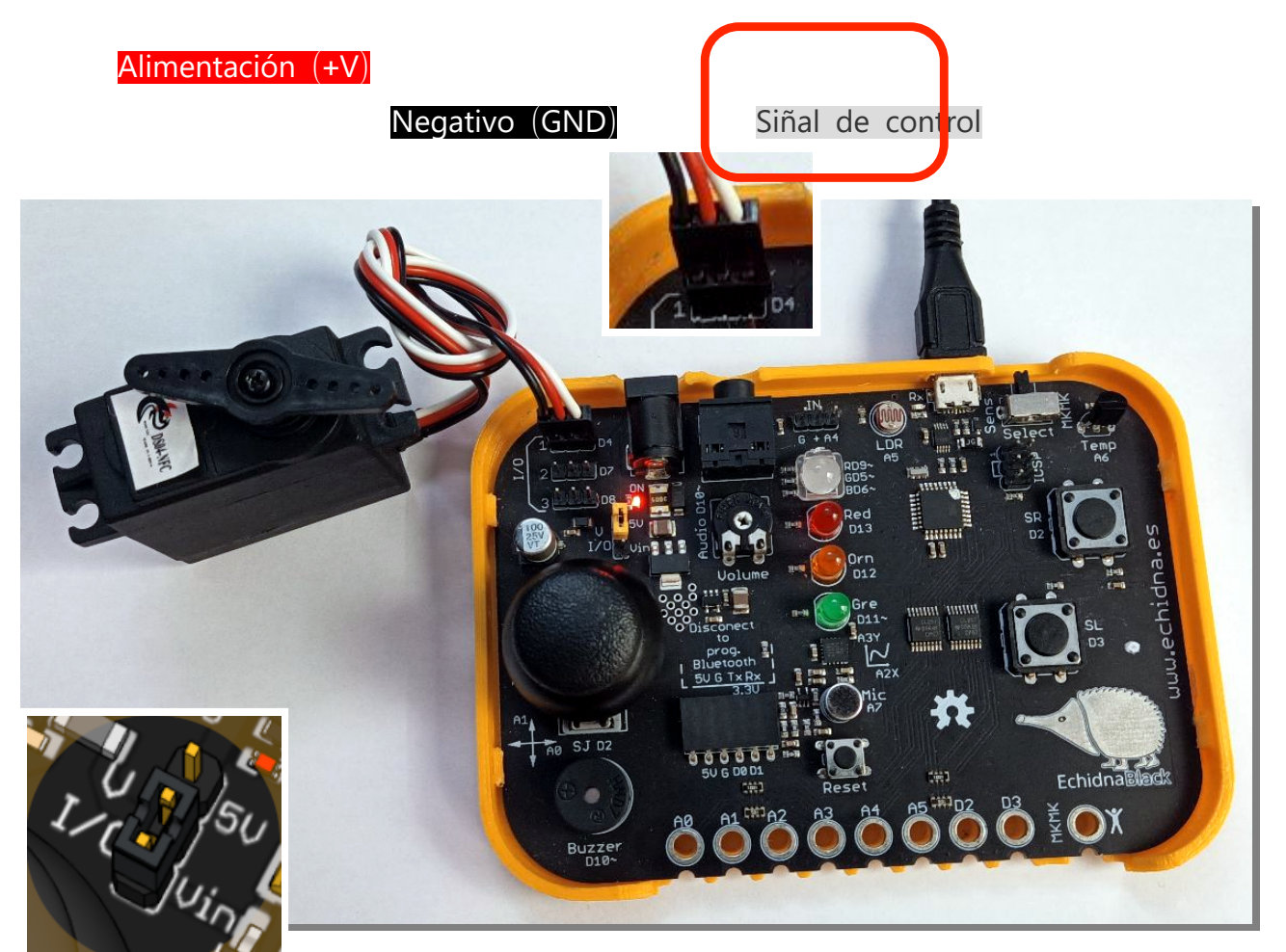

Debemos ser conscientes del consumo del (de los) servo(s) que vamos a manejar. Si consume más de 500mA, es recomendable usar una alimentación externa y conectar la fuente de alimentación a Vin (Ver página Selector de Alimentación).

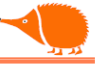

El IDE de Arduino tiene ejemplos de manejo de servos, y con pequeños cambios podemos adaptarlos a nuestras necesidades.

```
/*<u>Servo</u>
 Controlling a servo position
                                                                        01.Basics
using a potentiometer (variable
                                                                        02.Digital
                                                                        03.Analog
resistor)
                                                                    sk
                                                                        04.Communication
 by Michal Rinott
                                              Arquivo Edit Rascunho Ferram
                                                                        05.Control
                                                Novo
                                                                        06.Sensors
                                                                                                             ∿ .⊙
<http://people.interaction-
                                                Abrir...
                                                                        07.Display
ivrea.it/m.rinott>
                                                Abrir Recente
                                                                        08.Strings
                                                Sketchbook
                                                                        09.USB
                                                                        10.StarterKit BasicKit
                                                Exemplos
 modified on 8 Nov 2013 by
                                                Fechar
                                                                        11.ArduinoISP
                                                Save
Scott Fitzgerald
                                                Save As...
                                                                        EEPROM
                                                Preferências... Ctrl+Comma
                                                                        Ethernet
                                                                        Firmata
                                                Avançado
http://www.arduino.cc/en/
                                                                        Keyboard
                                                Encerrar
                                                                        LiquidCrystal
Tutorial/Knob
                                                                        SD
 Adaptado a EchidnaBlack
                                                                        SPI
                                                                        Servo
                                                                                                          Knob
*/
                                                                        SoftwareSerial
                                                                                                          Sweep
// Biblioteca de control del
                                                                        Stepper
                                                                        TFT
servo
#include <Servo.h>
```

```
Servo myservo; // Creamos el objeto myservo para controlar el servo
#define Joy_X A0 // Pin conectado al eje X del Joystick
int val; // Variable para almacenar el valor de lectura del Joystick
```

```
void setup() {
  myservo.attach(4); // Conectamos el pin 4 al objeto myservo
}
void loop() {
  val = analogRead(Joy_X); // Leemos el potenciómetro del Joystick (X)
  val = map(val, 0, 1023, 0, 179); // Escala los valores de entrada
  myservo.write(val); // Envía la posición al Servo
  delay(15); // Una espera para que el servo llegue a la posición
}
```

```
Análisis:
```

Aquí encontramos "#include <Servo.h>" que incluye en el programa la librería servo, que facilita el control del servo. Las librerías son programas escritos por otras personas que nos ayudan

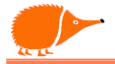

a añadir nuevas funcionalidades a nuestros programas y facilitan la conexión con sensores y actuadores. Más adelante volveremos a hablar de librerías.

En la instrucción "Servo myservo;" declaramos myservo como un objeto o variable, con el método "myservo.attach(4);" le indicamos en qué pin tenemos conectado el servo, en este caso el pin 4. Realizamos la lectura del eje "X" del Joystick, que nos devuelve un valor de 0 a 1023, Mediante la instrucción "val = map(val, 0, 1023, 0, 179);" escalamos los valores de entrada a los valores en grados que puede manejar el Servo.

El siguiente método que usamos es "myservo.write(val);" donde le pasamos el valor "val" en grados que debe girar.

Para controlar un servo preparado para rotación continua, tenemos que tener en cuenta que quedará parado cuando le enviemos un valor de 90°, girará en sentido horario cuando supere el valor de 90° alcanzando la máxima velocidad cerca de los 179°, y si el valor es inferior a 90° girará en sentido antihorario y cuando se acerque a los 0° alcanzará la máxima velocidad.

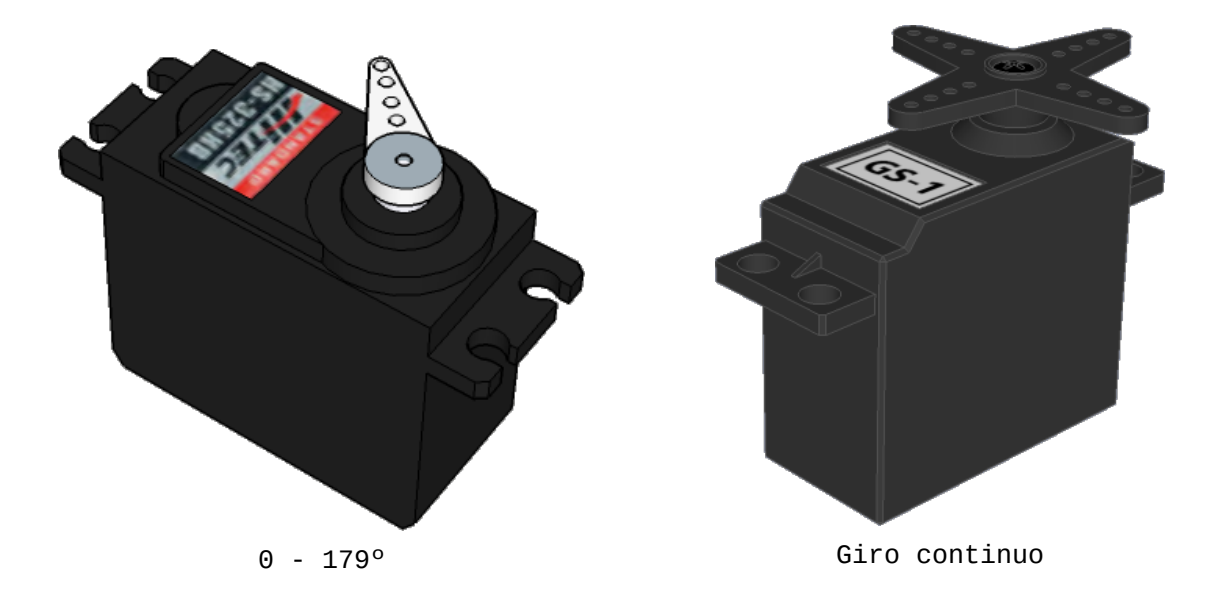

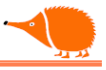

Medida de distancia.

# Sensor de proximidad infrarrojos Sharp 0A41SK

Es un sensor de distancia que proporciona una tensión según el ángulo de rebote de los infrarrojos en una superficie. Tiene un rango de detección de 10 a 80 cm y consume alrededor de 30mA a 5Vcc.

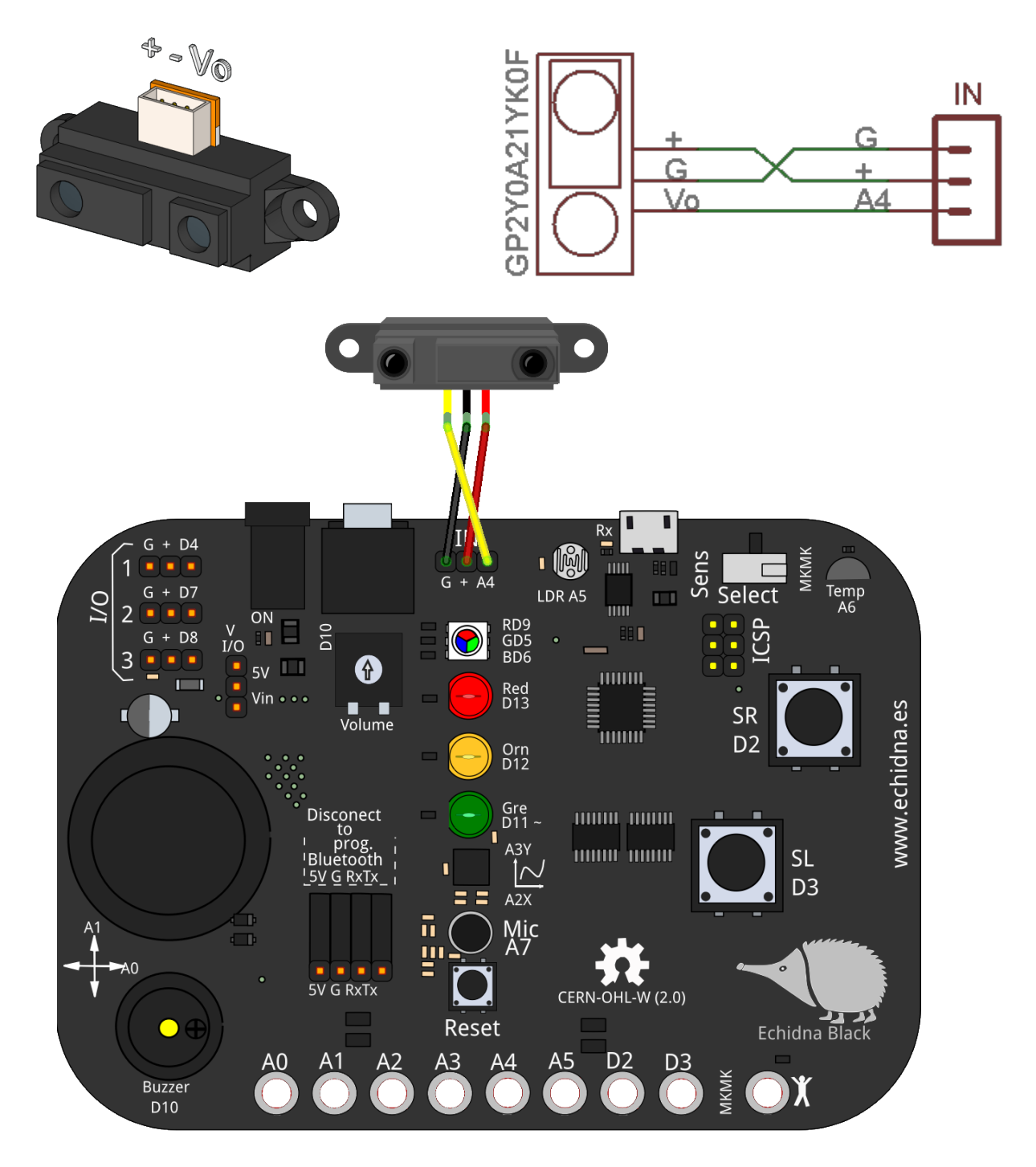

Podemos medir simplemente el valor de tensión de la salida del sensor.

```
/* <u>0A41SK_simple</u>
 * Medida directa de los valores de la salida del sensor
 */
#define Sensor A4 //Pin conectado al sensor
int ValSensor = 0; //Variable de lectura
void setup() {
   Serial.begin(9600); //Abrir comunicación serie 9600bps
}
void loop() {
   ValSensor = analogRead(Sensor); //lectura de sensor
   Serial.println(ValSensor); //envío datos vía serie
   delay(10); //pausa para estabilizar
}
```

Usando el Plotter serie comprobamos que tenemos bastante ruido.

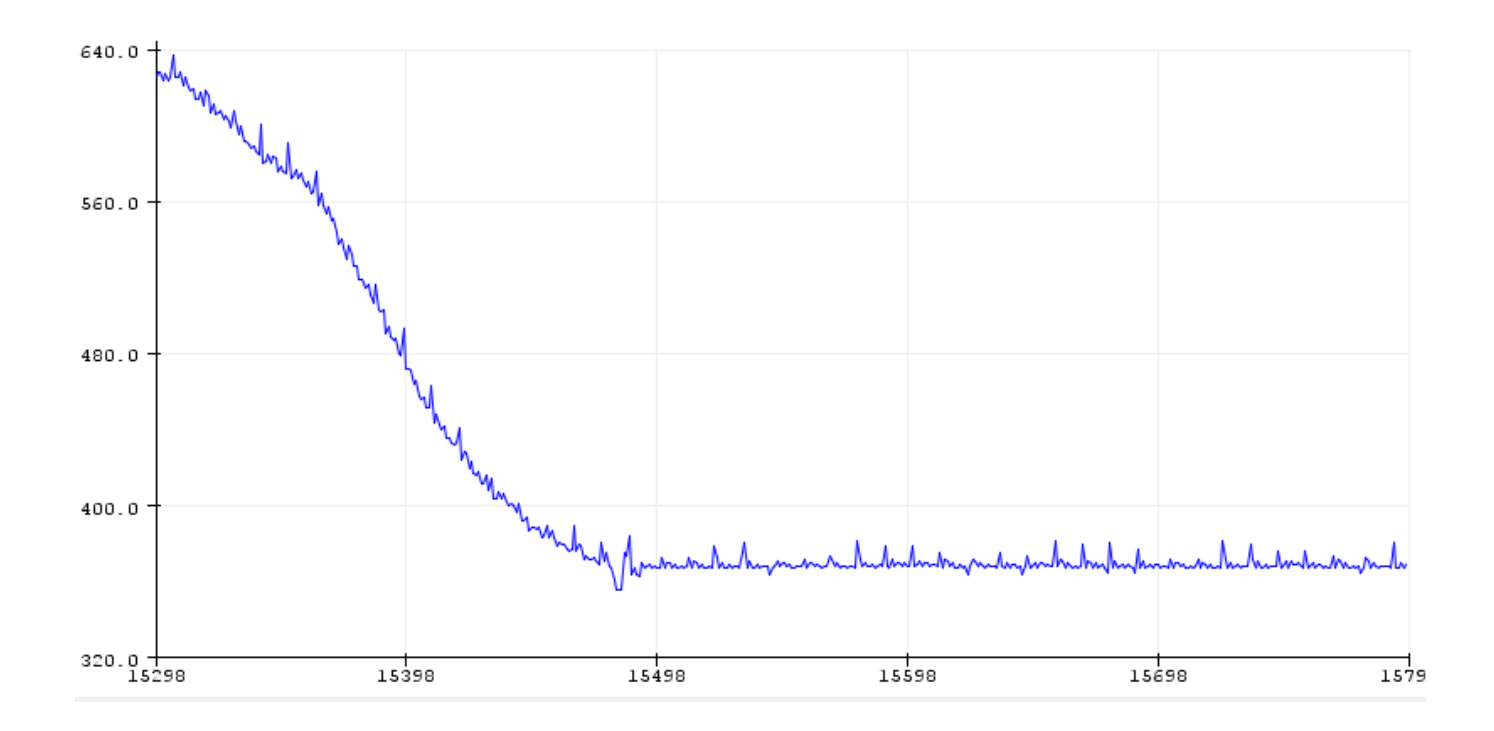

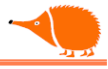

Para intentar evitar esto, podemos calcular un promedio de varias mediciones.

```
/* 0A41SK_media
Media de los valores de la salida del sensor
*/
#define Sensor A4 //pin conectado al sensor
int ValSensor = 0; //Variable de lectura
int n = 20;
                  //Numero de lecturas
long Media = 0;
                  //Variable a acumular medidas
void setup() {
Serial.begin(9600); //comunicación serie 9600bps
}
void loop() {
 for (int i = 0; i < n; i++) { //Bucle de n medidas</pre>
 ValSensor = analogRead(Sensor); //Lectura del sensor
 Media = Media + ValSensor; //acumula medidas
 delay(1);
                              //pausa para estabilizar
 }
 Media = Media/n;
                              //Realiza la media
                              //envía la media vía serie
 Serial.println(Media);
}
```

Podemos observar que la medida ya es más limpia.

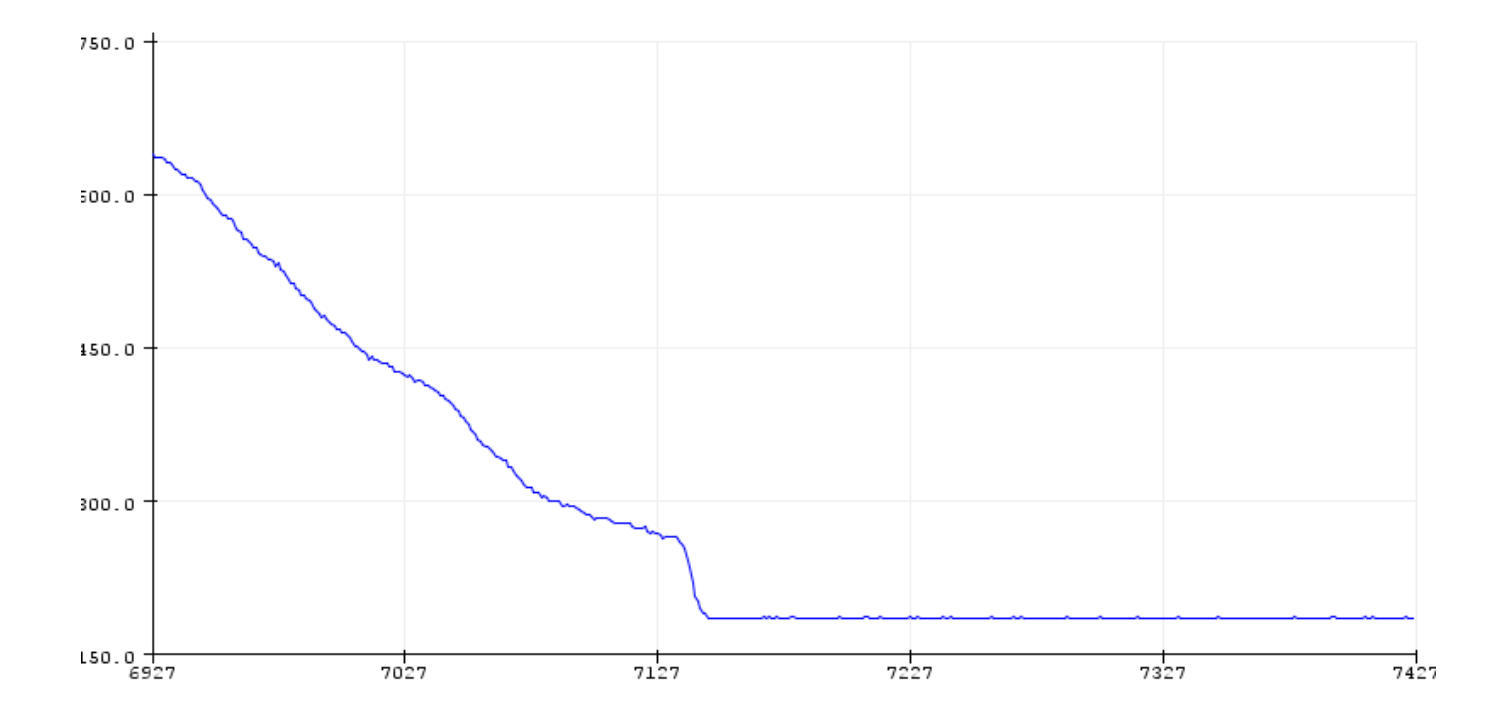

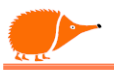

## Sensor distancia con ultrasonidos HC-SR04

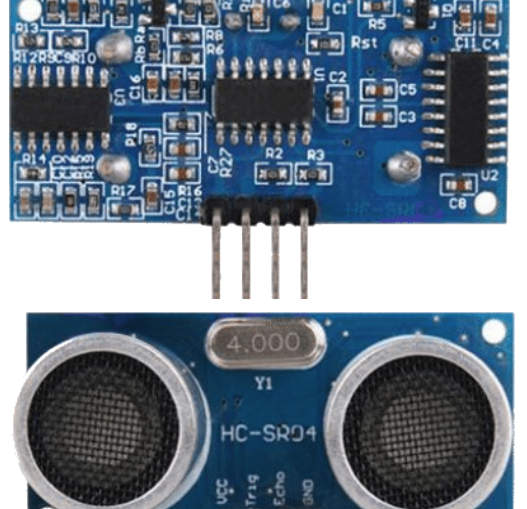

El sensor HC-SR04 utiliza el sonar para determinar la distancia a un objeto, de manera similar a cómo lo hacen los murciélagos o los delfines. Ofrece una excelente detección en un rango de medida de 2 cm a 400 cm. Su funcionamiento no se ve afectado por la luz solar o materiales negros, como ocurre con el sensor Sharp, aunque los materiales acústicamente absorbentes, como una tela, pueden ser difíciles de detectar.

## Características:

- Alimentación: +5V DC
- Corriente en reposo: <2mA
- Corriente de trabajo: 15 mA
- Ángulo efectivo: <15°</li>
- Distancia de alcance: 2 cm 400 cm
- Resolución: 0,3 cm
- Ángulo de medición: 30 grados
- Ancho de pulso en la entrada de disparo: 10µs

Conexiones:

- VCC = +5VDC
- Trig = "Trigger", disparo del sensor
- Echo = "Echo", pulso de salida con ancho proporcional a la distancia
- GND = Masa (-) o negativo de alimentación

Podemos conectar los pines Trig y Echo entre sí para simplificar la conexión con la EchidnaBlack.

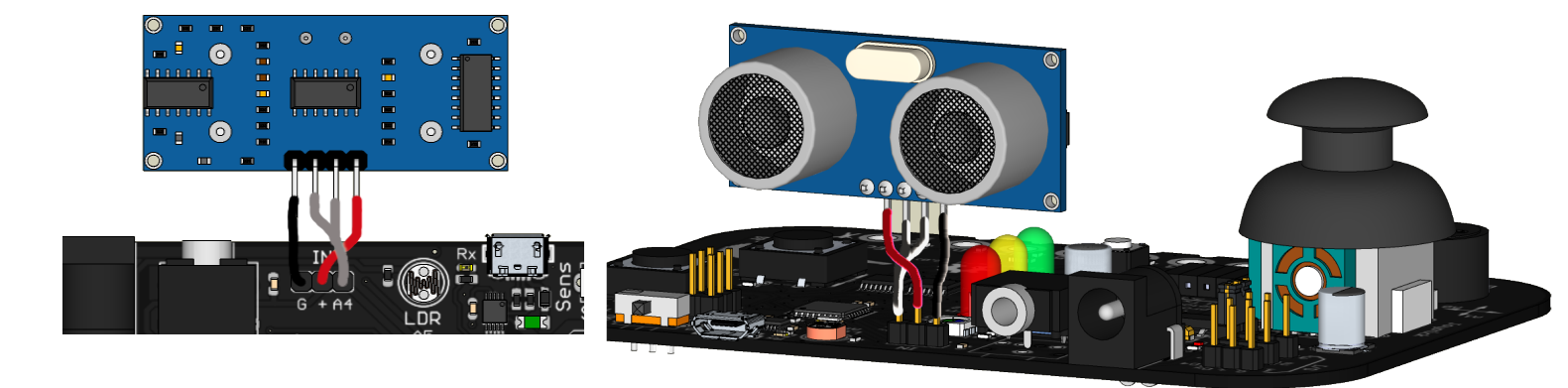

lifíciles de detectar. 5: tación: +5V, DC

```
/* UltraSon
 Medidor de distancias mediante ultrasonidos HC-SR04
 conectado a la entrada/salida IN "A4", como solo tiene un pin,
 unimos os pines "Trigger y ECHO" del HC-SR04 y conectado a IN
* /
#define IN A4 // Pin de conexión
const int Vson = 34300.0; // Velocidad del sonido en cm/s
void setup() {
Serial.begin(9600); // Inicia comunicación serie
}
void loop() {
 pinMode (IN, OUTPUT); // Define el pin como salida para provocar el disparo
                             // "TRIGGER"
 digitalWrite(IN, LOW); // Trigger en estado bajo y espera 2 ms
 delayMicroseconds(2);
 digitalWrite(IN, HIGH);// Trigger a estado alto y espera 10 ms
 delayMicroseconds(10);
 digitalWrite(IN, LOW); // Trigger en estado bajo.
 pinMode (IN, INPUT); // Define o pin como entrada "ECHO"
 //L a función pulseIn obtiene el tempo que tarda en cambiar entre estados,
 // en este caso a HIGH
 unsigned long tempo = pulseIn(IN, HIGH);
// Para obtener la distancia en cm, pasmos el tempo a segundos ya que está en
microsegundos por eso multiplicamos por 0.000001 (podemos ajustar este por
```

tolerancias)

```
int distancia = tempo * 0.000001 * Vson / 2.0;
```

```
Serial.print(distancia);
Serial.print("cm");
Serial.println();
delay(500);
```

```
}
```

87

### Análisis:

El procedimiento de lectura es muy sencillo: Configuramos el pin (A4) como salida y aplicamos un "1" durante 10 ms.

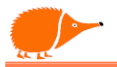

A continuación, configuramos el pin (A4) como entrada y medimos el ancho del pulso que devuelve el HC-SR04. Multiplicando este valor por la velocidad del sonido y dividiéndolo entre 2, obtenemos la distancia a la que rebota la señal.

Si convertimos el tiempo a segundos y usamos la velocidad del sonido en cm/s, obtendremos directamente la distancia en centímetros.

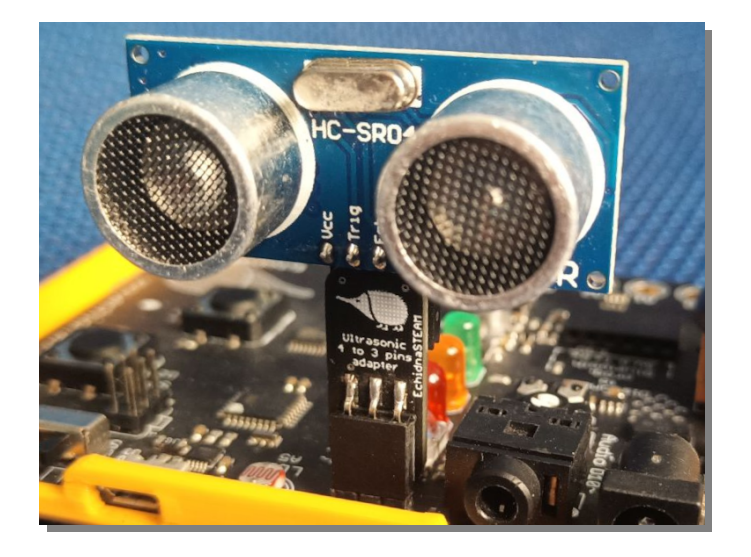

Para los siguientes ejemplos utilizaremos alguna biblioteca para simplificar los programas.

### Instalar librerías

El IDE de Arduino viene con muchas bibliotecas preinstaladas. En la página arduino.cc/reference/en/libraries puedes encontrar información sobre cada una de ellas.

Tenemos varias formas de incluir bibliotecas en el IDE de Arduino:

- Para incluir una biblioteca en nuestro programa, utilizamos el menú [Sketch] → [Incluir biblioteca].
- Las bibliotecas no estándar de Arduino deben instalarse manualmente. Para hacerlo, existen varias formas.

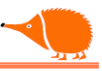

Otra forma para versiones anteriores al IDE 2.x.x es totalmente manual: descargamos la librería y la descomprimimos dentro de la carpeta de librerías del IDE Arduino. La localización de esa carpeta se puede encontrar en las preferencias de Arduino.

|                                                                                         | Preferencias                                        | ×                             | Preferencias                                                          | ×        |
|-----------------------------------------------------------------------------------------|-----------------------------------------------------|-------------------------------|-----------------------------------------------------------------------|----------|
| Axustes Rede                                                                            |                                                     |                               | Axustes Rede                                                          |          |
| Localización do sketchbook:                                                             |                                                     |                               | E: Wrduno                                                             | Navegar  |
| /home/xabier/Arduino                                                                    |                                                     | Navegar                       | Idioma do editor: Selecciona a nova localización do libro de sketch   |          |
| Idioma do editor:                                                                       | Selecciona a nova localización do libro de sketch 🧯 | uírese o reinicio de Arduino) | Tamaño de fonte de Look In: 🔐 Arduino 🔹 🎓 🖽 -                         |          |
| Tamaño da fonte do editor: 1                                                            | New Folder Delete File Bename File                  |                               | Theme:                                                                |          |
| Escala do interface: 🔍                                                                  | Folders                                             |                               | Advertencias do con                                                   |          |
| Theme: 1                                                                                | ./<br>./<br>librarias/                              |                               | Verificar o códa<br>Verificar o códa<br>Verificar se ha s             |          |
| Advertencias do compilador:                                                             |                                                     |                               | Use accessibility<br>URLs do Xestor de T                              |          |
| <ul> <li>Amosar os números de liña</li> <li>Verificar o código despois de</li> </ul>    |                                                     |                               | Poderse editar milig<br>C:\Leers\vroase\voi<br>(editors of cards dare |          |
| <ul> <li>Verificar se hai actualizacións</li> <li>Use accessibility features</li> </ul> | Selection: /home/xabier/Arduino                     | 1                             | Computador                                                            | Cancelar |
| GNU Linux                                                                               | /home/xabler/Arduno                                 |                               | Folder name: E: Varduno Vibraries Open                                |          |

Una vez descomprimida la librería, debemos reiniciar el IDE de Arduino para que la librería aparezca en el menú.

Recuerda que no todas las librerías son eficaces; no siempre se depuran, se mantienen con el tiempo ni son fáciles de usar. Lo normal es que tengan varios ejemplos de uso.

No debemos tener librerías duplicadas instaladas, ya que al compilar el programa, el IDE seleccionará la primera que aparezca en el listado de preferences.txt, y puede ser que no sea la que queremos.

| Sketch Herramientas Ayuda                     |                                        |
|-----------------------------------------------|----------------------------------------|
| Verificar/Compilar Ctrl + R                   |                                        |
| Cargar Ctrl + U                               |                                        |
| Configura y Subir                             |                                        |
| Cargar usando el programador Ctrl + Mayús + U |                                        |
| Exportar binario compilado Alt + Ctrl + S     | Gestionar bibliotecas Ctrl + Mayús + I |
| Optimizar para depuración                     | Añadir biblioteca .ZIP                 |
| Mostrar carpeta de Sketch Alt + Ctrl + K      | Bibliotecas de Arduino                 |
| Incluir biblioteca                            | Arduino_BuiltIn                        |
| Añadir fichero                                | EEPROM                                 |
|                                               | Ethernet                               |
|                                               | Firmata                                |
|                                               | HID                                    |
|                                               | Keyboard                               |
|                                               | LiquidCrystal                          |
|                                               | Mouse                                  |
|                                               | OLED_12C                               |

Si tenemos dudas, podemos visitar los foros de Arduino para buscar información.

### Medida del % de humedad y temperatura con el DHT-11.

El DHT11 es un sensor de bajo costo utilizado para medir la temperatura (en un rango de 0 a 50 grados centígrados con una precisión de  $\pm 2 \circ C$ ) y la humedad (en un rango de 20% a 80% con una precisión de  $\pm 5\%$ ). Se alimenta con un voltaje de 3 a 5V.

Para la medición de la temperatura, tiene un termistor NTC resistivo.

Para conectar el DHT11 a Echidna Black, necesitamos asegurarnos de que la salida de datos esté conectada a una resistencia "Pull-Up". Esto

se puede hacer de manera sencilla utilizando la "pinMode(Pin\_Sen, INPUT\_PULLUP);", instrucción que activa automáticamente una resistencia Pull-up interna en el pin que estemos utilizando para leer los datos del sensor.

Usaremos a librería DHT de Adafruit, a instalaremos como ya vimos,

Recuerda instalar todo lo necesario, ya que esta librería 🚌 depende de Adafruit\_Sensor.h.

En este ejemplo, vamos a utilizar el pin de entrada/salida (D4) para conectar el sensor

#### /\* DHT\_HT

Lectura del % de humedad y temperatura con el sensor DHT11 Basado en el programa escrito por Ladyada (Limor Fried) de Adafruit Necesitamos las librerías DHT-sensor-library y Adafruit\_Sensor \*/

#### #include "DHT.h"

#define Sensor DHT11 // Tipo de sensor, también podemos usar DHT22 que es mejor // Pin conectado al sensor #define Pin\_Sen 4 DHT dht(Pin\_Sen, Sensor); // Declaramos el objeto dht int h; // Variable para almacenar el % de la humedad int t; // Variable para la temperatura

VCC 10K F DATA NC GND

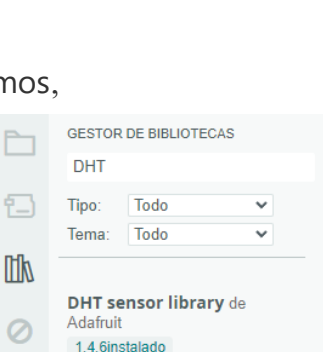

Arduino library for DHT11,

DHT22, etc Temp & Humidity Sensors Arduino library for.. Más información 146 ¥

ELIMINAR

|    |   | I<br>L<br>I |
|----|---|-------------|
| ID | Ŭ |             |

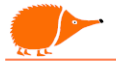

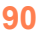

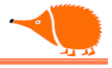

```
void setup() {
 pinMode(Pin_Sen, INPUT_PULLUP); // Activamos la resistencia interna Pull up
 Serial.begin(9600); // Inicia las comunicaciones
 Serial.println(";Test DHT11!");
 dht.begin(); // Iniciamos el sensor
}
void loop() {
 delay(2000); // Esperamos dos segundos entre medidas, es un sensor lento
 h = dht.readHumidity(); // Leemos el % de humedad
 t = dht.readTemperature(); // Leemos la temperatura
 // Comprobamos si alguna medida falla y lo intentamos otra vez
 if (isnan(h) || isnan(t)) {
   Serial.println(";Fallo de lectura del DHT!");
   return;
 }
 int hic = dht.computeHeatIndex(t, h, false);
 // Devuelve el valor en °C. (Fahrenheit = false)
 Serial.print(F("Humedad: ")); // Envía los valores vía serie
 Serial.print(h);
 Serial.print("% Temperatura: ");
 Serial.print(t);
 Serial.println(F("°C "));
}
```

# Análisis:

El sensor utilizado no es el mejor, pero es uno de los más accesibles y lo encontraremos en muchas montajes con Arduino. El DHT22 tiene un mayor rango y mayor resolución.

|                                                                           | Salida Monitor Serie $\times$                                                                      |
|---------------------------------------------------------------------------|----------------------------------------------------------------------------------------------------|
| Este es un claro ejemplo de lo que ahorramos usando                       | Mensaje (Intro para mandar el mensaje de                                                           |
| una buena librería.<br>Solo iniciamos el sensor y le pedimos las medidas. | Humedad: 43% Temperatura: 23°C<br>Humedad: 43% Temperatura: 23°C<br>Humedad: 43% Temperatura: 23°C |
|                                                                           | Humedad: 43% Temperatura: 23°C                                                                     |
|                                                                           | Humedad: 43% Temperatura: 23°C                                                                     |

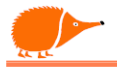

### Sensor capacitivo de humedad del terreno.

Para medir la humedad del suelo existen múltiples técnicas (Resistiva, reflectometría en el dominio de la frecuencia y sensores de neutrones...), en este caso vamos a usar un sensor capacitivo. Cuanto mayor sea el contenido de agua en el suelo, mayor será la capacitancia y menor será la tensión de salida del sensor. Este sensor está basado en el famoso temporizador NE555.

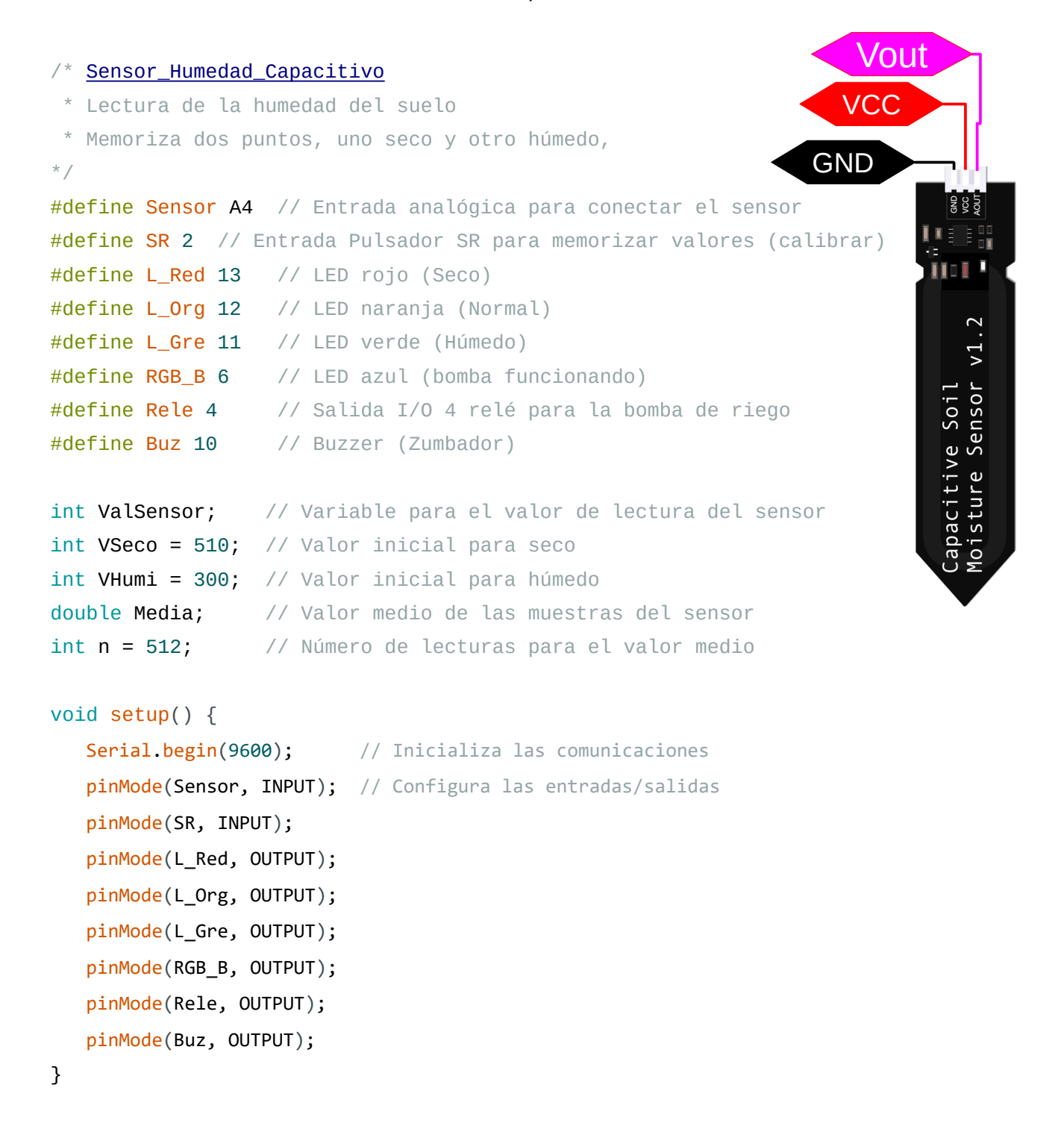

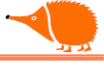

```
void loop() {
  // Realiza la media aritmética de las medidas de humedad
  calcularMedia();
  Serial.println(Media);
  if (Media >= VSeco) { // El valor indica humedad muy baja
    encenderRojo(); // Enciende el LED rojo
    encenderRele(); // Activa el relé y el LED azul
  }
  if (Media > VHumi && Media < VSeco) { // Valor de humedad correcto
    encenderNaranja();
                                         // Enciende el LED naranja
  }
  if (Media <= VHumi) { // Valor de humedad alta</pre>
                       // Enciende el LED Verde
    encenderVerde();
                         // Apaga el relé y el LED azul
    apagarRele();
  }
 // Lectura del pulsador SR para entrar en el menú de memorizar valores
  if (digitalRead(SR) == 1) {
    tone(Buz, 4000, 200); // Beep
                          // Llama a la función memorizar
    memorizar();
  }
}
// Función para actualizar los valores de seco y húmedo
void memorizar() {
  apagarRele(); // Apaga el relé y el LED azul mientras se calibra
  // Memoriza el valor de la tierra seca
  Serial.println("Coloca el sensor en tierra seca");
  Serial.println("Cuando esté listo pulsa SR");
  delay(500);
  while (digitalRead(SR) == 0) {
                                            // Mientras no se pulse SR
    digitalWrite(L_Red, !digitalRead(L_Red)); // Parpadeo del LED rojo
    delay(50);
  }
  tone(Buz, 2300, 200); // Beep, se pulsó SR
  calcularMedia(); // Calcula la media de n medidas
  VSeco = Media;
                       // Asigna el valor actual como tierra seca
  digitalWrite(L Red, 0);
  mostrar(); // Muestra los valores memorizados hasta el momento
```

```
// Memoriza el valor de la tierra húmeda
  Serial.println();
  Serial.println("Coloca el sensor en tierra húmeda");
  Serial.println("Cuando esté listo pulsa SR");
  delay(500);
  while (digitalRead(SR) == 0) { // Mientras no se pulse SR
    digitalWrite(L_Gre, !digitalRead(L_Gre)); // Parpadeo del LED verde
    delay(50);
  }
  tone(Buz, 2300, 200); // Beep
  calcularMedia();
  VHumi = Media;
                                  // Asigna el valor actual como tierra húmeda
  while (digitalRead(SR) == 1) {} // Espera que suelte el pulsador SR
  digitalWrite(L_Gre, 0);
                                 // Apaga el LED Verde
  // Si los valores memorizados están mal, volvemos a la lectura de los valores
  if (VHumi >= VSeco) {
    tone(Buz, 200, 1000); // Beep error
    Serial.println("Error");
    Serial.println(";Vuelve a calibrar el sensor!");
    memorizar(); // Volvemos a la función memorizar (no falles mucho)
  }
}
// Cálculo de la media de la medida del sensor
void calcularMedia() {
  for (int i = 0; i < n; i++) { // Bucle de n medidas</pre>
    ValSensor = analogRead(Sensor); // Lectura del sensor
    Media = Media + ValSensor;
                                   // Acumula las medidas
    delay(1);
  }
  Media = (int)(Media / n); // Realiza la media de las n medidas y elimina los
decimales
}
// Enciende el Relé y el LED azul
void encenderRele() {
  digitalWrite(Rele, 1);
  digitalWrite(RGB_B, 1);
}
```

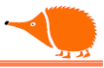

```
// Apaga el Relé y el LED azul
void apagarRele() {
  digitalWrite(Rele, 0);
 digitalWrite(RGB_B, 0);
}
// Enciende el LED rojo apaga los otros
void encenderRojo() {
  digitalWrite(L_Red, 1);
  digitalWrite(L_Org, 0);
 digitalWrite(L_Gre, 0);
}
// Enciende el LED naranja apaga los otros
void encenderNaranja() {
  digitalWrite(L_Red, 0);
  digitalWrite(L_Org, 1);
 digitalWrite(L_Gre, 0);
}
// Enciende el LED verde apaga los otros
void encenderVerde() {
  digitalWrite(L_Red, 0);
  digitalWrite(L_Org, 0);
 digitalWrite(L_Gre, 1);
}
// Muestra los valores memorizados hasta el momento.
void mostrar() {
  Serial.print("VSeco = ");
  Serial.print(VSeco);
  Serial.print(" VHumi = ");
  Serial.print(VHumi);
  Serial.println();
}
```

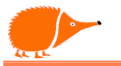

Análisis:

En el programa "sketch", además de la definición y ajuste de los roles de entrada/salida, nos encontramos con tres comparaciones para determinar si activamos la bomba de riego.

Cuando la media aritmética de las lecturas del sensor de humedad capacitivo es mayor que el Valor Seco, se activará la bomba señalizando mediante el LED azul, y permanecerá activa hasta que se detecte que el valor del sensor es inferior al umbral húmedo.

Si el valor de la medida está entre ambos valores, se encenderá el LED naranja.

Un examen cíclico en el "loop" comprueba la pulsación del SR (beep), lo que nos llevará a la función de memorizar (calibrar) nuevos valores de tierra seca y húmeda. Realiza un cambio rápido de estado del LED rojo para indicar que debemos colocar el sensor en tierra seca; esta es una forma muy simplificada de cambiar el estado de una salida, consiste en poner la salida en el estado negado "! digitalRead(L\_Red)" de lo que tenía previamente y esperar un pequeño tiempo.

Al pulsar "SR", y antes de salir de esta función, se realiza una comprobación de los valores; si el valor húmedo es mayor o igual que el valor seco, indicaría que no tenemos mediciones correctas, y nos devolvería a la calibración con un beep de error.

Las funciones de activación de los LEDs, relé, etc., están fuera del bucle "loop" para mayor claridad.

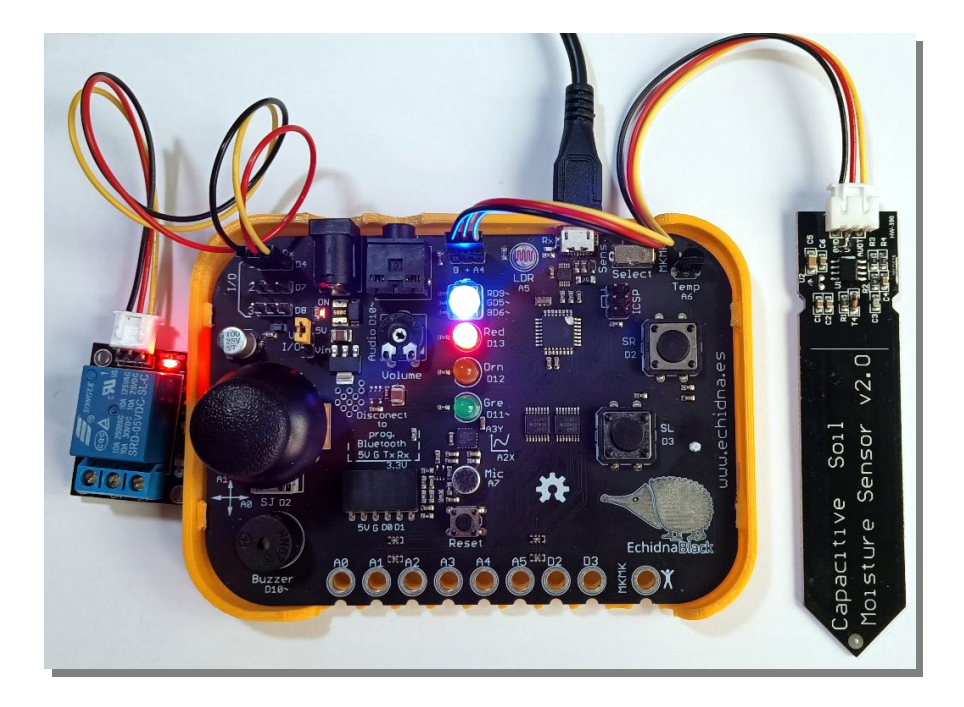

Este sketch presenta un inconveniente: si apagamos, perdemos los valores de calibración. Para solucionarlo, podemos guardar los valores en la memoria EEPROM del microcontrolador. Así que vamos a dedicar un rato a aprender a usar esta memoria no volátil y hacer una nueva versión del programa anterior, que sea capaz de guardar los datos límites de calibración del sensor capacitivo.

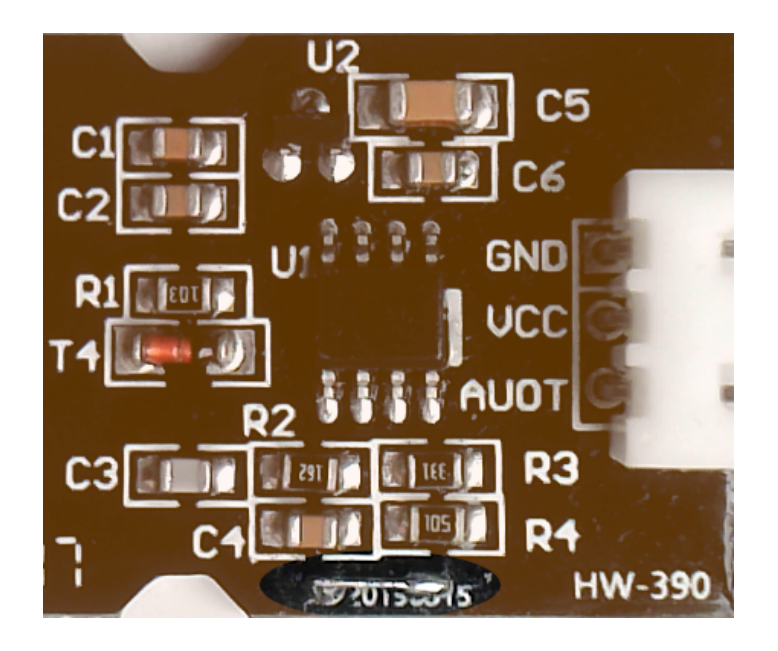

Nota: algunos sensores tienen un error de fabricación, falta la conexión de la resistencia R4 a GND, lo que provoca que la respuesta sea muy lenta.

Un simple puente soluciona el error

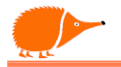

### **EEPROM**

Las siglas vienen de "Electrically Erasable Programmable Read-Only Memory".

Es una memoria que se puede escribir y borrar eléctricamente pierden cuando se apaga, reteniéndolos de forma permanente.

El Atmega328P dispone en esta memoria de 1024 bytes (1 byt una memoria rápida, tarda unos 3,3 ms en escribir cada celd Puede ser escrita/borrada unas 100.000 veces, no podemos u RAM.

Por defecto, la memoria aparece con el valor 255 (FF), indicando no usada.

Usamos la librería EEPROM, que ya viene instalada en el IDE de

#include <EEPROM.h>

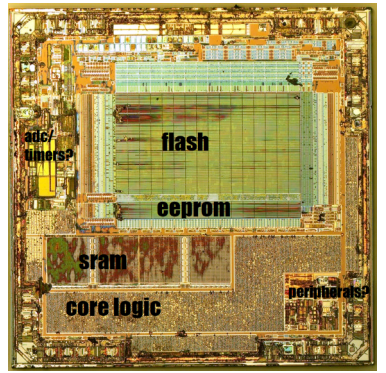

ATmega328p Imax. u/Ryancol

Las funciones más básicas son "read" y "write", que pueden leer y escribir un byte  $(0 \ a \ 255)$  en la dirección indicada  $(0 \ a \ 1023)$ :

#### Sintaxis:

EEPROM.read(EMemor); // Lee un byte en la dirección especificada

EEPROM.write(dirección, dato); // Escribe en la dirección el dato (byte)

Si queremos escribir algo más grande que un byte, tenemos:

EEPROM.put(Dirección, Dato); //Escribe en la dirección el dato (byte, int, float...)

Cuidado al usar EEPROM.put(), tendremos en cuenta el tamaño de los datos en bytes que almacenamos para calcular la dirección del siguiente valor.

EEPROM.get(Dirección, Dato); // Lee en la dirección un dato de cualquier tipo.

cuidado, tenemos que almacenarlo con el tipo de dato correcto.

Actualizar un dato solo escribe el dato si es diferente al almacenado, esto es muy útil para no gastar ciclos de escritura de EEPROM:

EEPROM.update dirección, dato); // Solo almacena datos tipo byte.

Si necesitamos comprobar la longitud de una variable, podemos usar:

**longitud** = sizeof(variable); // Para el caso de una variable "int" devolverá 2.

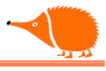

### Sensor capacitivo de humedad con Limites en EEPROM.

```
/* Humid_Capacitivo_EEPROM
  Lectura de la humedad de la tierra
  Memoriza dos puntos: uno seco y otro húmedo
*/
#include <EEPROM.h> // Librería para manejar la memoria EEPROM
#define Sensor A4 // Entrada analógica para conectar el sensor
#define SR 2 // Entrada Pulsador SR para memorizar valores
(calibrar)
#define L_Red 13 // LED rojo (Seco)
#define L_Org 12 // LED naranja (Normal)
#define L_Gre 11 // LED verde (Húmedo)
#define RGB B 6 // LED azul (bomba funcionando)
#define Rele 4 // Salida I/O 4 relé para la bomba
#define Buz 10 // Buzzer (Zumbador)
int ValSensor; // Variable para Valor de lectura del sensor
int VSeco = 510; // Valor inicial para seco
int VHumi = 300; // Valor inicial para húmedo
               // Valor medio de las muestras del sensor
double Media;
int n = 512;
                // Número de lecturas para el valor medio
               // Si es 255 indicará que no se grabó en la EEPROM
byte Memor;
int EMemor = 0; // Dirección con el dato de comprobación
int EVSeco = 2; // Dirección para guardar/leer el valor para tierra seca
int EVHumi = 4; // Dirección para guardar/leer el valor para tierra húmeda
void setup() {
 Serial.begin(9600); // Inicializa las comunicaciones
 pinMode(Sensor, INPUT); // Configura las entradas/salidas
 pinMode(SR, INPUT);
 pinMode(L_Red, OUTPUT);
 pinMode(L_Org, OUTPUT);
 pinMode(L_Gre, OUTPUT);
 pinMode(RGB B, OUTPUT);
 pinMode(Rele, OUTPUT);
 pinMode(Buz, OUTPUT);
```

if (EEPROM.read(EMemor) != 255) { // Comprueba si valores actualizados en la EEPROM

99

```
// Pasa los valores a las variables
    EEPROM.get(EVSeco, VSeco);
    EEPROM.get(EVHumi, VHumi);
    Serial.print("Valores almacenados"); // Envía los valores almacenados vía serie
    visu();
 }
}
void loop() {
 // Realiza la media aritmética de las medidas de humedad
  media();
  Serial.println(Media);
  if (Media >= VSeco) { // El valor indica humedad muy baja
    Vermello();
                          // Enciende el LED rojo
    Rele_On();
                          // Activa el relé y el LED azul
  }
  if (Media > VHumi && Media < VSeco) { // Valor de humedad correcto
    Laranxa();
                         // Enciende el LED naranja
  }
  if (Media <= VHumi) { // Valor de humedad alta</pre>
    Verde();
                           // Enciende el LED verde
    Rele_Off();
                          // Apaga el relé y el LED azul
  }
  // Lectura del pulsador SR para entrar en el menú de memorizar valores
  if (digitalRead(SR) == 1) {
    tone(Buz, 4000, 200); // Beep
    memoriza(); // Llama a la función memoriza
 }
}
void memoriza() { // Función para actualizar los valores de seco y húmedo
  Rele_Off(); // Apaga el relé mientras se calibra
  // Memoriza el valor de la tierra seca
  Serial.println("Pincha el sensor en tierra seca");
  Serial.println("Cuando esté listo pulsa SR");
  delay(500);
  while (digitalRead(SR) == 0) { // Mientras no se pulse SR
    digitalWrite(L_Red, !digitalRead(L_Red)); // Parpadeo del LED rojo
    delay(50);
  }
```

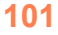

}

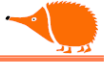

```
tone(Buz, 2300, 200); // Beep, se pulsó SR
media();
                      // Calcula la media de n medidas
VSeco = Media;
                     // Asigna el valor actual como tierra seca
digitalWrite(L Red, 0);
visu(); // Muestra los valores memorizados hasta el momento
// Memoriza el valor de la tierra húmeda
Serial.println();
Serial.println("Pincha el sensor en tierra húmeda");
Serial.println("Cuando esté listo pulsa SR");
delay(500);
while (digitalRead(SR) == 0) { // Mientras no se pulse SR
   digitalWrite(L_Gre, !digitalRead(L_Gre)); // Parpadeo del LED verde
   delay(50);
}
tone(Buz, 2300, 200); // Beep
media();
VHumi = Media;
                // Asigna el valor actual como tierra húmeda
while (digitalRead(SR) == 1) {} // Espera a que se suelte el pulsador SR
digitalWrite(L_Gre, 0); // Apaga el LED verde
// Si los valores memorizados están mal, volvemos a la lectura de los valores
if (VHumi >= VSeco) {
   tone(Buz, 200, 1000); // Beep error
   Serial.println("Error");
   Serial.println("Vuelve a calibrar el sensor!");
   memoriza(); // Volvemos a la función memoriza (no lo uses demasiado)
}
EEPROM.get(EMemor, Memor); // Recuperamos el valor de las veces que se graba
                            // Decrementamos el valor
Memor = Memor - 1;
EEPROM.update(EMemor, Memor);
                                 // Actualizamos el valor en la memoria EEPROM
                                  // Actualizamos el valor Seco en la memoria EEPROM
EEPROM.put(EVSeco, VSeco);
EEPROM.put(EVHumi, VHumi);
                                  // Actualizamos el valor Húmedo en la memoria
                                  // EEPROM
Serial.print(" Datos almacenados "); // Pasamos los valores... vía serie.
Serial.print(255 - Memor);
Serial.println(" veces");
visu();
```

```
// Cálculo de la media de la medida del sensor
void media() {
  for (int i = 0; i < n; i++) { // Bucle de n medidas</pre>
    ValSensor = analogRead(Sensor); // Lectura del sensor
    Media = Media + ValSensor; // Acumula las medidas
    delay(1);
  }
  Media = (int)(Media / n); // Hace la media de las n medidas y elimina los decimales
}
// Enciende el Relé y el LED azul
void Rele_On() {
  digitalWrite(Rele, 1);
  digitalWrite(RGB_B, 1);
}
// Apaga el Relé y el LED azul
void Rele_Off() {
  digitalWrite(Rele, 0);
  digitalWrite(RGB_B, 0);
}
// Enciende el LED rojo y apaga los otros
void Vermello() {
  digitalWrite(L_Red, 1);
  digitalWrite(L_Org, 0);
  digitalWrite(L_Gre, 0);
}
// Enciende el LED naranja y apaga los otros
void Laranxa() {
  digitalWrite(L_Red, 0);
  digitalWrite(L_Org, 1);
  digitalWrite(L_Gre, 0);
}
// Enciende el LED verde y apaga los otros
void Verde() {
  digitalWrite(L_Red, 0);
  digitalWrite(L_Org, 0);
  digitalWrite(L_Gre, 1);
}
```

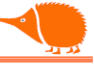

// Muestra los valores memorizados hasta el momento. void visu() { Serial.println(); Serial.print("VSeco = "); Serial.print(VSeco); Serial.print(" VHumi = "); Serial.print(VHumi); Serial.println(); }

# Análisis:

El primero es comprobar si se hicieron cambios. Para eso tenemos una variable "Memor" que nos dice cuántas veces se grabaron los datos. Comienza en 255, indicando que no se grabaron datos.

Si se hicieron grabaciones y necesitamos recuperar los datos, comprobamos que la variable es diferente de 255 con if (EEPROM.read(EMemor) != 255). Si es diferente, recuperamos los datos y los pasamos a las variables con EEPROM.get(EMemor, Memor);.

Para grabar los datos de calibración, una vez que se comprueba que no hay errores, tomamos el valor "Memor" y lo decrementamos en una unidad, actualizando el valor en la memoria con EEPROM.update(EMemor, Memor);.

Ahora se pasan los datos de los límites VSeco y VHumi a la memoria con: EEPROM.put(EVSeco, VSeco);.

No podemos usar EEPROM.update(); ya que estamos grabando variables int y update solo funciona con byte.

|   |                                                | Cuando esté listo pulsa SR                                      |
|---|------------------------------------------------|-----------------------------------------------------------------|
| _ | Salida Monitor Serie ×                         | VSeco = 544 VHumi = 300                                         |
| Q | Mensaje (Intro para mandar el mensaje d        | Pincha el sensor en tierra húmeda<br>Cuando esté listo pulsa SR |
|   | Valores almacenados<br>VSeco = 544 VHumi = 229 | Datos almacenados 1 veces                                       |
|   | 539.00                                         | VSeco = 544 VHumi = 229                                         |
|   | 542.00                                         | 228.00                                                          |
|   | 542.00                                         | 510.00                                                          |
|   | 542.00                                         |                                                                 |

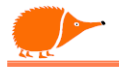

### **Receptor de infrarojos.**

Los receptores IR de Vishay (entre otros) se utilizan para aplicaciones de control remoto y comunicación por infrarrojos, en repetidores/almacenamiento de código infrarrojo, barreras inmateriales infrarrojas y sensores de proximidad infrarrojos. Los receptores IR funcionan en el rango de longitud de onda de 840 nm a 960 nm. Cuentan con un filtro para minimizar los efectos de la luz ambiental."

https://www.vishay.com/docs/82667/tsdp341.pdf

Los mandos de control remoto utilizan diversos protocolos de emisión, los más habituales son los de Philips RC5, RC6, NEC, Sony.

Podemos usar la librería "IRremote" que es una de las más usadas y es compatible con la mayoría de los protocolos de los mandos.

Buscamos la librería "IRremote" y la instalamos.

En el menú Sketch ya podemos encontrar la librería para usarla.

Actualmente es compatible con los siguientes protocolos:

| Denon/Sharp, JVC, LG/LG2, NEC/Onkyo/Apple<br>Panasonic/Kaseikyo, RC5, RC6, Samsung, Sony | , <b>O</b> | <b>→</b> 🔊 | Ŷ        | Arduino Nano |
|------------------------------------------------------------------------------------------|------------|------------|----------|--------------|
| BoseWave, Lego, Whynter, MagiQuest.                                                      | Ph         | GESTOR     | DE BIBLI | OTECAS       |
| Autor: shirriff, z3t0, ArminJo.                                                          |            | IRremot    | ę        |              |
| Mantenedor: Armin Joachimsmeyer                                                          | 1          | Tipo:      | Todo     | ~            |
| Repositorio:                                                                             |            | Tema:      | Todo     | ~            |
| <u>https://github.com/Arduino-IRremote/Arduino-</u><br>IRremote                          | Δh         | IRremo     | te de s  | hirriff,     |

Vamos a hacer un pequeño programa que encienda/apague un LED con cualquier tecla del control remoto (compatible con muchos mandos).

/\* IR\_LED
 \* Encender/apagar un LED al recibir
 \* datos infrarrojos de un mando a distancia
 \*/

#include <IRremote.h> // librería instalada

#define PIN\_IR A4 // pin para recibir los datos
#define LED\_ROJO 13 // LED a controlar

 Tipo:
 Todo

 Tema:
 Todo

 IRremote
 de shirriff,

 z3t0, ArminJo
 Send and receive infrared

 Send and receive infrared
 signals with multiple protocols

 Currently included protocols:...
 Más información

 4.4.1
 INSTALAR

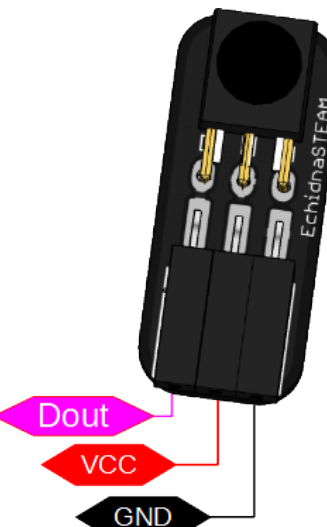

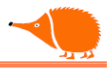

```
IRrecv Receptor_ir(PIN_IR); // variable de recepción es asignada al pin
decode_results resultado; // variable con el resultado de la recepción
boolean estado = 0;
void setup(){
    Receptor_ir.enableIRIn(); // Habilitamos la recepción IR
    pinMode(LED_ROJO, OUTPUT); // Modo salida
}
void loop() {
    if (Receptor_ir.decode(&resultado)) {
      estado = !estado; // Alternamos el estado
      digitalWrite(LED_ROJO, estado); // Ponemos el valor del estado en el led
      Receptor_ir.resume(); // Preparamos para una nueva recepción.
    }
    delay(300);
}
```

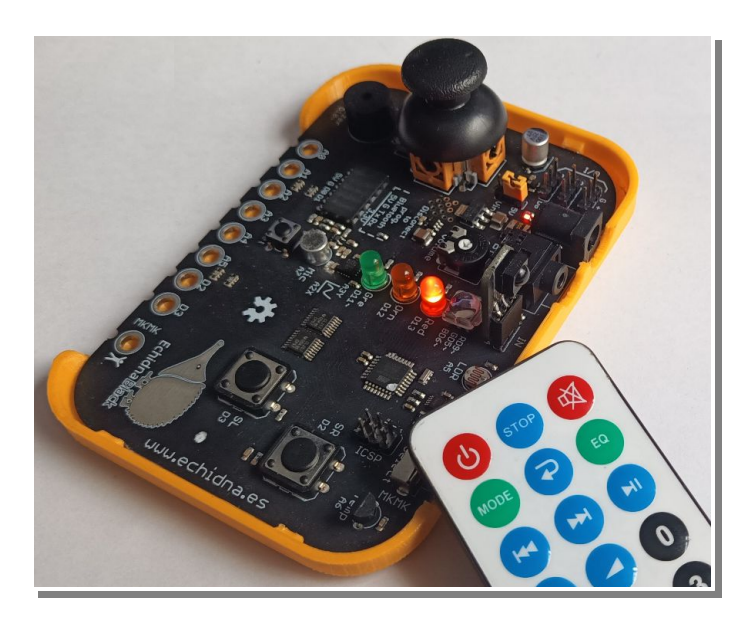

# Análisis:

Este ejemplo es otra muestra de lo sencillo que es usar una librería. Se asigna el pin del receptor y la variable de recepción, usamos una variable binaria "estado" que conmutamos cada vez que recibimos un dato por infrarrojos, en la línea "estado= !estado;" haciendo que si estado tenía un "0" ahora tendrá un "1", ese valor lo pasamos al estado del LED.

Ahora que ya tenemos un receptor podemos ampliar el programa para recoger los distintos códigos del mando, para poder utilizar EchidnaBlack y un emisor de infrarrojos como un Control Remoto.

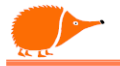

# **IR\_Receptor**

```
/* IR_Receptor
Receptor de Infrarrojos. Muestra el Protocolo y los Datos Recibidos
 Basado en el Programa ReceiveDump de Armin Joachimsmeyer*/
#include <IRremote.h> //Librería
#define PIN RECEPTOR A4 //Pin Asignado al Receptor
IRrecv receptor_ir(PIN_RECEPTOR);
void setup(){
 Serial.begin(9600); // Iniciamos las Comunicaciones Serie
 receptor_ir.enableIRIn(); // Inicia la Recepción IR
 Serial.println("Receptor Listo ");
}
void loop() {
 if (IrReceiver.decode()) { //Si Tenemos Recepción Entramos en la Estructura Switch
  digitalWrite (LED_ROJO, HIGH); //Enciende el Led Cuando Recibe Datos
  Serial.print("Protocolo ");
  switch (IrReceiver.decodedIRData.protocol) { //Descodifica el Protocolo
   case NEC: // En el Caso de Recibir Datos con el Protocolo NEC
    Serial.print("NEC: "); // Envía Serie "NEC"
    break;
   case SONY:
    Serial.print("SONY: ");
    break;
   case SAMSUNG:
    Serial.print("SAMSUNG: ");
    break;
   case RC5:
    Serial.print("RC5: ");
    break;
   case RC6:
    Serial.print("RC6: ");
    break;
   case UNKNOWN:
    Serial.print("Desconocido: ");
    break;
  }
  //Envia los Datos Vía Serie
  Serial.print ("Dirección=0x");
  Serial.print ( IrReceiver.decodedIRData.address, HEX);
  Serial.print (" Comando=0x");
```

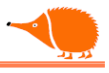

```
Serial.println ( IrReceiver.decodedIRData.command, HEX);
delay(200);//Espera 200ms
irrecv.resume(); //Limpia el Buffer para Atender Otra Recepción
digitalWrite (LED_ROJO, LOW); //Apaga el Led al Finalizar la Recepción
}
```

Análisis:

Esperamos en "IrReceiver.decode()" a que lleguen datos por infrarrojos, y entramos en una estructura switch..case. Del mismo modo que if, switch..case controla el flujo del programa. En este caso en la instrucción switch compara el valor "IrReceiver.decodedIRData.protocol" con lo especificado en cada "case", y ejecuta el contenido hasta la instrucción "break".

Admite también un "default" que se usa para ejecutar un bloque en el caso de que ninguna de las condiciones anteriores se cumpla.

Una vez que se envía el tipo de protocolo, adjunta la dirección y el comando en hexadecimal.

Salida Monitor Serie × Mensaje (Intro para mandar el mensaje de 'Arduino Nano' a' Receptor listo Protocolo NEC: dirección=0x78 Comando=0x12 Protocolo SAMSUNG: dirección=0x7 Comando=0xD Protocolo NEC: dirección=0x78 Comando=0x2 Protocolo SAMSUNG: dirección=0x7 Comando=0x11 Protocolo SAMSUNG: dirección=0x7 Comando=0x2

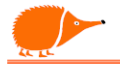

### Emisor de Infrarrojos.

Usando un led infrarrojo TSAL4400 de Vishay u otro compatible, podemos realizar un control remoto (mando a distancia), para poder controlar el aparato que necesitemos, vamos a hacer un pequeño ejemplo para tener el control del volumen.

www.vishay.com/docs/81006/tsal4400.pdf

Usando el programa anterior IR\_Receptor, podemos comprobar la dirección y el comando de las teclas del control remoto que queremos emular.

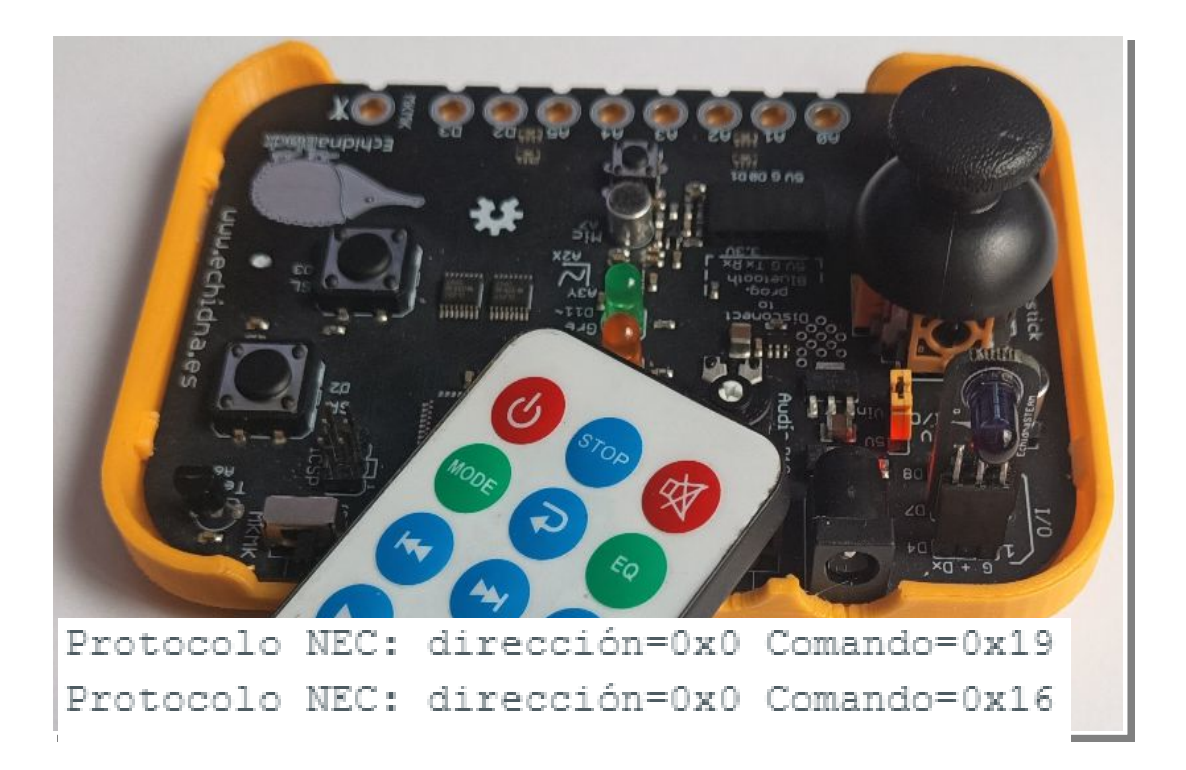

### /\* <u>IR\_Emisor</u>

```
Un mando a distancia para el equipo de audio.
El pulsador SR envía comandos de subir volumen, SL bajar.
*/
#define IR_SEND_PIN 4 //Pin del emisor de Ir
#include <IRremote.hpp>
#define L_Red 13 //LED para indicar que emite
#define SR 2 //Pulsador para enviar subir volumen
#define SL 3 //Pulsador para bajar volumen
int direccion = 0x0; //enderezo do mando-receptor
byte subeVol = 0x19; //comando subir volumen
byte vajaVol = 0x16; //comando baixar volumen
byte comando ;
```

```
void setup() {
 pinMode(L_Red, OUTPUT); // LED
 Serial.begin(9600);
 IrSender.begin(); //Inicializa el envío de datos Ir
 Serial.print("Listo para enviar comandos vía Ir, en el pin ");
 Serial.println(IR_SEND_PIN);
}
void loop() {
 if ((digitalRead (SR)) == 1) { //Si SR está pulsado sube volumen
 comando = subeVol;
            //Llama a la función enviar datos
 envia();
 }
 if ((digitalRead (SL)) == 1) { //Si SR está pulsado baja volumen
 comando = vajaVol;
 envia();
 }
}
// función para presentar datos vía serie y vía Ir
void envia() {
 Serial.println();
 Serial.print("Enviando: dirección=0x");
 Serial.print(direccion, HEX);
 Serial.print(" comando=0x");
 Serial.print(comando, HEX);
 Serial.println();
 IrSender.sendNEC(direccion, comando,0); //envia datos Ir
 delay(200);
}
```

# Análisis:

Una vez que tenemos los valores de la dirección 0x0, e identificados los comandos a emitir subeVol = 0x19 y vajaVol = 0x16, ya podemos decidir cuándo enviamos cada comando. Usamos dos estructuras if, una para cada pulsador, haciendo que el comando tenga el valor que nos interesa. Usando la función "IrSender.sendNEC(dirección, comando, 0);" enviamos los datos. No olvidar inicializar la emisión IR con "IrSender.begin();" en la función "void setup()".
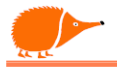

#### Detectando campos magnéticos.

En este montaje vamos a utilizar el sensor de Efecto Hall SS39ET de la empresa Honeywell. Estos sensores entregan una tensión en la salida que varía en función del campo magnético aplicado.

Valores característicos: 1,4mV/Gauss y 2,50V a 0 Gauss, es decir, la salida tendrá un valor mayor de 2,5V (512) cuando detecte un campo magnético norte, y será menor cuando el campo sea sur.

https://www.farnell.com/datasheets/2007294.pdf

#### /\*HALL\_Proximidad

Detectando la proximidad de un campo magnético

Encendiendo un par de LEDs como testigos Enciende el LED verde con la intensidad del campo detectado #define HALL A4 // Sensor Efecto HALL conectado a A4 #define L\_Red 13 // LED rojo en D13 #define L\_Orn 12 // LED naranja en D12 #define L\_Gre 11 // LED verde en D11 int umbralN = 550; // Valor activación hacia el norte int umbralS = 500; // Valor activación hacia el sur int ValorHALL; int ValorMap;

```
void setup() {
  Serial.begin(9600);
  pinMode(HALL, INPUT); // Definimos como entrada
  pinMode(L_Red, OUTPUT); // Definimos modo salida
  pinMode(L_Orn, OUTPUT); // Definimos modo salida
  pinMode(L_Gre, OUTPUT); // Definimos modo salida
}
```

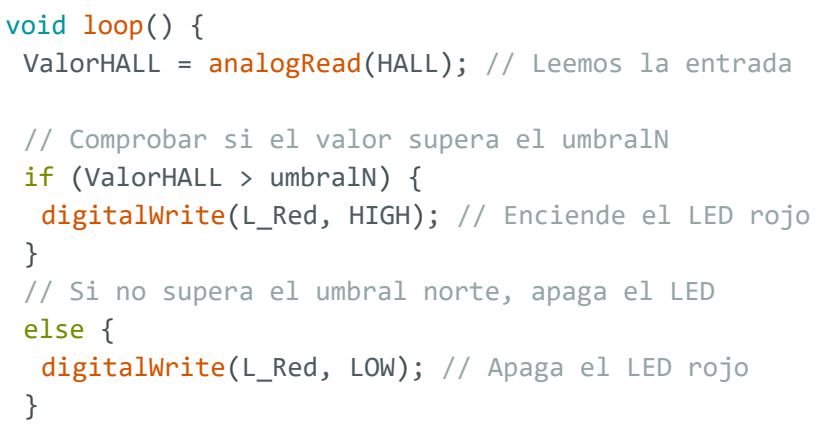

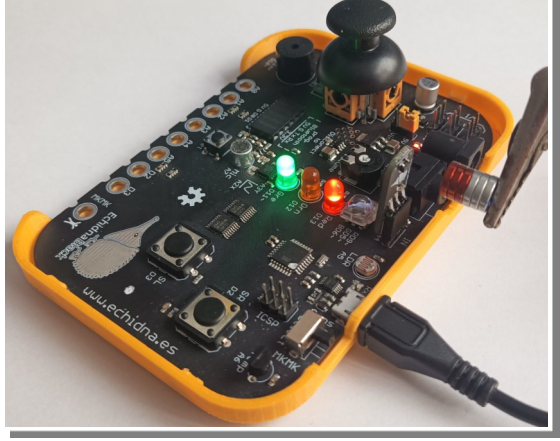

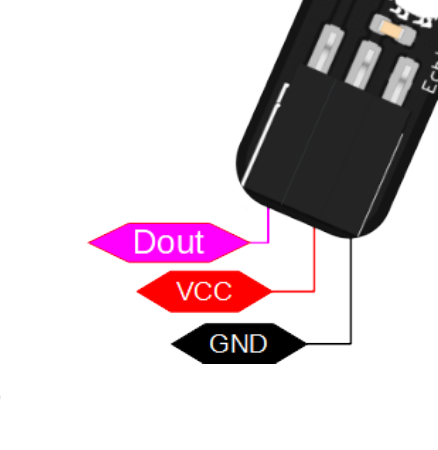

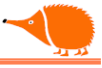

```
// Comprobar si el valor es inferior a umbralS
if (ValorHALL < umbralS) {
  digitalWrite(L_Orn, HIGH); // Enciende el LED naranja
  }
  // En el caso contrario, apaga el LED naranja
  else {
    digitalWrite(L_Orn, LOW); // Apaga el LED
  }
  Serial.println(ValorHALL); // Envía el valor por el puerto serie
  // Escala el valor de entrada al valor de iluminación del LED verde
  ValorMap = map(ValorHALL, 150, 900, 0, 64);
  analogWrite(L_Gre, ValorMap); // Enciende el LED verde con el valor escalado
  // Un pequeño retardo para estabilizar las medidas.
  delay(10);
}</pre>
```

# Análisis:

Enciende el LED Rojo cuando detecta un campo magnético norte y enciende el LED naranja cuando detecta un campo magnético sur. Los valores de activación los podemos ajustar en umbralN y umbralS. El LED verde se encenderá con una intensidad proporcional al valor de la tensión de salida del sensor. En reposo, un valor normal es 523.

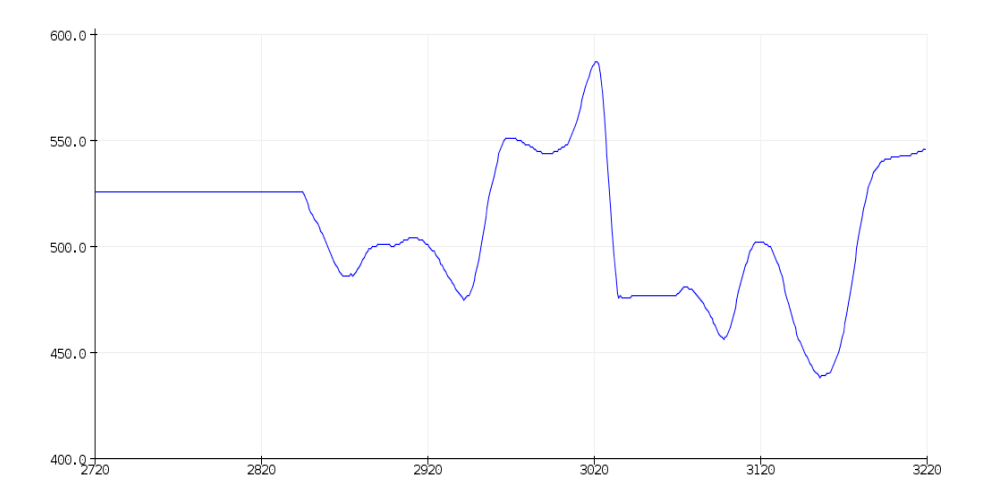

Atribución 4.0 Internacional (CC BY 4.0) XRosas

111

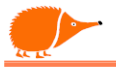

Si lo que necesitamos es detectar el paso de un imán frente al sensor (como en un velocímetro de bicicleta, sensores de nivel, etc.), podemos cambiar el sensor por un <u>OH44E</u> o <u>DRV5013-Q1</u>, que tienen histéresis, la salida tiene dos estados bien definidos. Esto facilita la detección de un cambio claro entre dos estados (por ejemplo, encendido y apagado) al pasar el imán, sin los valores intermedios que se obtienen en sensores sin histéresis.

https://win.adrirobot.it/datasheet/speciali/pdf/OH44E-e\_sensore-hall.pdf

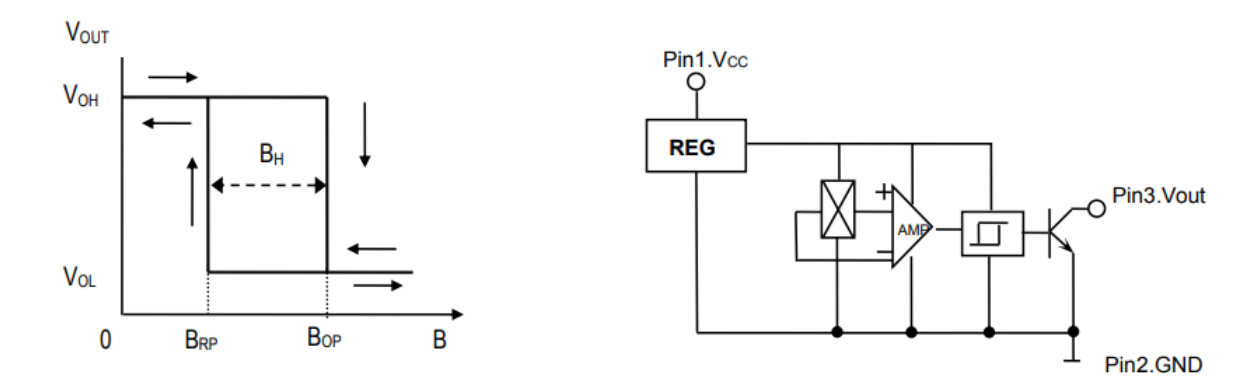

**Typical Working Mode** 

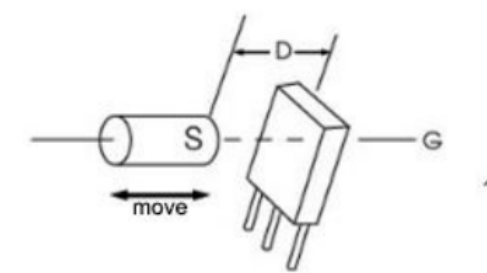

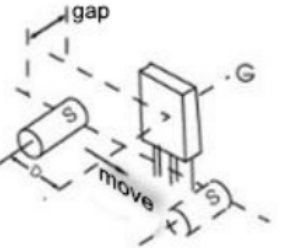

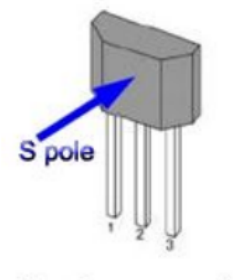

S pole = output low

Nanjing Ouzhuo Technology co., Ltd

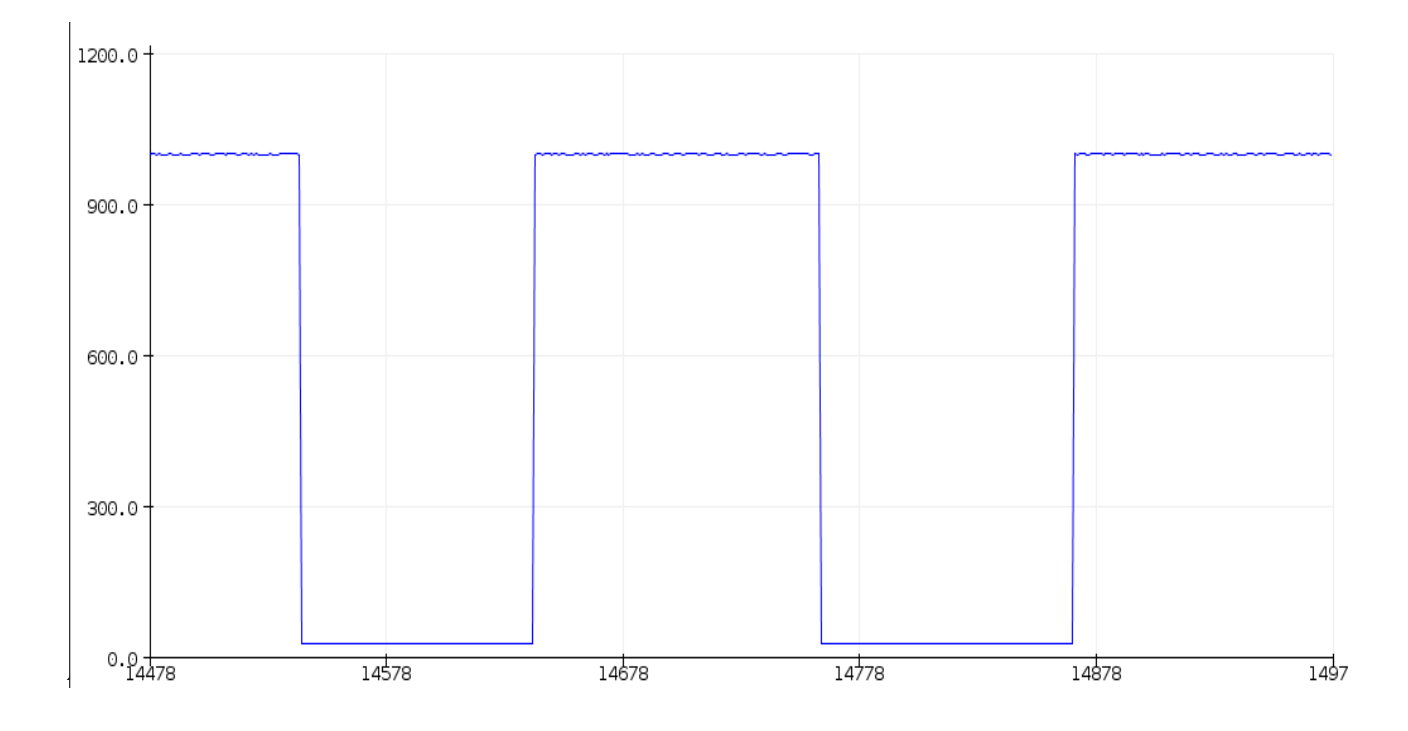

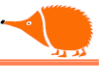

(I/O)

(O/I)

GND

### Medida de corriente con ACS712

Otra de las aplicaciones de los sensores de efecto Hall es la posibilidad de medir la corriente que pasa por un cable, ya que cuando por pasa una corriente eléctrica un cable se genera un campo magnético, que puede ser detectado por el sensor ACS712.

| Este | sensor | se | presenta | en | tres | versiones: |
|------|--------|----|----------|----|------|------------|
|------|--------|----|----------|----|------|------------|

| Modelo            | Rango | Sensibilidad |  |  |
|-------------------|-------|--------------|--|--|
| ACS712ELCTR-05B-T | ±5A   | 185mV/A      |  |  |
| ACS712ELCTR-20A-T | ±20A  | 100mV/A      |  |  |
| ACS712ELCTR-30A-T | ±30A  | 66mV/A       |  |  |

#### /\*Med\_Intensidad\_ACS712\_30A

```
Din
Medida de la intensidad usando ACS712-30A
                                                                 VCC
*/
float Sensibilidad = 0.066; // Sensibilidad en Volts/Amperios para el sensor de 30A
float VSensor; // Variable para la tensión del sensor
              // Variable para el cálculo de la intensidad
float I;
float MediaI; // Cálculo de la media de las medidas
int n = 500; // Nº de muestras para la media
void setup() {
 Serial.begin(9600);
}
void loop() {
 media();
              // Llama a la medida y cálculo de la media
Serial.print("Tensión: ");
 Serial.print(VSensor);
 Serial.print("V Corriente: ");
 Serial.print(MediaI, 2);
 Serial.println(" A");
}
void media() {
 for (int i = 0; i < n; i++) { // Bucle de n medidas</pre>
  VSensor = analogRead(A4) * (4.996 / 1023.0); // Lectura de la tensión del sensor
  I = (VSensor - 2.5) / Sensibilidad; // Ecuación para obtener la corriente
 MediaI = MediaI + I; // Acumula las medidas
  delay(1);
 }
 MediaI = (MediaI / n); // Calcula la media de las n medidas
}
```

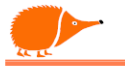

# Análisis:

Tenemos que ajustar la "Sensibilidad" del ACS712 que tengamos. Medimos la tensión de salida teniendo en cuenta que el ACS712 presenta una tensión de "offset" de 2,50V, que nos permite medir corriente en dos sentidos, o corriente alterna. Cuando la salida supere los 2,50V, será corriente en un sentido, y si baja de los 2,50V, será en el sentido contrario.

Es importante tener una referencia de tensión de precisión, ya que la referencia de tensión normal de 5V que tenemos no es muy buena. En el caso de esta placa, se midió la tensión en 4.996V.

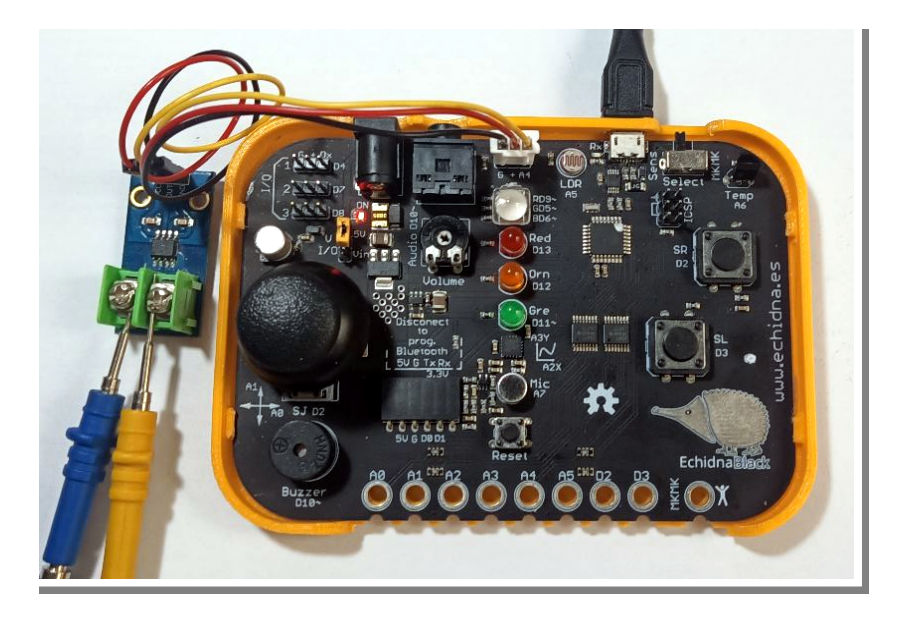

Podemos ver tres medidas, la primera de 1A la segunda de 0A y la tercera de -1A

| ~ | Saída                                                                                                    | Monitor Serial                                                                                                    | ×                                                                                                    |                                                                                                    |                                           |               |           |              |         | *        | 0            | ≣× |
|---|----------------------------------------------------------------------------------------------------|----------------------------------------------------------------------------------------------------|----------------------------------------------------------------------------------------------------|----------------------------------------------------------------------------------------------------|-------------------------------------------|---------------|-----------|--------------|---------|----------|--------------|----|
|   | Mensag                                                                                                    | em (Ctrl + Ente                                                                                                    | r para enviar m                                                                                                    | ensagem                                                                                                    | para 'Arduino                             | Nano' em '/de | v/ttyUSB0 | Nova linha   | -       | 9600 bau | d            | -  |
|   | Tensión<br>Tensión<br>Tensión<br>Tensión<br>Tensión<br>Tensión<br>Tensión<br>Tensión<br>Tensión<br>Tensión<br>Tensión | 1: 2.564V<br>1: 2.569V<br>1: 2.569V<br>1: 2.500V<br>1: 2.500V<br>1: 2.500V<br>1: 2.500V<br>1: 2.500V<br>1: 2.500V<br>1: 2.500V<br>1: 2.500V<br>1: 2.432V<br>1: 2.432V<br>1: 2.432V<br>1: 2.432V | Corrente:<br>Corrente:<br>Corrente:<br>Corrente:<br>Corrente:<br>Corrente:<br>Corrente:<br>Corrente:<br>Corrente:<br>Corrente:<br>Corrente:<br>Corrente:<br>Corrente:<br>Corrente: | 0.99 A<br>0.99 A<br>1.00 A<br>0.57 A<br>-0.01<br>-0.01<br>-0.01<br>-0.01<br>-0.01<br>-0.01<br>-0.50<br>-1.01<br>-1.01<br>-1.01<br>-1.00 | А<br>А<br>А<br>А<br>А<br>А<br>А<br>А<br>А |               |           |              |         |          |              |    |
|   |                                                                                                    |                                                                                                    |                                                                                                    |                                                                                                    |                                           |               |           |              |         |          |              | Ц  |
|   |                                                                                                    |                                                                                                    |                                                                                                    |                                                                                                    |                                           | Ln 1, Col 1   | UTF-8     | Arduino Nano | em /dev | /ttyUSB0 | <b>(</b> 2 2 |    |
|   |                                                                                                    |                                                                                                    |                                                                                                    |                                                                                                    |                                           |               |           |              |         |          |              |    |

### Visualizador de cuatro dígitos. TM1637

El TM1637 es un circuito integrado que permite controlar seis dígitos y un teclado de dieciséis teclas. Este módulo, tiene cuatro dígitos que podemos controlar mediante dos líneas: CLK (reloj) y DIO (entrada y salida de datos). También necesitamos la alimentación de 5V y GND.

Para hacer más fácil el control necesitamos tener instalada la librería.

TM1637Display.h, la instalaremos en el Arduino IDE como siempre:

Poniendo en el filtro "TM1637".

GESTOR DE BIBLIOTECAS

Todo

Todo

TM1637 de Avishay

TM1637

Tipo: Tema:

Mh

# Orpaz... Driver for 4 digit 7-segment display modules, based on the TM1637 chip. These chips can... Más información 1.2.0 V INSTALAR

## TM1637\_Temperatura

#### /\* <u>TM1637\_Temperatura</u>

Usamos el Visualizador de cuatro dígitos controlados por el IC TM1637 de la empresa Titan Micro Electronics Mediante los pulsadores SR y SL, subimos o bajamos el brillo **#include <TM1637Display.h>** 

// Conexiones del módulo de cuatro dígitos
#define CLK 8 // Señal de reloj
#define DIO 7 // Señal de datos

TM1637Display display(CLK, DIO); // Pasamos los valores a la función

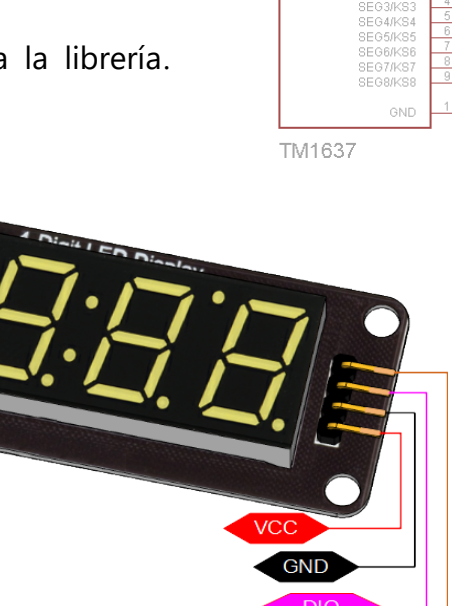

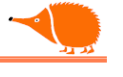

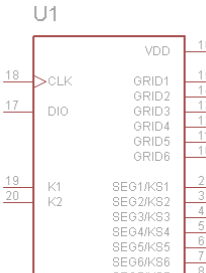

```
#define SR 2 // Pulsador para subir el brillo
#define SL 3 // Pulsador para bajar el brillo
#define LM35Pin A6 // Pin al que conectamos el sensor de temperatura
uint8_t brillo = 1; // Variable para almacenar el brillo
double temperatura; // Variable para almacenar la temperatura medida (float)
double entera; // Parte entera de la medida de temperatura
const uint8_t celsius[] = { // Matriz para almacenar los caracteres especiales
SEG A | SEG B | SEG G | SEG F, // ♀
SEG A | SEG D | SEG E | SEG F // C
};
void setup() {
 Serial.begin(9600);
 analogReference(INTERNAL); // Cambiamos la referencia analógica a 1.1V (AtMega328)
                            // Limpiamos los datos del visualizador
 display.clear();
 delay(100);
}
void loop() {
 int lectura = analogRead(LM35Pin); // Valor entre 0 y 1023
 temperatura = ((lectura * 1.1 * 100.0) / 1024.0); // Temperatura en º Celsius
 if (digitalRead(SR) == 1) { // Comprobamos si SR está pulsado
  brillo = brillo + 1; // Subir el brillo
  delay(200);
  if (brillo > 7) { // Evitamos superar el valor 7 del brillo
   brillo = 7;
  }
 }
 if (digitalRead(SL) == 1) { // Comprobamos si SL está pulsado
  brillo = brillo - 1; // Bajar el brillo
  delay(200);
  if (brillo < 1) { // Evitamos bajar de 0 el brillo</pre>
   brillo = 0;
  }
 }
 display.setBrightness(brillo); // Enviamos el valor del brillo
 double decimal = modf(temperatura, &entera);
 // Si la parte decimal supera 0,5°, aumentamos en una unidad la parte entera
 if (decimal > 0.5) {
  entera++;
 }
```

```
display.showNumberDec(entera, false, 2, 0); // Envía la parte entera
display.setSegments(celsius, 2, 2); // Envía los segmentos almacenados
delay(500); // Retardo de 500 milisegundos
}
```

### Analise:

Estos visualizadores reciben el nombre de "visualizadores de siete segmentos", están compuestos por siete LEDs y algún punto decimal, generalmente compartiendo en un solo cable el ánodo o cátodo común de todos los LEDs. En el módulo que tenemos entre manos no tenemos que preocuparnos por estas conexiones, ya que el circuito integrado se encarga de multiplexar todas las señales; nosotros solo tenemos que enviar los datos que queremos mostrar.

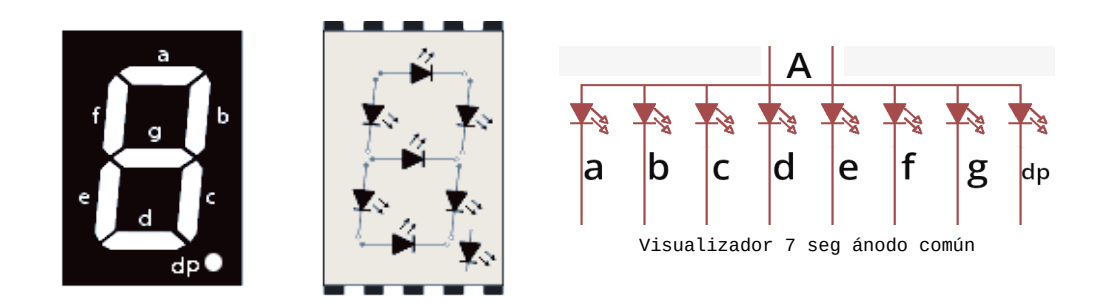

Para ajustar el brillo usamos dos parámetros:

#### display.setBrightness(brillo, activado);

El brillo va de 0 (el más bajo) a 7 (el más alto). Si lo queremos apagar, usamos display.setBrightness(brillo, false); o display.setBrightness(brillo, 0);.

Si no enviamos el segundo parámetro, se considera "true" o "1".

Para mostrar números usamos display.showNumberDec(número, ceros a izquierda, longitud, posición); donde el primer parámetro es el número a mostrar, y el resto de los parámetros son opcionales. El segundo parámetro indica si queremos rellenar con ceros a la izquierda, el tercero es el número de dígitos a mostrar y el último es la posición en el visualizador contando desde la izquierda (0 a 3).

Si queremos mostrar los puntos que tiene el visualizador, podemos usar la versión expandida de la función anterior:

display.showNumberDecEx(número, puntos, ceros a izquierda, longitud, posición)

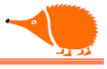

Ejemplo:

display.showNumberDecEx(2130, 0b01110000, false, 4, 0)

Para mostrar segmentos individuales usamos:

display.setSegments(segmentos[], longitud, posición), donde el primer parámetro es la matriz que contiene la información de los segmentos a iluminar, y el segundo y tercer parámetros son los mismos que en el caso anterior.

La matriz que contiene los dos caracteres "o" y "C" para definir lo que queremos visualizar tiene varias formas de pasar los datos:

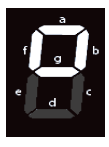

"o" en binario es 0b01100011 [\_, g, f, e, d, c, b, a], en decimal es 99, y en hexadecimal es 0x63. Sin embargo, es más cómodo pasar solo los segmentos que queremos iluminar, por ejemplo: SEG\_A | SEG\_B | SEG\_G | SEG\_F.

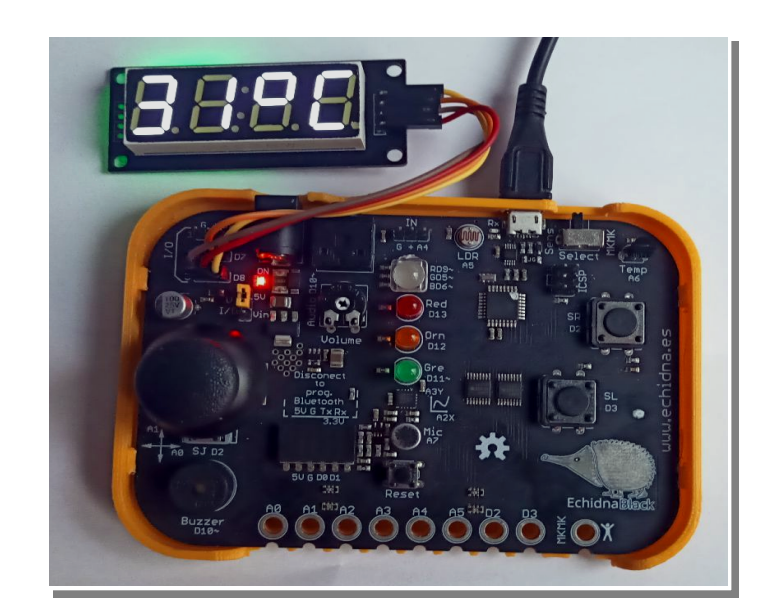

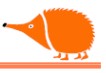

#### **NeoPixel WS2812B**

El NeoPixel o LED direccionable consta de tres LEDs RGB y un microprocesador en la misma cápsula "5050".

Tiene cuatro conexiones: Vcc, GND, Datos de entrada y Datos de salida, lo que nos permite conectarlos entre sí y manejarlos todos mediante un único cable de datos a una velocidad de 800 Kbps y a una distancia máxima de 5 metros, sin necesidad de usar ningún circuito acondicionador de señal.

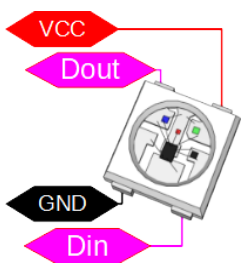

Podemos ajustar el color de cada LED de forma independiente, alcanzando 16.777.216 colores por píxel. Para controlarlos, podemos usar la librería NeoPixel de Adafruit o la librería FastLED de Daniel García. Tendrás que instarla.

En el siguiente ejemplo, usamos un solo NeoPixel para mostrar lo sencillo que es controlarlo.

```
/* NeoPixel_I
 Colores al azar en un Neopixel
*/
#include <Adafruit NeoPixel.h> // Librería
#define PIN A4 // Pin conectado al NeoPixel
#define NUMPIXELS 1 // Número de NeoPixeles
Adafruit NeoPixel pixels(NUMPIXELS, PIN, NEO GRB + NEO KHZ800);
#define Retardo 100 // Tiempo de actualización
void setup() {
 pixels.begin(); // Inicializa el NeoPixel
 pixels.clear(); // Limpia el NeoPixel
}
void loop() {
 // Elegimos colores al azar
 int Rojo = random(64);
 int Verde = random(64);
 int Azul = random(64);
 pixels.setPixelColor(0, pixels.Color(Rojo, Verde, Azul)); // Nº NeoPixel y color
 pixels.show(); // Envía los datos al NeoPixel
 delay(Retardo); // Pausa entre envios
}
```

#### Vumetro con tira de NeoPixel WS2812B

Vamos a hacer un <u>vúmetro</u> usando una pequeña tira de 10 NeoPixels.

```
/* NeoPix_Vu_linea
                                                                               •
 Vúmetro de una tira de 10 NeoPixeles
*/
                                                                               #include <Adafruit_NeoPixel.h> // Librería
#define PIN A4 // Pin donde se conecta la tira de NeoPixeles
#define NUM_LEDS 10 // Número de píxeles
                                                                              #define Mic A7 // Entrada conectada al micrófono
int Sonido = 0; // Variable de lectura del sonido
word Amplitud = 35; // Factor de amplificación
                                                                               word Muestras = 20; // Número de muestras (máx. 255)
                                                                              •
double MediaSonido = 0; // Variable de muestras de sonido
int Nivel = 0; // Variable de amplitud del sonido.
word Retardo = 15; // Número de muestras (máx. 255)
                                                                               word Rojo; // Variables para los colores
                                                                               •
word Verde;
word Azul;
                                                                              word Y; // Variable eje Y
// Crea el objeto con nº de LEDs, el pin, la secuencia de colores y la
frecuencia de comunicación
                                                                               Adafruit NeoPixel pixels = Adafruit NeoPixel(NUM LEDS, PIN, NEO GRB +
                                                                               0
NEO_KHZ800);
void setup() {
                                                                               analogReference(INTERNAL); // Ajustamos la referencia interna a 1.1V
 pixels.begin(); // Inicia la comunicación con NeoPixeles
                                                                               \odot
 pixels.clear(); // Borra todos los píxeles
 pixels.show(); // Envía los datos
                                                                               }
                                                                  GND
void loop() {
 // Media aritmética de la entrada de sonido
```

Ð

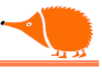

```
for (int i = 0; i < Muestras; i++) {</pre>
  Sonido = analogRead(Mic) * Amplitud;
  if (Sonido > 1023) { // Comprueba que no superamos el máximo
   Sonido = 1023;
  }
  MediaSonido = MediaSonido + Sonido;
 }
 MediaSonido = MediaSonido / Muestras; // Realiza la media aritmética
 // Mapea el valor del sonido al nº de LEDs
 Nivel = map(MediaSonido, 0, 1023, 0, NUM_LEDS );
 // Ajuste del color en función de los NeoPixeles encendidos entre cero y el valor
máximo
 for (Y = 0; Y <= Nivel ; Y++) {</pre>
  if (Y >= (NUM_LEDS * 4 / 5 )) {
   // 4/5 del total de NeoPixeles en rojo
   Rojo = 16;
   Verde = 0;
   Azul = 0;
  }
  if (Y > (NUM_LEDS / 2) && Y < (NUM_LEDS * 4 / 5)) {
   // NeoPixeles en naranja.
   Rojo = 16;
   Verde = 8;
   Azul = 0;
  }
  if (Y < (NUM_LEDS / 2)) {
   // La mitad de NeoPixeles en verde
   Rojo = 0;
   Verde = 8;
   Azul = 0;
  }
  pixels.setPixelColor(Y, pixels.Color(Rojo, Verde, Azul));
 }
 // Borra píxeles superiores entre el valor máximo y el total de NeoPixeles
 for (Y = Nivel + 1; Y < NUM_LEDS; Y++) {</pre>
 pixels.setPixelColor(Y, pixels.Color(0, 0, 0));
 }
 pixels.show(); // Envía los datos a los NeoPixeles
 delay(Retardo); // Pequeño retardo para dejar ver los Neopixeles
}
```

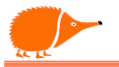

# Análisis:

Aparte de las definiciones de pines y variables, pasamos a usar la referencia interna de 1,1V. Realizamos una comprobación para asegurarnos de que la señal de sonido multiplicada por amp no supere el máximo (1023).

Tomamos muestras de la señal del micrófono para calcular la media de los valores (cuantas más muestras, más lento será el proceso).

Mapeamos la escala máxima al número total de NeoPixels, comprobamos cuántos NeoPixels encender para elegir el color que queremos en cada sección.

Encendemos los NeoPixels desde cero hasta el valor máximo en ese momento, apagando los NeoPixels entre el valor máximo y el total de la tira.

Finalmente, añadimos una pequeña espera para poder visualizar cada ciclo de encendido de los NeoPixels.

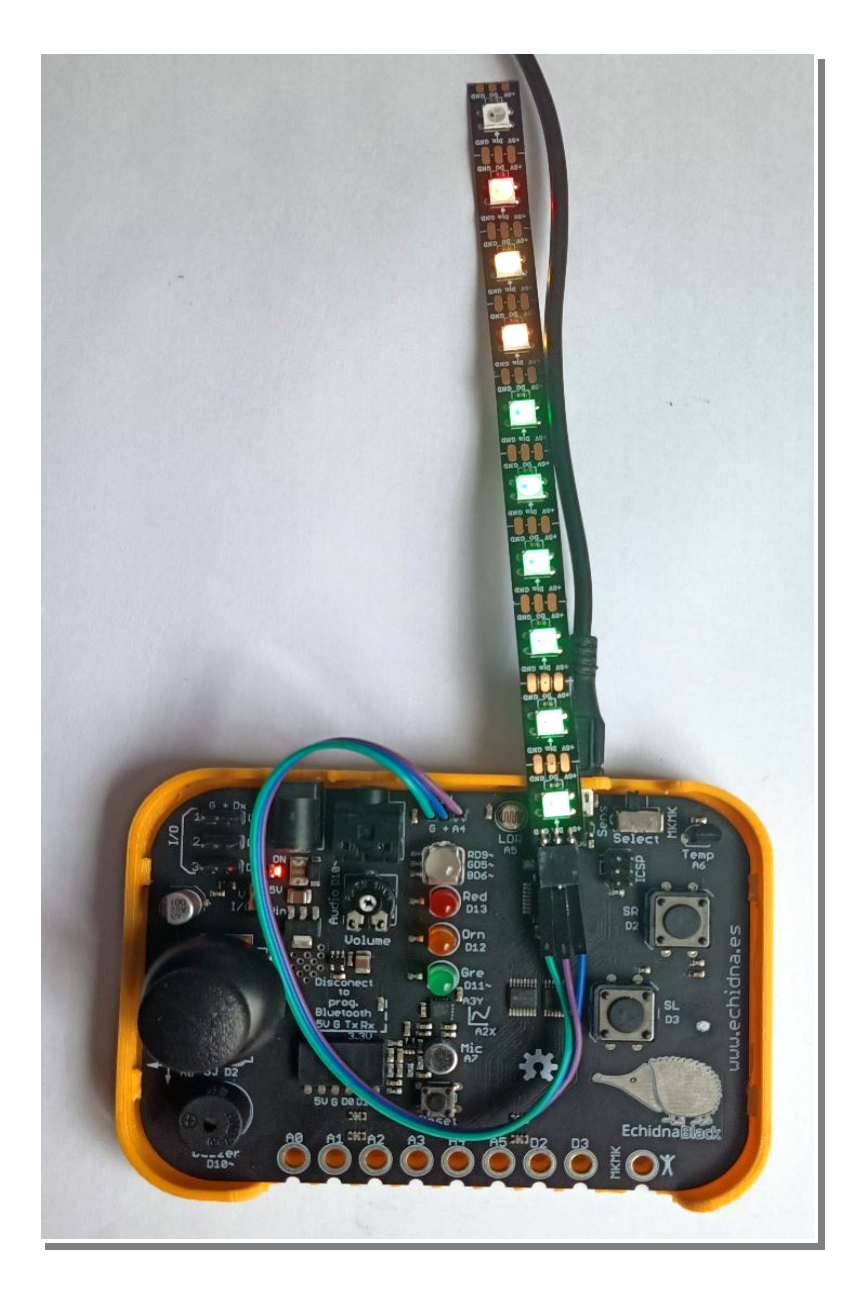

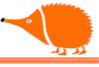

#### Pantalla 5 x 5 NeoPixel WS2812B

Ya podemos hacer una pequeña pantalla usando cinco tiras de cinco NeoPixels o una PCB con NeoPixels pequeños de 2x2 mm.

Comenzamos conectando la entrada de datos en el NeoPixel superior izquierdo, que será la posición cero ("0"). Desde ahí, se desplazará hacia la izquierda hasta la posición cuatro ("4").

La siguiente tira tendrá las posiciones 5 a 9, la siguiente 10 a 14, y así sucesivamente hasta la posición 24, donde podemos conectar otras tiras o extender la pantalla con más módulos.

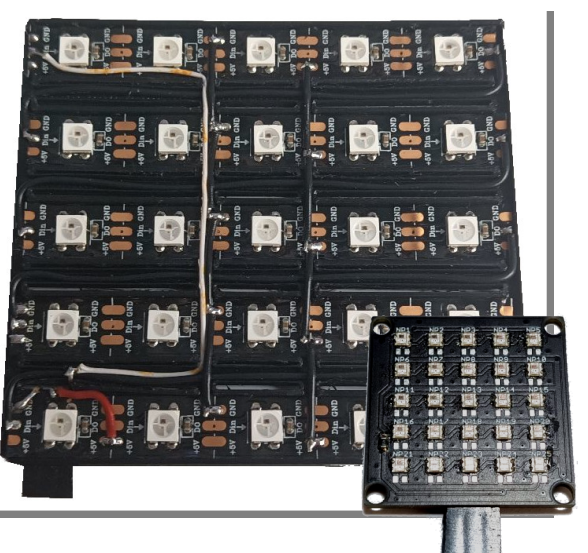

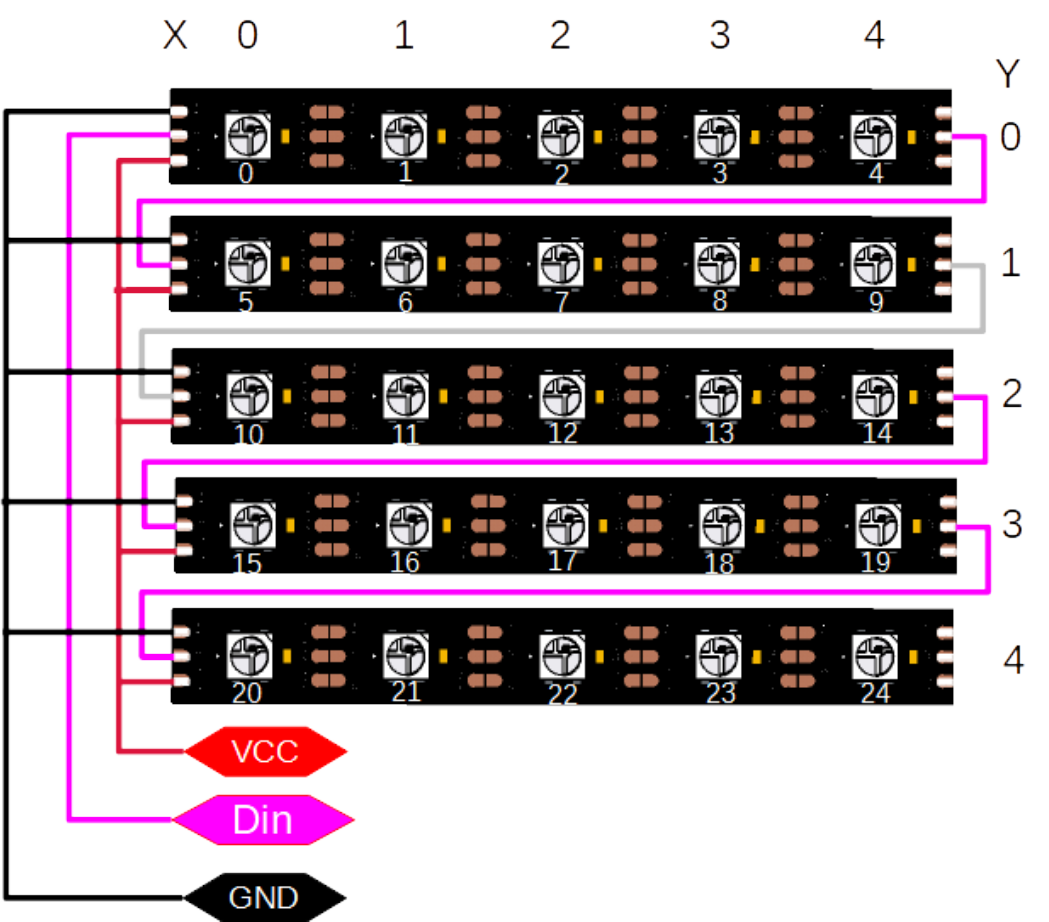

Para manejar esta pantalla mediante coordenadas X, Y, usamos la expresión: NeoPixel=X+Y×5 (@caligari), Si queremos iluminar el LED en la posición X = 3, Y = 1, tendremos que encender el NeoPixel 8 =  $3+(1\times5)$ 

/\*

NeoPix\_Vu\_linea\_Pant

Como ejemplo, vamos a adaptar el programa anterior "NeoPix\_Vu\_linea" a una pantalla de cinco columnas y cinco filas.

Visualizador de la amplitud de audio de cinco bandas Usando la pantalla de 5 x 5 NeoPixeles "https://github.com/xdesig/5x5 NeoPixel 2020" \*/ #include <Adafruit NeoPixel.h> #define PIN NEO A4 word Filas = 5; // Filas word Columnas = 5; // Columnas int NUM\_LEDS = Columnas \* Filas; Adafruit\_NeoPixel pixels = Adafruit\_NeoPixel(NUM\_LEDS, PIN\_NEO, NEO\_GRB + NEO\_KHZ800); #define MIC A7 // Entrada de audio (Micrófono) #define SR 2 // Pulsador para subir la amplificación #define SL 3 // Pulsador para bajar la amplificación int Amplificacion = 35; // Valor de amplificación int Sonido; // Volumen de audio int Amplitud; // Amplitud en LEDs int EjeY; // Variable de resultados (eje Y) mapeados para mostrar en la pantalla // Variable para recorrer el eje X int EjeX; // Variable de pixel a mostrar (pixel =  $X + Y^{*5}$ ) int Pixel; int Retardo = 10; // Retardo en milisegundos entre ciclos // Variable del color rojo int Rojo; int Verde; // Variable del color verde // Variable del color azul int Azul; void setup() { analogReference(INTERNAL); // Referencia del convertidor analógico/digital a 1.1Volts pinMode(SR, INPUT); // Definimos el rol de cada pin pinMode(SL, INPUT); pixels.begin(); // Inicializamos los NeoPixeles }

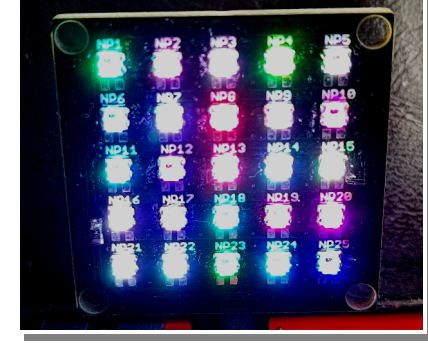

```
void loop() {
 Rojo = random (32); // Elegimos los colores de cada ciclo "colores al azar"
 Verde = random (32);
 Azul = random (16);
 for (EjeX = 0; EjeX < Columnas; EjeX++) { // Recorremos la pantalla en el eje X</pre>
  // Leemos la entrada de sonido y la multiplicamos por amplificación
  Sonido = (analogRead(MIC) * Amplificacion);
  if (Sonido >= 1023) { // Comprobamos que no superamos el valor máximo
   Sonido = 1023;
  }
  // Mapeamos los valores de amplitud (filas) e invertimos
  // para iluminarlos desde abajo hacia arriba
  Amplitud = map(Sonido, 0, 1023, Filas, 0);
  for (EjeY = Filas; EjeY >= Amplitud; EjeY--) { // Encendemos los NeoPixeles
verticales
   Pixel = EjeX + EjeY * Columnas; // Pasamos las coordenadas X y Y a la línea de
píxeles
   // Encendemos cada pixel con su color
   pixels.setPixelColor(Pixel, pixels.Color(Rojo, Verde, Azul));
  }
  // Apagando los píxeles superiores al valor máximo medido de cada columna
  // Usamos "Amplitud-1" para no apagar los NeoPixeles inferiores
  for (int EjeY = 0; EjeY < Amplitud - 1; EjeY++) {</pre>
   Pixel = EjeX + EjeY * Columnas;
   pixels.setPixelColor(Pixel, pixels.Color(0, 0, 0));
  }
  pixels.show(); // Enviamos los datos a la pantalla de NeoPixeles
 }
 delay(Retardo); // Un pequeño retardo entre ciclos
}
```

### 💡 Análisis:

Para mostrar los datos en la pantalla la recorremos de izquierda a derecha con "for (X = 0; X < Col; X++)", haciendo que el eje X de la pantalla sea el eje de tiempo. Luego tomamos el valor detectado por el micrófono, una vez multiplicado por "Amp"; tenemos en cuenta que los

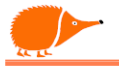

NeoPixels de abajo tienen posiciones más altas que los de arriba, por eso "A = map(Son, 0, 1023, Fil, 0)".

El resultado está invertido, ya que queremos que se iluminen desde abajo hacia arriba.

Con "for (Y = Fil; Y >= A; Y--)" recorremos las filas para encender los NeoPixels, y para apagar los no usados "for (int Y = 0; Y < A-1; Y++)", siempre seguido de la expresión "Pix = X + Y \* Col".

Por último, usamos un pequeño retardo para mostrar los NeoPixels encendidos durante más tiempo (podemos bajarlo si necesitamos rapidez).

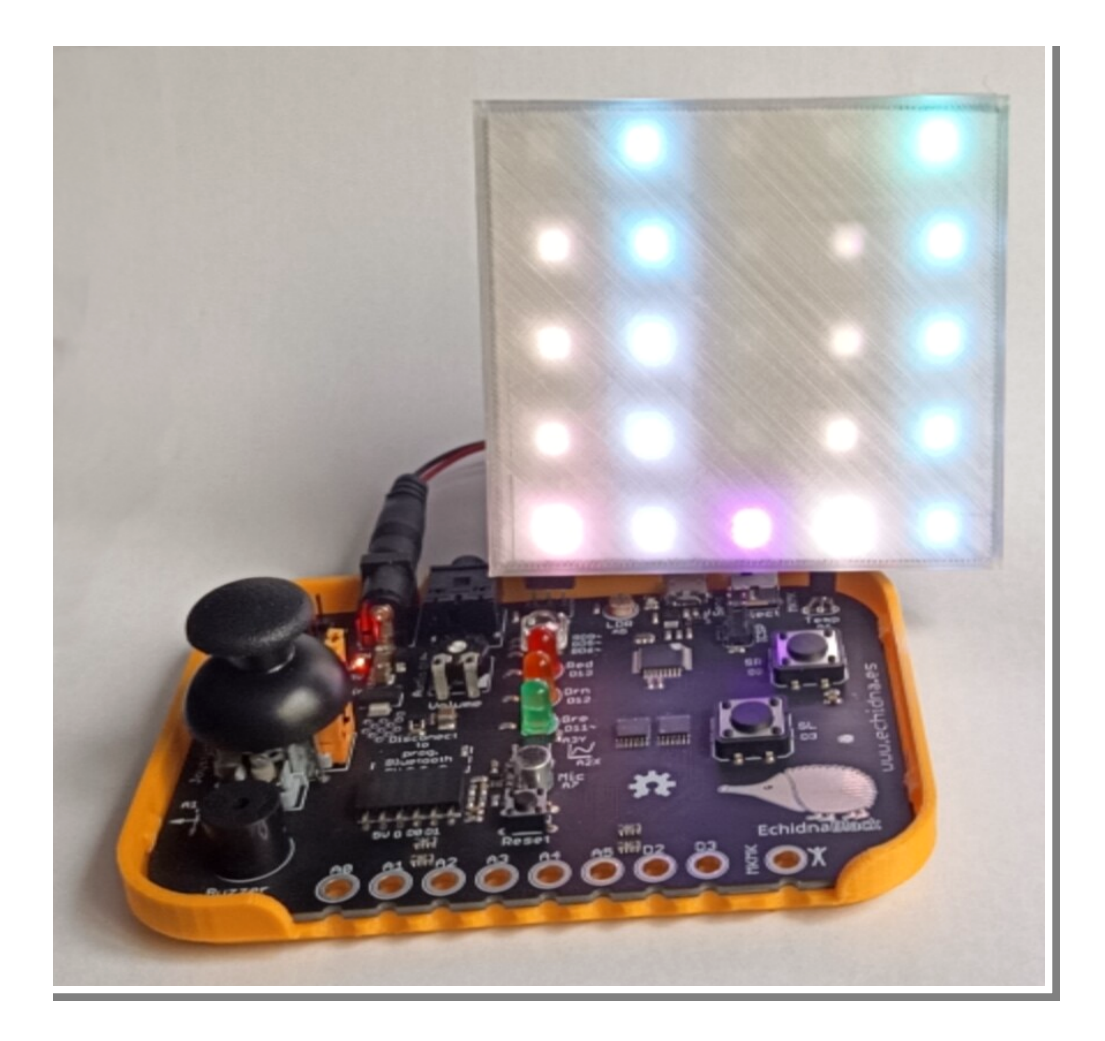

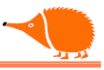

GESTOR DE BIBLIOTECAS

#### Analizador de espectro 5 x 5 NeoPixel WS2812B

Siguiendo con la pantalla, podemos hacer un <u>analizador de espectro</u>. Para ello, necesitamos instalar la librería "fix fft.h".

#### /\* Neopix\_Espectro

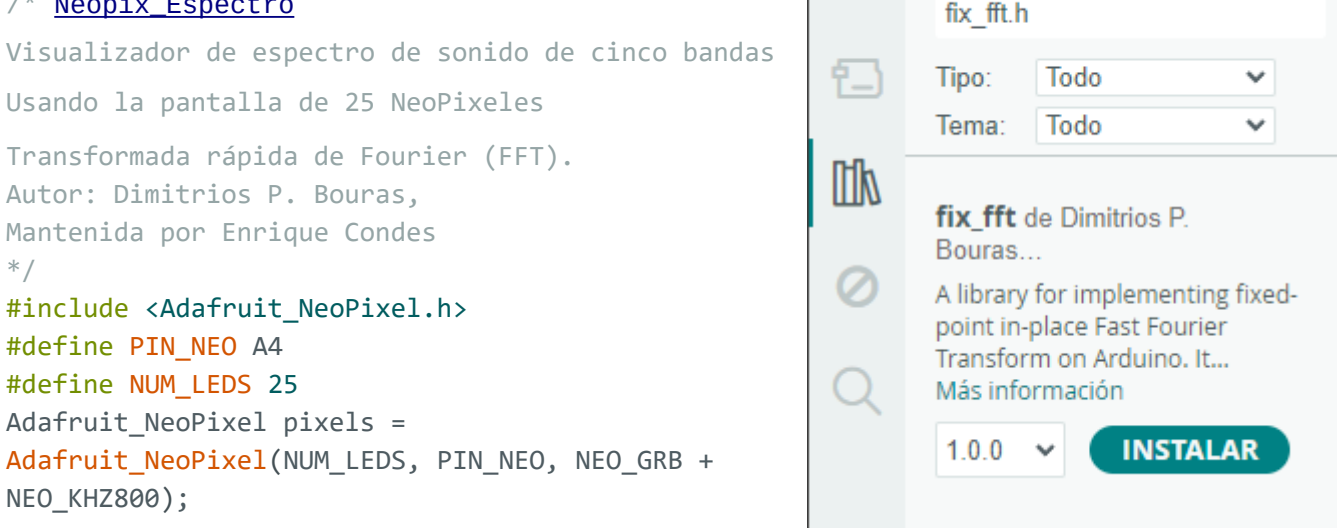

```
#include <fix fft.h> // Biblioteca para calcular la FFT
char re[128], im[128]; // Matrices de muestras / resultados de la FFT
byte i; // Índice
int dat; // Variable de la amplitud de la frecuencia
int F[5] = {2, 3, 6, 9, 15}; // Frecuencias a mostrar en pantalla *73,8Hz
#define MIC A7 // Entrada de audio (Micrófono)
int amp = 25;
              // Valor de amplificación
int Y; // Variable de resultados (eje Y) mapeados para mostrar en la pantalla
int X; // Variable para recorrer el eje X
int A; // Amplitud en NeoPixeles
int Pix; // Variable de pixel a mostrar (pix = X + Y*5)
int Rojo; // Variable del color rojo
int Verde; // Variable del color verde
int Azul; // Variable del color azul
void setup() {
 analogReference(INTERNAL); // Ref. Analógica/digital a 1.1Volts
 pixels.begin();
                      // Inicializamos los NeoPixeles
}
void loop() {
 // Lectura de sonido y cálculo de la amplitud por frecuencia.
 for (i = 0; i < 128; i++) { // Tomamos 128 muestras de la entrada analógica
(micrófono)
  int sample = amp * (analogRead(MIC));
```

```
re[i] = sample / 4 - 128; // Escalamos para ajustar a un carácter de -128 a 127
im[i] = 0; // Ahora no tenemos valores imaginarios y hacemos todos iguales a cero
}
fix fft(no im 7 0): // Enviance las muestras para la conversión FFT
```

```
fix_fft(re, im, 7, 0); // Enviamos las muestras para la conversión FFT,
devolviendo los resultados reales/imaginarios en las mismas matrices
```

#### for (X = 0; X < 5; X++) { // Recorremos el eje X de la pantalla</pre>

```
dat = sqrt(re[F[X]] * re[F[X]] + im[F[X]] * im[F[X]]); // La magnitud de la
    // frecuencia es la raíz cuadrada de la suma de los cuadrados de las partes real
    e imaginaria
```

```
// de los vectores. Solo recuperamos los valores de las frecuencias elegidas F[x]
// Mapeamos los valores de amplitud de cada frecuencia a los píxeles verticales
A = map(dat, 0, 25, 4, 0);
```

```
for (Y = 5; Y >= A ; Y--) { // Encendemos los NeoPixeles verticales
 Pix = X + Y * 5; // Calculamos las coordenadas X y Y en la línea de píxeles.
 if (Y == 0) { // Ajustamos el color en cada línea
  Rojo = 32;
  Verde = 0;
  Azul = 0;
 }
 if (Y == 1) {
  Rojo = 32;
  Verde = 16;
  Azul = 0;
 }
 if (Y == 2) {
  Rojo = 16;
  Verde = 8;
  Azul = 0;
 }
 if (Y == 3) {
  Rojo = 4;
  Verde = 16;
  Azul = 0;
 }
 if (Y == 4) {
  Rojo = 0;
  Verde = 4;
  Azul = 2;
 }
 pixels.setPixelColor(Pix, pixels.Color(Rojo, Verde, Azul));
}
for (int Y = 0; Y < A ; Y++) { // Comprobamos que NeoPixel apagar</pre>
 Pix = X + Y * 5;
 pixels.setPixelColor(Pix, pixels.Color(0, 0, 0));
```

```
}
pixels.show(); // Enviamos los datos a la pantalla de NeoPixeles
```

## Analise:

El analizador de espectro de sonido, donde el eje X está en el dominio de la frecuencia y el eje Y representa la amplitud de cada frecuencia analizada, se realiza utilizando la librería "fix\_fft.h". Esta librería se emplea para calcular la Transformada Rápida de Fourier (FFT) y descomponer cada grupo de muestras en sus componentes espectrales (frecuencias).

Tomamos 128 muestras del sonido que almacenamos en la matriz "re[128]". Una vez realizado el cálculo, obtendremos los resultados reales en esta matriz y los resultados imaginarios en "im[128]". Posteriormente, calculamos la raíz cuadrada de la suma de los cuadrados de los resultados reales más los cuadrados de las partes imaginarias. Esto se hace para cinco valores, ya que solo tenemos cinco columnas en nuestra pantalla.

Podemos elegir qué frecuencia corresponde a cada columna en la matriz  $F[5] = \{2, 3, 6, 9, 15\}$ , donde cada número se multiplicará por 73.8Hz.

#### En el ejemplo tenemos:

| Columna    | 0       | 1       | 2       | 3       | 4      |
|------------|---------|---------|---------|---------|--------|
| Frecuencia | 147,6Hz | 221,4Hz | 442,8Hz | 664,2Hz | 1107Hz |

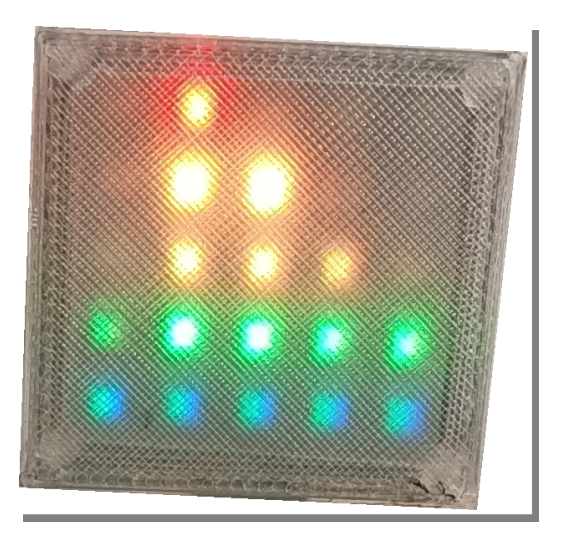

} }

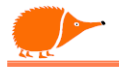

### Pantalla Oled bus I<sup>2</sup>C

Usaremos la pantalla SSD1306 de 0,96" (2,43 cm) con 128 x 64 píxeles. Es una pantalla de bajo costo que tiene las ventajas de la tecnología OLED y un bus de comunicaciones con solo dos pines: SDA y SCL.

#### ¿Qué es OLED?

OLED es el acrónimo de Organic Light-Emitting Diode (Díodo Orgánico Emisor de Luz), un diodo emisor de luz compuesto por materiales orgánicos electroluminiscentes. Fueron descubiertos por Heeger, MacDarmid y Shirakawa, quienes recibieron el Premio Nobel de Química en el año 2000.

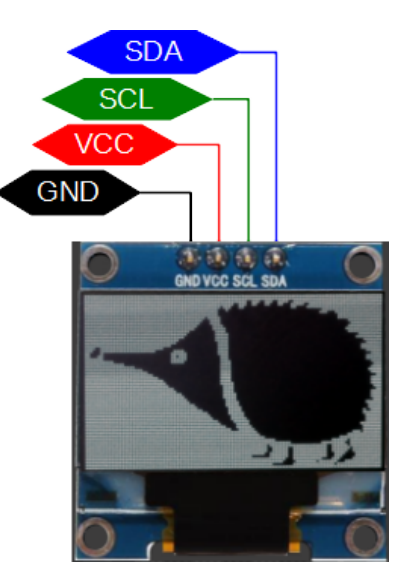

Los OLEDs producen una gran luminosidad debido a su delgadez, pueden fabricarse en formatos grandes, no requieren iluminación externa, consumen menos que otras pantallas, ofrecen un amplio ángulo de visión (alrededor de 170 grados), tienen una larga vida útil de funcionamiento (entre 10,000 y 40,000 horas, aunque los azules duran menos), tiempos de respuesta más rápidos y un gran contraste. Sin embargo, son sensibles a la humedad, lo que puede degradarlos rápidamente.

Más información puede encontrarse en:

"Fundamentos de la Tecnología OLED", editado por P. Chamorro Posada, J. Martín Gil, P. Martín Ramos y L. M. Navas Gracia en la Universidad de Valladolid.

#### Conexiones:

(Atención, algunas versiones pueden cambiar los pines).

| Pantalla OLED      | Echidna | (PO) (PO) / PO) - PO)     |
|--------------------|---------|---------------------------|
| GND                | GND     | GND VCC SCL SDA           |
| VCC                | VCC     | Conception and the second |
| SCL (System Clock) | A4      | 1 N                       |
| SDA (System Data)  | D4      |                           |

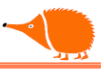

En el conector IN de la EchidnaBlack solo disponemos de GND, VCC y A4, lo que nos obliga a llevar esa conexión con un pequeño cable a (I/O1) D4.

Tenemos la opción de conectar la pantalla en los pines D4, D7 o D8, pero si la conectamos en el conector IN, la pantalla quedará centrada. :-)

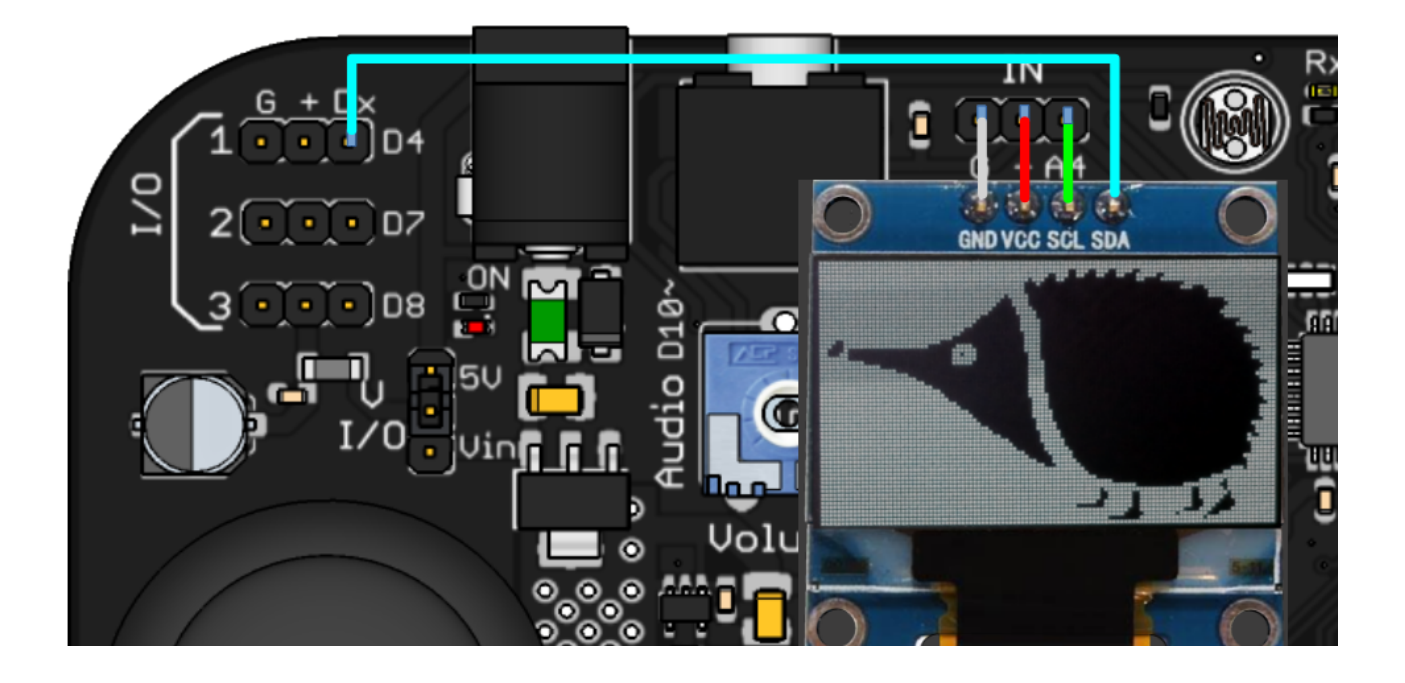

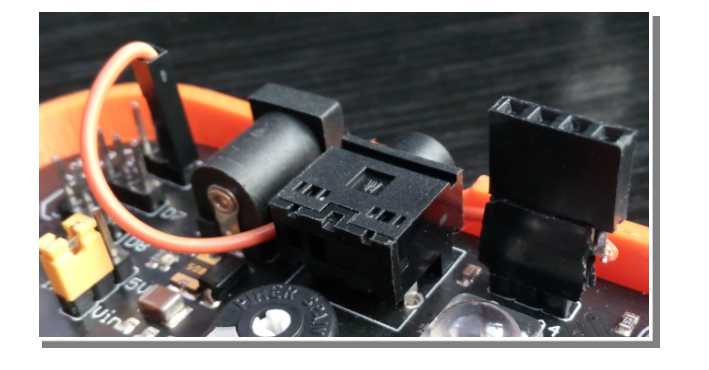

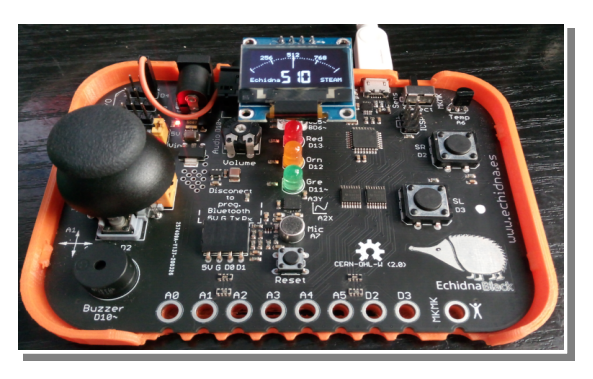

Pasemos a la programación:

Necesitamos una librería que nos permita controlar la pantalla, cambiando los pines de comunicación.

Podemos usar la librería "OLED\_I2C.h" (2019) de Henning Karlsen, con licencia CC BY-NC-SA 3.0. Es una librería muy sencilla, no cuenta con las soluciones gráficas de la librería de Adafruit "Adafruit\_GFX.h", pero con un poco de imaginación podemos realizar algunas gráficas interesantes.

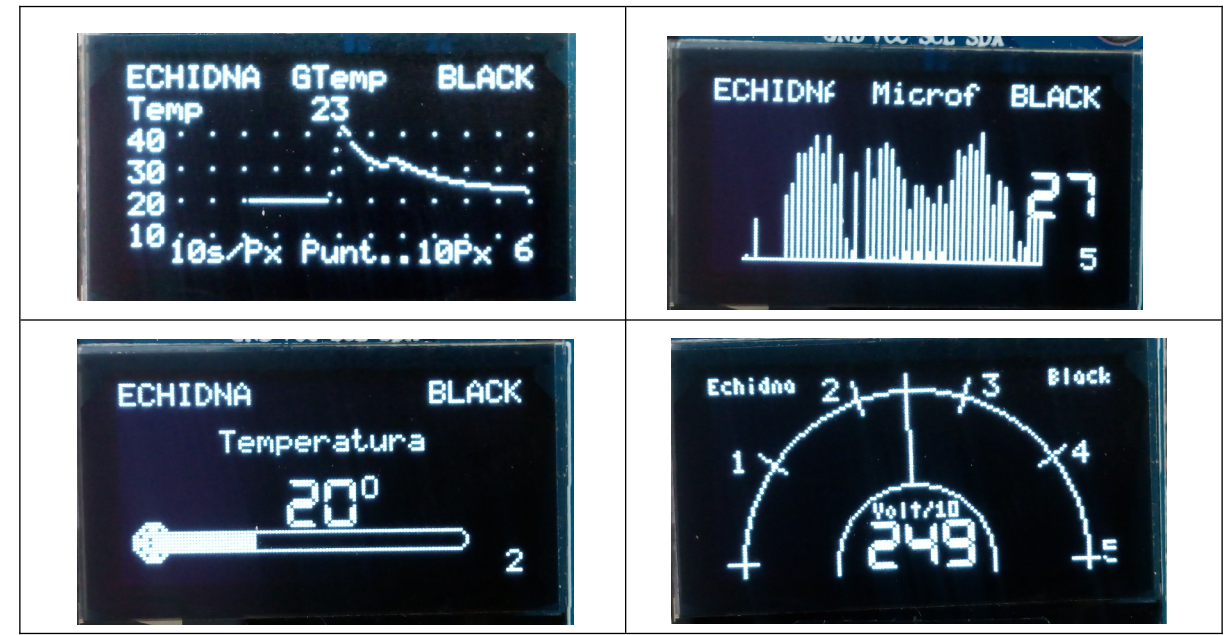

Ejemplos

Librería:

https://github.com/jlegas/OLED\_I2C/archive/refs/heads/master.zip

Una vez descargada, la instalaremos con [Sketch]  $\rightarrow$  [Incluir librería]  $\rightarrow$  [Añadir librería .ZIP...].

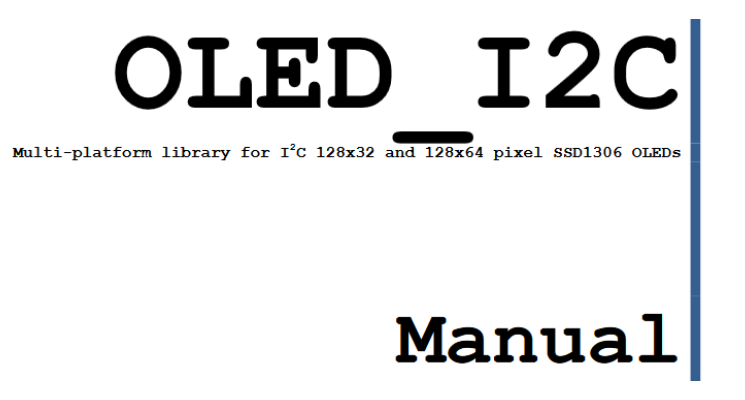

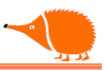

vamos a empezar con un simple ejemplo que pinta un cuadro en la pantalla y un circulo siguiendo el movimiento del Joystick,

#### **Oled\_Cuadro\_JOY**

```
/* Oled_Cuadro_JOY
Dibuja un cuadro límite del joystick
*/
#include <OLED_I2C.h> //(C)Rinky-Dink Electronics
OLED myOLED(4, A4); //establece los pines de comunicación I2C OLED A4 y D4
//******* Establece las entradas de la señal a medir *****
#define EntradaX A0
#define EntradaY A1
//******* Establece los valores mínimos y máximos
const int VXmin = 0;
const int VXmax = 1023;
const int VYmin = 0;
const int VYmax = 1023;
const int Radio = 15; //Radio de la circunferencia
int PosX = 64; //coordenada centro X
int PosY = 32; //coordenada centro Y
int MedidaX; //variable para la lectura del valor X
int MedidaY; //variable para la lectura del valor Y
int i; // Variable común
void setup()
{
myOLED.begin(); //inicializa el visualizador OLED 128x64
Serial.begin(115200); // Inicializa la comunicación serie
}
void loop () {
 MedidaX = analogRead(EntradaX);
MedidaY = analogRead(EntradaY);
Serial.print (MedidaX);
Serial.print ("\t");
Serial.println (MedidaY);
 //*********** Escalamos los valores X e Y al tamaño de la pantalla
PosX = map(MedidaX, VXmin, VXmax, 0+Radio, 128-Radio);
PosY = map(MedidaY, VYmin, VYmax, 64-Radio, 0+Radio);
```

133

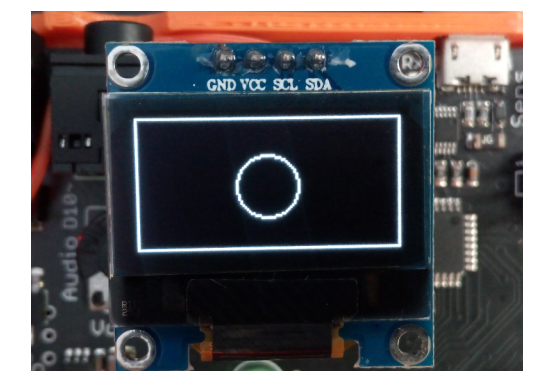

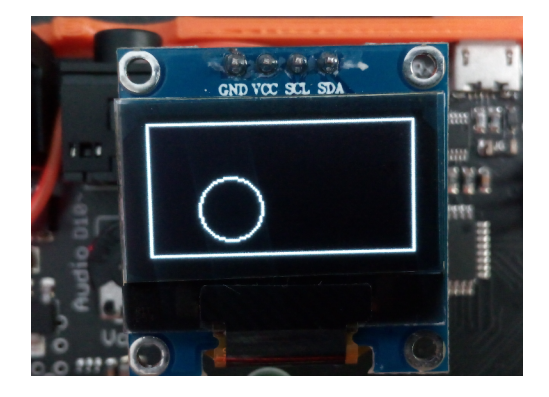

### Análisis:

En el escalado (mapeado) de las posiciones X e Y se tiene en cuenta el radio de la circunferencia para que la circunferencia no salga del cuadro.

Dibujar con esta librería es muy fácil, aquí solo usamos:

myOLED.drawRect(iniX, iniY, finX, finY) para el rectángulo.

```
myOLED.drawCircle(PosX, PosY, Radio) para el círculo.
```

El resto de comandos son:

OLED myOLED(4, A4) establece los pines de comunicación I2C para el OLED, A4 y D4. myOLED.begin() inicializa el visualizador OLED. myOLED.update() copia el contenido de la memoria en la pantalla. myOLED.clrScr() borra la pantalla

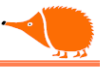

### Oled\_Medidor\_Analog

/\* Oled\_Medidor\_Analog

```
Medidor analógico de aguja en pantalla OLED SSD1306 128 X 64
*/
#include <OLED_I2C.h> //(C)Rinky-Dink Electronics,BY-NC-SA 3.0
                   //establece los pines de comunicación I2C OLED
OLED myOLED(4, A4);
                    // La entrada de señal a medir
#define Entrada A5
extern uint8_t TinyFont[]; // Fuentes de textos y números
extern uint8_t SmallFont[];
extern uint8_t MediumNumbers[];
extern uint8_t BigNumbers[];
// Modificando los siguientes parámetros se puede cambiar de
// posición y tamaño la representación analógica.
//Radio de la semicircunferencia del cuadrante (valor clave).
const int Radio = 90; // por defecto 90.
const int Radiop = 65; //radio de la semicircunferencia pequeña donde comienza la
aguja para evitar el №.(65)
const int Xcentro = 62; //coordenada centro X del cuadrante. (62)
const int Ycentro = 100; //coordenada centro Y del cuadrante. (100)
const int AngMin = 45; //Ángulo mínimo para la línea de la escala. (45)
const int AngMax = 135; //Ángulo máximo para la línea de la escala. (135)
const int Nmarcas = 4; //Número de marcas que queremos. (4)
int dotX; // variables para los puntos de la escala
int dotY;
int marXini; // variables de inicio y final de las marcas en el cuadrante
int marYini;
int marXfin;
int marYfin;
int Xini; // variables de inicio y final de la aguja
int Yini;
int Xfin;
int Yfin;
int i; // Variable común
const float Pi = 3.1415927; //Pi para calcular ángulos de grados a radianes.
float Alfa; // ángulo en el cuadrante expresado en radianes
float AlfaMin = (AngMin - 180) * ( Pi / 180);
float AlfaMax = (AngMax - 180) * ( Pi / 180);
// calcula el paso entre los ángulos mínimo y máximo.
float Paso = (AlfaMax - AlfaMin) / Nmarcas;
float Marca [Nmarcas]; //establece la matriz para las marcas
//Ojo con los valores, máximo de "Nmarcas"
```

```
// textos a representar en el cuadrante
char const *valores [] = { "", "256", "512", "768", ""};
const int despra[] { 0, 10, 0, 10, 0}; // Desplazamiento X para los valores
void setup(){
myOLED.begin(); //inicializa el visualizador OLED 128x64
//myOLED.invert(true); //invierte el display
 Serial.begin(115200); // inicializa la comunicación serie
 Serial.println("Inicializando");
 myOLED.setFont(SmallFont); // fuente de letra pequeña
 myOLED.print("Iniciando", CENTER, 05);
 myOLED.update();
 // calculamos los ángulos donde representar las marcas y los valores de las mismas
 Alfa = AlfaMin;
 for (i = 0; i < (Nmarcas); i++) {</pre>
 Marca[i] = Alfa;
  Alfa = Alfa + Paso; // incremento o decremento para adaptarlo a los textos
 }
}
void loop () {
int Medida = analogRead(Entrada); // lee la entrada analógica
Serial.println (Medida); // envía el valor por serie
myOLED.setFont(BigNumbers);
myOLED.printNumI(Medida, CENTER, 40); //visualiza el valor de la entrada analógica
Pint text(); // pinta el texto en el cuadrante
DibuCirc(); // dibuja el círculo del cuadrante
PintMarcas(); // dibuja las marcas del cuadrante
PintValores(); // dibuja los valores
//*********************** Convierte a media el ángulo alfa
int MedidaM = map(Medida, 0, 1023, 45, 135); // medida a un máximo de 180º
Alfa = (MedidaM - 180) * ( Pi / 180); // calcula el ángulo de la medida
//*********** Dibuja la aguja en el cuadrante
Xini = Radiop * cos (Alfa) + Xcentro; // calcula los puntos de inicio
Yini = Radiop * sin (Alfa) + Ycentro;
Xfin = Radio * cos (Alfa) + Xcentro; // calcula los puntos de fin
Yfin = Radio * sin (Alfa) + Ycentro;
myOLED.drawLine(Xini, Yini, Xfin, Yfin); // Dibuja la línea de la aguja
myOLED.update(); // presenta toda la información que tiene la memoria del OLED
delay(1);
myOLED.clrScr(); // borra el contenido del visualizador
}
```

```
void DibuCirc() {
```

```
for (float F = AlfaMin; F < AlfaMax; F = F + 0.04) {</pre>
dotX = (Radio - 5) * cos (F) + Xcentro; // calcula los puntos X y Y
dotY = (Radio - 5) * sin (F) + Ycentro;
myOLED.setPixel(dotX, dotY);
}
}
void PintValores() {
for (i = 0; i < Nmarcas; i++) {</pre>
 myOLED.setFont(SmallFont);
 marXfin = (Radio + despra[i] ) * cos (Marca[i]) + Xcentro - 10;
 marYfin = (Radio ) * sin (Marca[i]) + Ycentro - 5;
 myOLED.print(valores[i], marXfin, marYfin);
}
}
void PintMarcas() {
for (float F = AlfaMin; F < AlfaMax; F = F + Paso) {</pre>
// Comienza a 10 puntos menos del radio para no solaparse
 marXini = (Radio - 10) * cos (F) + Xcentro;
 marYini = (Radio - 10) * sin (F) + Ycentro;
 // Finaliza a 5 puntos por encima del círculo dibujado
 marXfin = Radio * cos (F) + Xcentro;
marYfin = Radio * sin (F) + Ycentro;
myOLED.drawLine(marXini, marYini, marXfin, marYfin); // Dibuja las marcas
}
}
//*********** Pinta los textos Echidna STEAM **********
void Pint_text() {
myOLED.setFont(SmallFont); // Fuente pequeña
myOLED.print("Echidna", LEFT, 55);
myOLED.print("STEAM", RIGHT, 55);
}
```

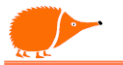

### Análisis:

Modificando los siguientes parámetros se puede cambiar la posición y el tamaño de la representación analógica: Radio, RadioP, Xcentro, Ycentro, Angmin, AngMax, Nmarcas.

Por ejemplo, poniendo Radio = 70 dejando espacio superior para otras indicaciones.

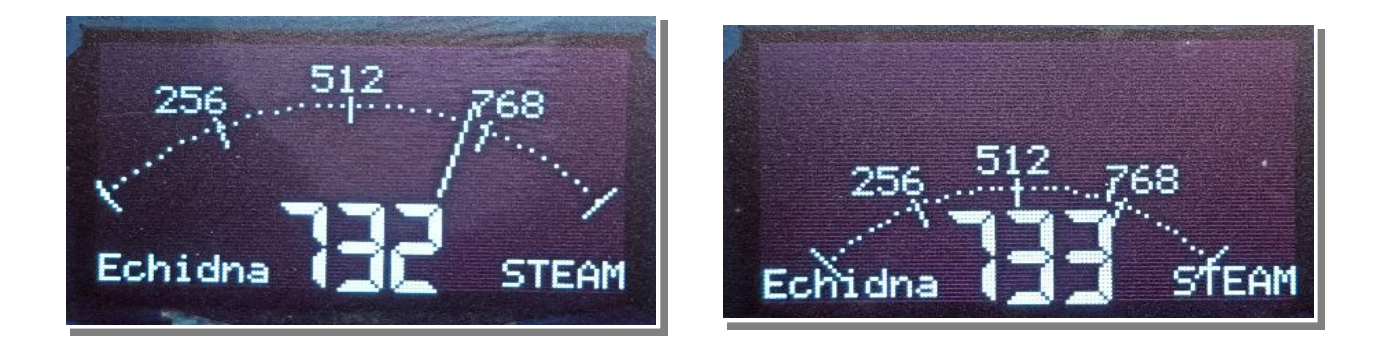

En valores [] = { "", "256", "512", "768", ""}; podemos poner nuestros valores.

Para ajustar la posición "X" de esos valores usamos la despra[] { 0, 10, 0, 10, 0};

Para dibujar el cuadrante y el inicio/fin de la aguja calculamos los ángulos en radianes y calculamos el coseno del ángulo Alfa para la coordenada X y el seno para la coordenada Y.

#### Podemos descargar los programas del repositorio de EchidnaShield.

La electrónica y la programación abren un mundo de posibilidades, y el verdadero aprendizaje comienza cuando experimentas, pruebas e incluso cometes errores para mejorar. La clave está en comprender los conceptos y utilizarlos para resolver problemas reales.

Recuerda que este manual no es un punto final, sino una puerta de entrada a nuevas ideas y desarrollos. Anímate a seguir investigando, probando nuevas configuraciones y compartiendo tus proyectos con la comunidad.

Ahora es tu turno: innova, crea y lleva tus diseños al siguiente nivel 🚀

Más valen proyectos compartidos que mil en un cajón, @obijuan?

# Calculo resistencia serie "Rs"

Cálculo de la resistencia en serie "Rs" Para calcular la resistencia en serie "Rs", tendremos en cuenta: Tensión que proporciona en la salida (Dx).

Para este ejemplo supondremos que el circuito está conectado a una de las salidas del ATMega328P que está alimentado a 5Vcc, la tensión en la salida para valor alto es 4,1V mínimo y 5V máximo. Tipo de LED.

El LED será de 5mm de diámetro rojo, que tiene las siguientes características: Corriente directa IF = 20mA. Tensión directa Vd = 1,9V. Cálculo de Rs.

La tensión que cae en la resistencia será la tensión de salida del Atmega  $(D_X)$  que llamaremos Vi, menos la tensión necesaria para el funcionamiento del LED Vd. La corriente que circula por la resistencia es la misma que la del LED IF.

 $\mathsf{RS} = \frac{\mathsf{Vi} - \mathsf{Vd}}{\mathsf{IF}} = \frac{5\,\mathsf{V} - 1,9\,\mathsf{V}}{10\,\mathsf{mA}} = 310\,\Omega$ 

Para no forzar las salidas del microcontrolador y que los LED duren mucho, podemos reducir la corriente que pasa por él a unos 5mA, lo que implica aumentar la resistencia a  $620\Omega$ , donde el valor estándar es  $680\Omega$ .

Recuerda que cada fabricante y tipo de LED tiene valores diferentes de tensión VF y corriente IF de funcionamiento, por lo que deberemos consultar las hojas de características.

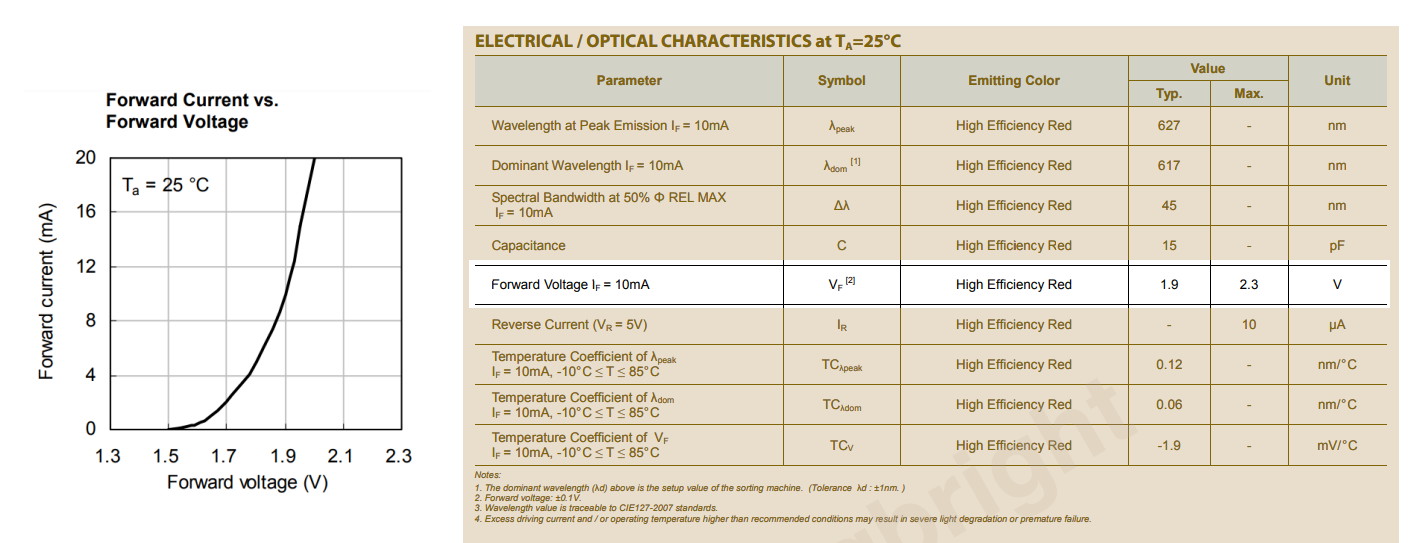

F S

GND

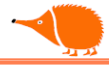

Atribución 4.0 Internacional (CC BY 4.0) XRosas

# Desenladrillar.

Para volver a la vida la EchidnaBlack después de un "brickeo", tenemos que grabar de nuevo el bootloader mediante un programador ICSP (In-Circuit Serial Programming). Si no tenemos un programador, podemos usar un Arduino o otra EchidnaBlack.

Vamos a comenzar con un Arduino Nano, Uno, Leonardo...

- 1. Conectamos el Arduino al ordenador y seleccionamos el tipo de Arduino.
  - 1. Subimos el Sketch (programa) que tenemos en: [Archivo] [Ejemplos] [ArduinoISP]

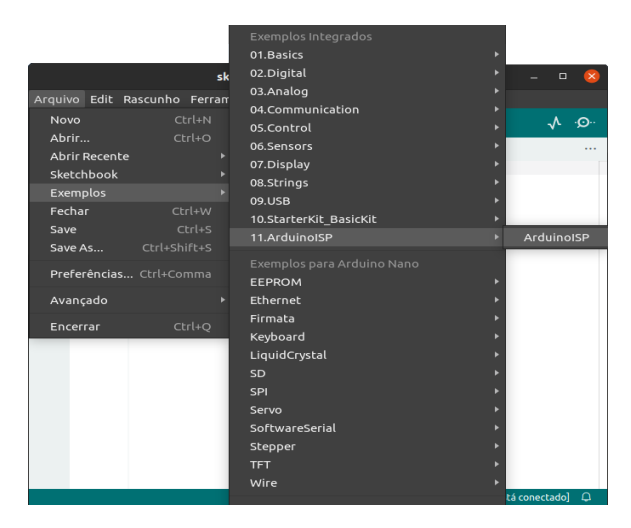

2. Realizamos las conexiones entre el Arduino y la EchidnaBlack.

| Arduino | EchidnaBlack |  |  |  |
|---------|--------------|--|--|--|
| MISO    | MISO         |  |  |  |
| MOSI    | MOSI         |  |  |  |
| SCK     | SCK          |  |  |  |
| D10     | RESET        |  |  |  |
| Vcc     | Vcc          |  |  |  |
| GND     | GND          |  |  |  |

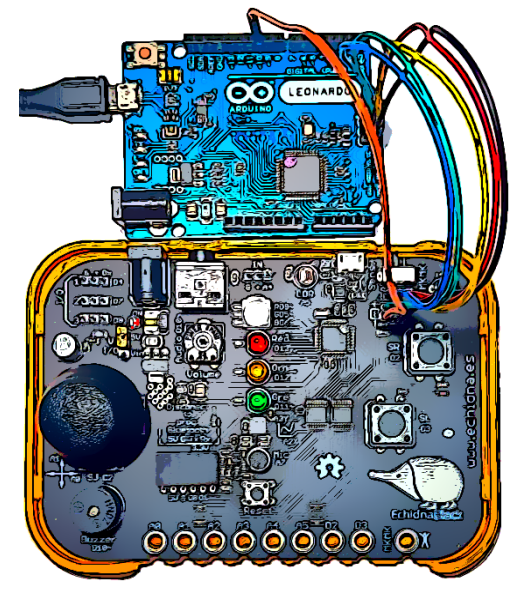

![](_page_138_Figure_10.jpeg)

- 3. Seleccionamos como placa Arduino Nano Procesador ATmega328.
- 4. Elegimos el programador "Arduino as ISP".

![](_page_139_Picture_3.jpeg)

5. Ya podemos "Pinchar" en [Grabar bootloader].

Tras un minuto o algo más, depende del sistema operativo, ya tendremos la EchidnaBlack con el bootloader correcto.

Si no tenemos un Arduino, pero sí otra EchidnaBlack, podemos convertirla en un programador ISP, seguiremos los pasos anteriores con unas pequeñas modificaciones en las conexiones y el programa.

#### Conexiones:

| Echidna Black<br>Como programador | EchidnaBlack<br>DESTINO |  |  |  |
|-----------------------------------|-------------------------|--|--|--|
| MISO                              | MISO                    |  |  |  |
| MOSI                              | MOSI                    |  |  |  |
| SCK                               | SCK                     |  |  |  |
| D8                                | RESET                   |  |  |  |
| Vcc                               | Vcc                     |  |  |  |
| GND                               | GND                     |  |  |  |
| MISO<br>SCK<br>Reset              | VCC<br>MOSI<br>GND      |  |  |  |

![](_page_139_Figure_9.jpeg)

Cambios en el "Sketch" ArduinoISP, en las líneas 73 a 76:

#define RESET 8
#define LED\_HB 5
#define LED\_ERR 9
#define LED\_PMODE 6

|            |           | ArduinoISP   Arduino IDE 2.0.0 – 🗆 🙁                                         |
|------------|-----------|------------------------------------------------------------------------------|
| Arquiv     | vo Edit F | Rascunho Ferramentas Help                                                    |
| $\bigcirc$ | € 📀       | 🖞 Arduino Nano 💌                                                             |
| P-1        | ArduinoIS | P.ino …                                                                      |
|            | 69        |                                                                              |
| _          | 70        | // The standard pin configuration.                                           |
| 1_)        | 71        | #ITTACT ARDOINO_HOODLOADER2                                                  |
|            | 73        | #define RESET 8 // Use pin 10 to reset the target rather than SS             |
|            | 74        | #define LED_HB 5                                                             |
|            | 75        | #define LED_ERR 9                                                            |
| <1         | 76        | #define LED_PMODE 6                                                          |
| 9          | 77        | (/ Uncommont following line to use the old Une style wiring                  |
| $\frown$   | 78        | // (using pin 11 12 and 13 instead of the SPI header) on Leonardo. Due       |
| Q          | 80        | , (using pin ii), iz and is inseedd o'r che si'i hedder, on Eeshardo, sderr. |
|            | 81        | // #define USE_OLD_STYLE_WIRING                                              |
|            | 82        |                                                                              |
|            | 83        | #ifdef USE_OLD_STYLE_WIRING                                                  |
|            | 84        | #define BIN MOST 11                                                          |
|            | 86        | #define PIN_MISO_12                                                          |
|            | 87        | #define PIN SCK 13                                                           |
|            | 88        |                                                                              |
|            | 89        | #endif                                                                       |
|            | 90        |                                                                              |
|            | 91        | // HUUULUAUERZ means running skelches on the Almegalou2 serial converter ch  |
| _          | ΞZ        | In 76. Col 22 UTF-8 Arduino Nano em /dev/ttyUSB0                             |

Seleccionamos la placa Arduino Nano, procesador Atmega328P, el puerto serie correspondiente, subimos ArduinoISP a EchidnaBlack (programador), una vez subido ya podemos grabar el bootloader en EchidnaBlack (Destino).

![](_page_140_Picture_5.jpeg)

![](_page_141_Picture_0.jpeg)

![](_page_141_Picture_1.jpeg)

Atribución 4.0 Internacional (CC BY 4.0)

# **Usted es libre de:**

![](_page_141_Picture_4.jpeg)

- Compartir: copiar y redistribuir el material en cualquier medio o formato.
- Adaptar: rehacer, transformar y recrear el material para cualquier propósito, incluso comercialmente.

El licenciante no puede revocar estas libertades mientras usted cumpla con los términos de la licencia.

Bajo los siguientes términos:

- Atribución: Debe dar el reconocimiento apropiado, proporcionar un enlace a la licencia e indicar si se hicieron cambios. Puede hacerlo de cualquier manera razonable pero no de manera que sugiera que el licenciante lo apoya a usted o su uso.
- Sin restricciones adicionales: No puede aplicar términos legales ni medidas tecnológicas que impidan legalmente a otros hacer algo que la licencia permite.

Notas:

 No es necesario cumplir con la licencia para los elementos del material que estén en dominio público o cuando su uso esté permitido mediante una excepción o limitación aplicable.

No se ofrecen garantías. La licencia puede no proporcionar todos los permisos necesarios para el uso previsto. Por ejemplo, otros derechos como publicidad, privacidad o derechos morales (intelectuales).

Algunas cosas: Añadir puntos, 1.1, ... Imágenes en tablas Plantilla para formato

Redactado y traducido en Estrimia, febreiro 2025 (002)